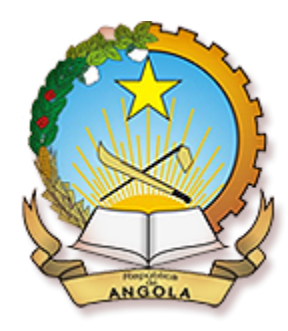

UNIDADE DE INFORMAÇÃO FINANCEIRA

## Manual do Utilizador

## para as Entidades Sujeitas

## Portal de Submissão das Entidades - UIF

Luanda, 14 de Novembro de 2014

Este documento é confidencial e destina-se apenas as Entidades Sujeitas obrigadas a Comunicar a Unidade de Informação Financeira (UIF).

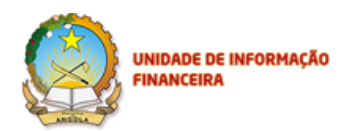

## Índice

| List | a de A            | crónimos                                                           | 3  |
|------|-------------------|--------------------------------------------------------------------|----|
| 1.   | Intro             | dução                                                              | 4  |
| 2.   | Aces              | 4                                                                  |    |
|      | 2.1. Autenticação |                                                                    | 6  |
|      | 2.2.              | Política de Segurança de Autenticação                              | 7  |
|      | 2.3.              | Outros requisitos                                                  | 9  |
| 3.   | Conf              | iguração do Portal                                                 | 10 |
|      | 3.1.              | Página Inicial                                                     | 11 |
|      | 3.2.              | Declarações                                                        | 11 |
| 4.   | Men               | sagens de Notificação no Portal                                    | 12 |
| 5.   | Serv              | iço de Mensagens nas Declarações                                   | 14 |
| 6.   | Decl              | 17                                                                 |    |
|      | 6.1.              | Criação de uma Declaração de Operação Suspeita (DOS)               | 18 |
|      | 6.2.              | Criação de uma Declaração de Transacção em Numerário               | 31 |
|      | 6.3.              | Criação de uma Declaração Individual sobre Pessoa Designada (DIPD) | 42 |
|      | 6.4.              | Upload de Declarações                                              | 51 |
| 7.   | Outra             | as funcionalidades                                                 | 55 |
|      | 7.1.              | Consultar uma Declaração                                           | 56 |
|      | 7.2.              | Adicionar ficheiro a uma declaração                                | 57 |
|      | 7.3.              | Reenvio de Declarações                                             | 57 |
|      | 7.4.              | Envio de Mensagens                                                 | 59 |
|      | 7.5.              | Imprimir                                                           | 60 |
| 8.   | Anex              | 62                                                                 |    |
|      | 8.1.              | Anexo I – Documento de Especificação dos campos (XML)              | 62 |
|      | 8.2.              | Anexo I – Ficheiro XML                                             | 72 |
| 9.   | Guia              | de Preenchimento do Ficheiros XML                                  | 83 |
| 1.   | Guia              | de Upload DTN (Declaração de Transacção em Numerário)              | 85 |
|      | 1.1.              | Interface de Upload                                                | 85 |
|      | 1.2.              | Formato do XML                                                     | 85 |
| 2.   | Carro             | egamento Massivo ( <i>Upload)</i> de DTN                           | 85 |
|      | 2.1.              | Definição do <i>root</i>                                           | 86 |
|      | 2.2.              | Secção Fields                                                      | 86 |
|      | 2.3.              | Secção Groups                                                      | 92 |
|      | 2.4.              | Secção Modules                                                     | 92 |
| 3.   | Rela              | tórios de Submissão                                                | 97 |

Restrito, Privado e Confidencial

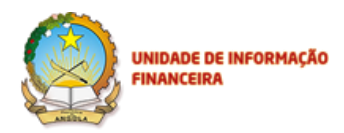

### Lista de Acrónimos

- **BC** Branqueamento de Capitais
- BNA Banco Nacional de Angola
- DIPD Declaração Individual sobre Pessoa Designada
- DOS Declaração de Operação Suspeita
- DTN Declaração Transacção em Numerário
- ETL Extract Transform and Load
- FT Financiamento ao Terrorismo
- HTTP Hypertext Transfer Protocol
- HTTPS HyperText Transfer Protocol Secure
- KZ Kwanza de Angola (Moeda Nacional)
- MD5 Message-Digest algorithm 5
- NUR Número Único de Registo (das Declarações)
- SSH/TLS Secure Sockets Layer / Transport Layer Security
- TXT Acrónimo de ficheiro de texto para representar a extensão do ficheiro
- UIF Unidade de Informação Financeira

WUIF - Web UIF

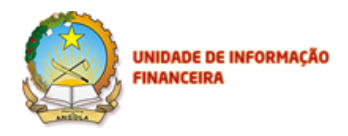

## 1. Introdução{ XE "Introdução" }

Este documento é o Guia do Utilizador do Web Portal de Submissão das Entidades (Portal de Submissão das Entidades - UIF), que permite:

- A submissão de declarações (DOS, DTN, DPID);
- A comunicação de notícias e/ou mensagens entre a as entidades sujeitas e a UIF;
- A garantia da segurança dos dados e da comunicação;
- A flexibilidade e facilidade de gestão do mapeamento das declarações com os campos do Oracle Mantas, ou seja, um processo ETL que garante a qualidade dos dados de forma simples e flexível.

### 2. Acesso ao Portal

Para o acesso ao Portal é necessário que o utilizador tenha o seu Perfil cadastrado no Portal, mediante a sua criação.

O processo de criação do Perfil é o seguinte:

- A entidade com poderes para tal na instituição envia um correio electrónico à UIF, a solicitar a Criação do Perfil;
- A UIF, após criar o novo Perfil, envia por correio electrónico o nome do utilizador, que é o endereço de correio electrónico e o Código PIN;
- c. A UIF envia a Palavra Passe ou Senha por via segura: telefone (móvel) ou outro canal directo de comunicação.

Para a criação do utilizador no Portal, a UIF tem que receber os Dados necessários para criação do **Novo** Utilizador, que são:

- 1. Nome da Entidade que solicita a criação;
- 2. Endereço de E-mail;
- 3. Morada;
- 4. Telefone;
- 5. NIF da Entidade; e
- 6. Designação do Endereço de E-mail do utilizador por parte da Entidade.

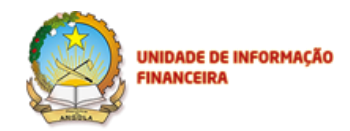

Após a criação do perfil, a UIF, enviará através do endereço de correio electrónico: <u>info-portal@uif.ao</u>, os detalhes do utilizador para o endereço de correio electrónico disponibilizado (mencionado no ponto 6 supra).

A mensagem enviada tem o seguinte conteúdo:

De: info-portal [mailto:info-portal@uif.ao] Data: 7 de Agosto de 2013 14:34:26 GMT+01:00 Para: teste <teste@gmail.com> Assunto: Benvindo à plataforma web da UIF Caro(a) UIF01, As credenciais de acesso ao Portal da Unidade de Informação Financeira passam a ser as seguintes: Utilizador/E-mail: teste@gmail.com, Chave de Acesso: 1111111111 Recomendamos que entre em contacto com o administrador de sistema de forma a obter a nova senha. Com os melhores cumprimentos, Equipa UIF A caixa postal emissora deste mail é exclusivamente para envio de mensagens, pelo que não deve utilizar este email caso queira contactar-nos. . This footnote confirms that this email message has been scanned by PineApp Mail-SeCure for the presence of malicious code, vandals & computer viruses.

Após a criação do perfil, para aceder ao Portal, o novo utilizador precisará ter disponível a seguinte informação:

- 1. Endereço/ Hiperligação do Portal de Submissão das Entidades da UIF: (https://192.168.225.1/wuif/login);
- 2. Nome de Utilizador (Correio Electrónico disponibilizado para a criação);
- 3. PIN Código Numérico;
- 4. Palavra Passe ou Senha de Acesso ao Portal (Código Alfanumérico).

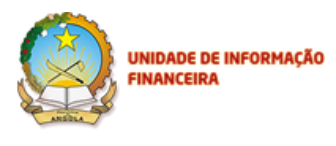

#### 2.1. Autenticação

Para a autenticação no Portal de Submissão das Entidades da UIF, o utilizador deve aceder o endereço utilizando os dados enviados por correio electrónico (Nome do Utilizador<sup>1</sup>, PIN e a Senha de Acesso).

Deverá preencher os campos com os dados correctos (enviados por correio electrónico), inserindo a Senha e preenchendo o PIN, inserindo os números conforme as posições apresentadas no ecrã.

No seu primeiro Login ser-lhe-á pedida a alteração da Senha/Palavra Passe. Relativamente à Senha, a cada acesso, a margem de erro é 3, isto é, pode ter até 2 tentativas falhadas, na terceira, a conta é bloqueada, obrigando-se ao contacto com a UIF para reactivação da mesma e geração de um novo PIN. O Utilizador receberá por correio electrónico o novo **Código PIN** para desbloqueio, e a sua Senha de Acesso ao Portal será alterada para a Senha Padrão do Sistema no seu primeiro Login.

Quanto ao Código PIN (código de acesso) gerado pelo sistema, tem sempre 10 dígitos, de 0 a 9. A cada nova sessão, são requeridas no ecrã combinações diferentes, em blocos de 3, referentes às posições dos dígitos na estrutura do PIN, que variam entre 1° a 10° (ver Figura 1).

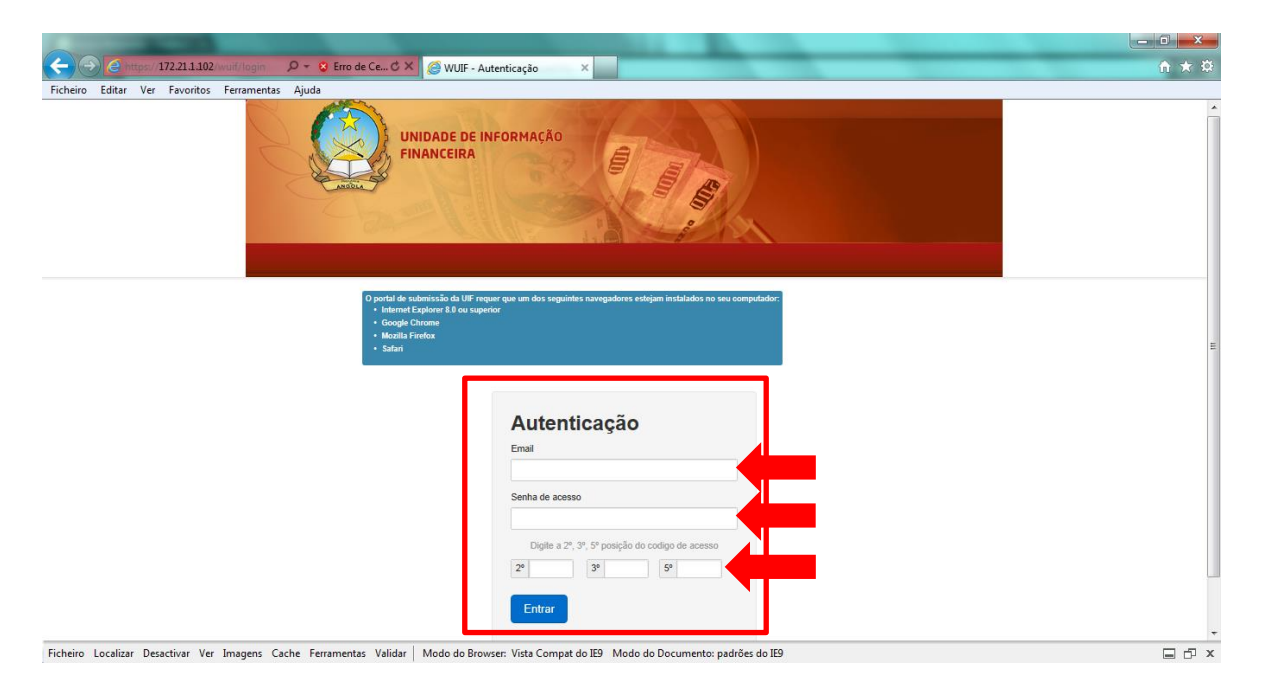

Figura 1 – Página inicial com os detalhes de acesso

<sup>&</sup>lt;sup>1</sup> O nome do utilizador é o Correio Electrónico disponibilizado para criação do perfil.

Restrito, Privado e Confidencial

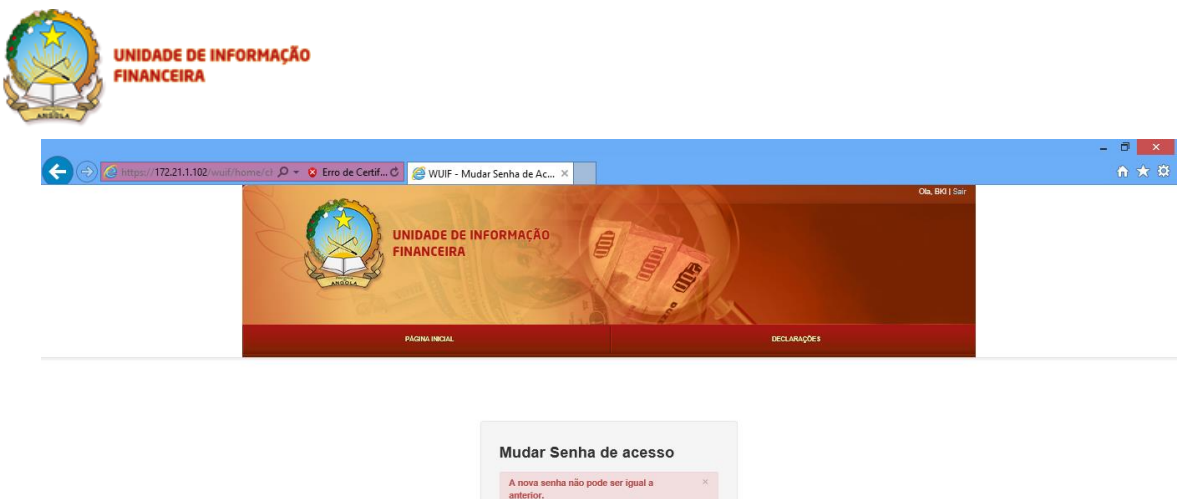

| A nova senha não pode ser igual a<br>anterior. | > |
|------------------------------------------------|---|
| Senha actual                                   |   |
| •••••                                          |   |
| Nova senha                                     |   |
| •••••                                          |   |
| Confirmar nova senha                           |   |
|                                                |   |

Figura 2 – Alteração de Senha

#### 2.2. Política de Segurança de Autenticação

No Portal de submissão da UIF existem três (3) regras de política de segurança em funcionamento, aplicáveis aos utilizadores da aplicação:

#### 1. Alteração da Senha no primeiro Login da Sessão

Aquando da criação da conta de utilizador, é obrigatória a alteração da Senha disponibilizada pela UIF. A criação de uma senha, tanto no primeiro login como nos posteriores, obedece às seguintes premissas:

- Deve ser constituída por pelo menos sete (7) dígitos, entre os quais letras, com pelo menos uma maiúscula, e números (pelo menos, um -1- número);
- A senha alterada, no caso de utilização mais antiga, não pode ser igual às 3 últimas senhas;
- Depois de cada alteração da Senha, a sessão é reiniciada.

Nota: Após respeitar os 3 requisitos acima, se não conseguir realizar a operação de alteração de senha com sucesso, deve contactar a UIF.

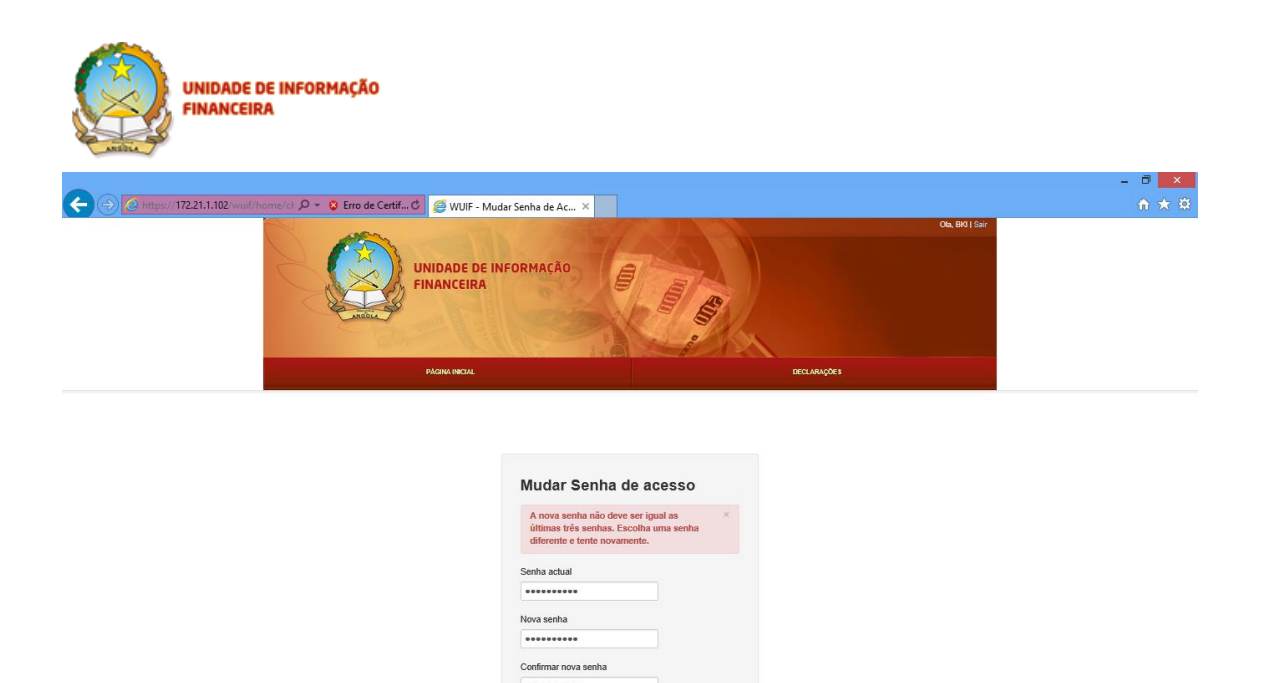

Figura 3 – Impossibilidade de repetição da mesma senha

#### 2. Palavra Passe/ Senha e Código PIN com validade de 90 dias

Para todo e qualquer utilizador, a Palavra Passe tem a validade de 30 dias. Assim, transcorrido este período, no seu próximo acesso, o sistema automaticamente requer a criação de nova Palavra Passe. Juntamente com esta criação, e de forma automática, o Código PIN é também alterado. Após a conclusão da criação, o Sistema apresenta-lhe uma notificação (*pop-up window*), informando que uma mensagem por correio electrónico foi enviada com o novo PIN.

#### 3. Bloqueio da Conta após um período de inactividade de 30 dias

Se durante o período de 30 dias não aceder ao Portal, a sua conta será bloqueada pelo sistema. Neste caso, deverá contactar a UIF, para proceder ao desbloqueio da mesma.

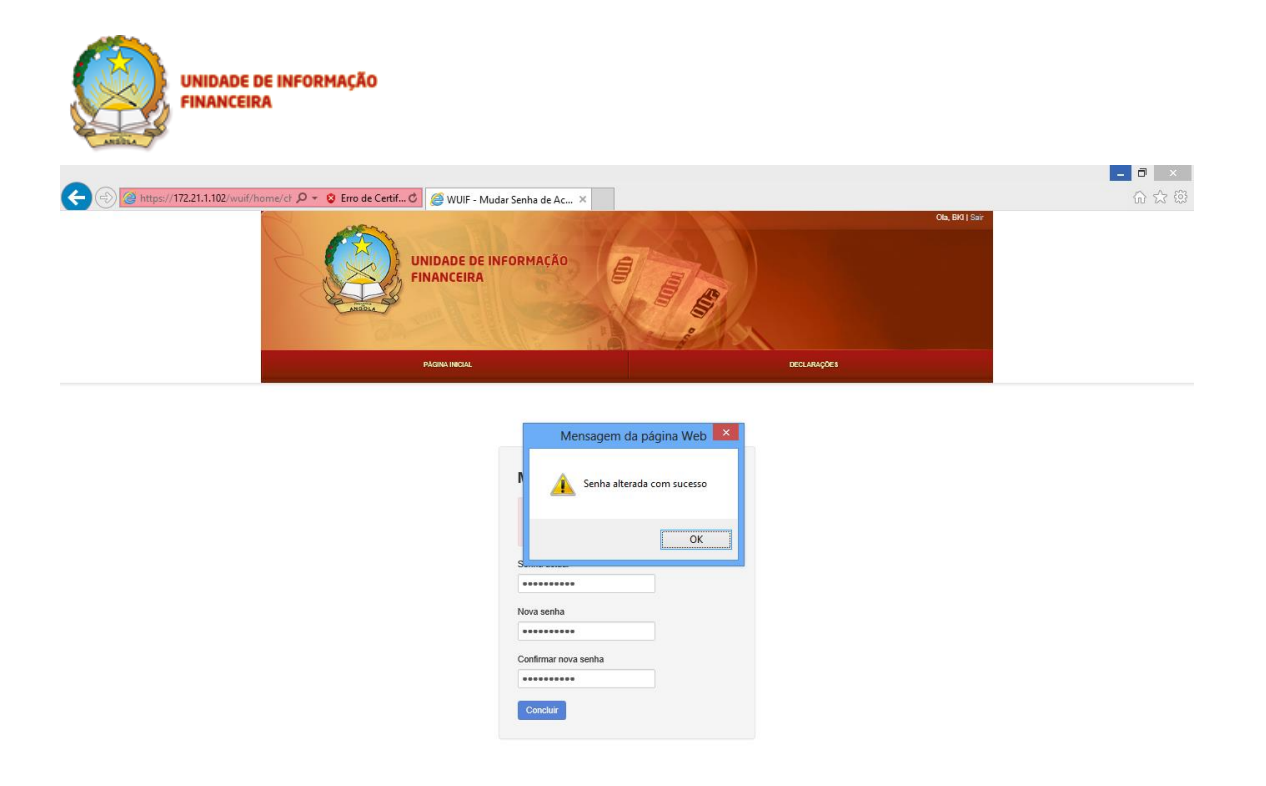

Figura 4 – Alteração da Senha com Sucesso.

#### 2.3. Outros requisitos

Para aceder ao Portal de Submissão das Entidades, o utilizador deverá ter um dos seguintes *Browser* Navegador de Internet: Internet Explorer – IE8 ou versões superiores, Mozilla–Firefox, Google Chrome e/ou Safari.

Relativamente à versão do **IE8**, há que notar que algumas validações acontecem de forma diferente. Se for um navegador ou *Browser* não actualizado, alguns serviços podem não estar disponíveis como nas versões superiores, como por exemplo a validação do tamanho dos anexos (1MB).

Recomenda-se assim, ao utilizador com esta versão que active o modo de compatibilidade existente no próprio *Browser*.

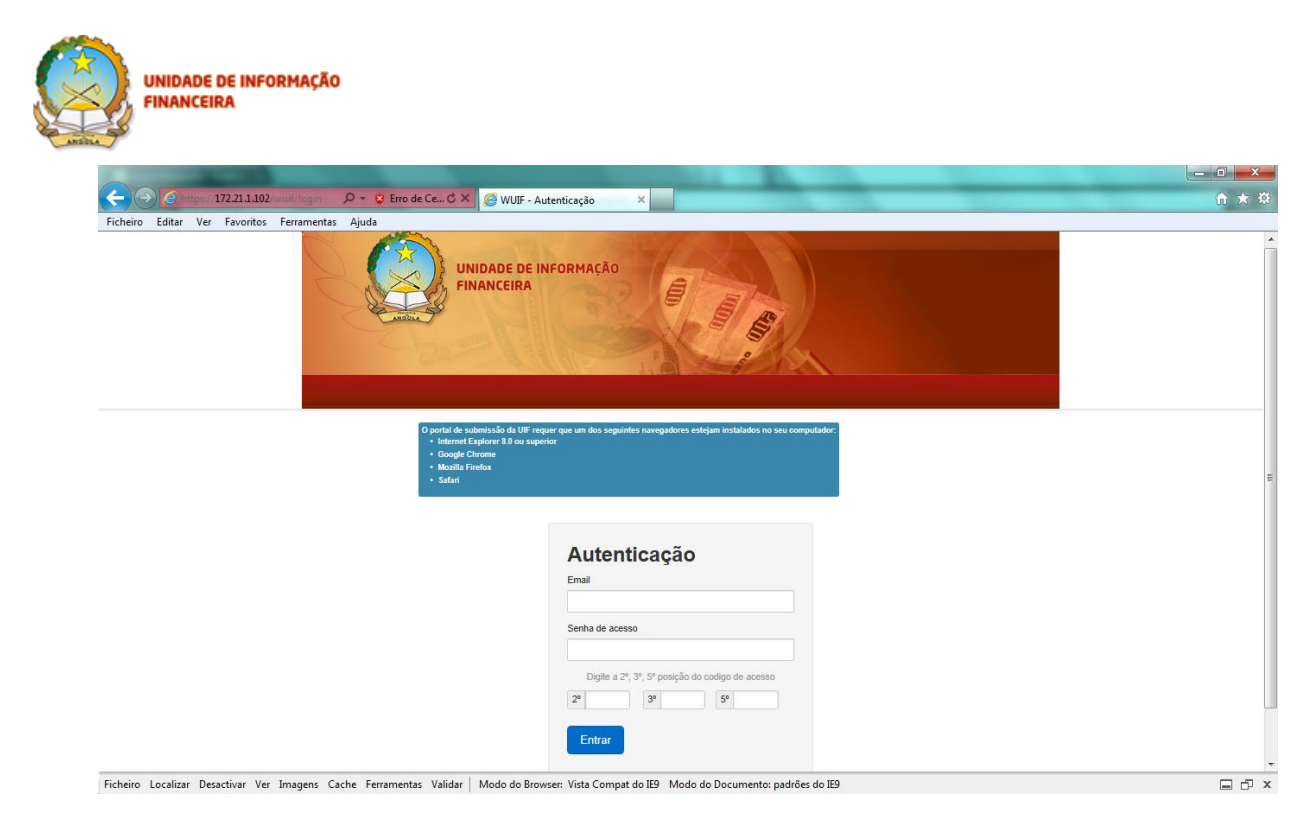

Figura 5 - Página Inicial de acesso ao Portal de Submissão das Entidades da UIF

## **3.** Configuração do Portal

A configuração da página do utilizador com perfil de entidade externa (entidades obrigadas, financeiras e não financeiras), conforme ecrã da figura 6 só tem dois atributos, constituídos pelos seguintes Menus:

- 1. **Página Inicial**: Ecrã Principal pode ver as notícias publicadas pela UIF, do lado esquerdo e as declarações submetidas recentemente pela própria entidade, do lado direito;
- Declarações: Ecrã com o histórico das Declarações Submetidas/enviadas à UIF, ecrã de criação das declarações, consulta, reenvio e mensagens;

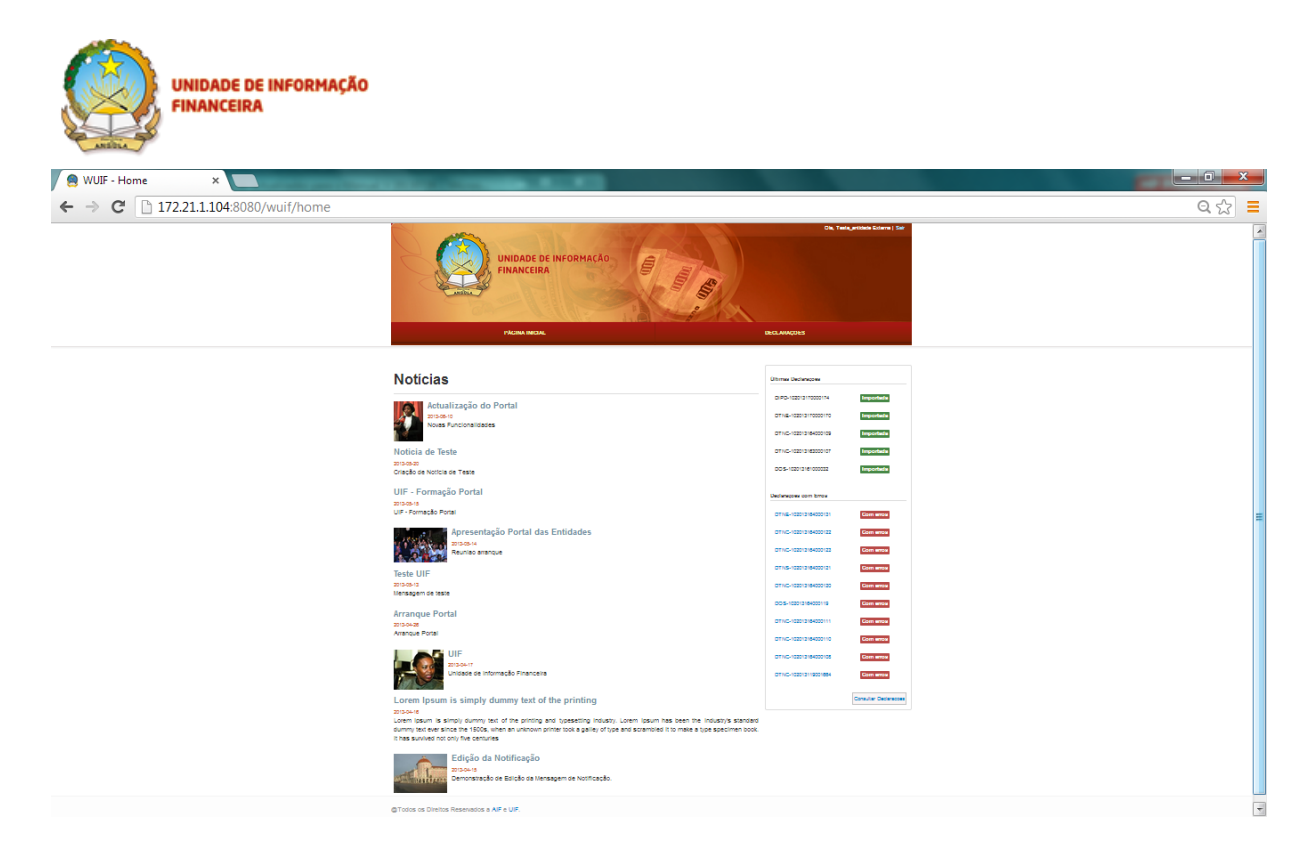

Figura 6 – Página Inicial / Entidade Externa

#### 3.1. Página Inicial

O separador da Página inicial contém as seguintes funcionalidades:

- 1. No lado esquerdo, tem o bloco "Notícias";
- No lado direito, a listagem das últimas declarações submetidas: em primeiro lugar aquelas com sucesso, e, a seguir, as com erro.

#### 3.2. Declarações

As declarações são as comunicações feitas pelas entidades sujeitas à UIF, em diferentes formatos e com diferentes objectivos. No Portal de Submissão da UIF é possível submeter os seguintes tipos de declarações emitidas pela UIF:

- 1. Declaração de Operação Suspeita (DOS);
- 2. Declaração de Transacção em Numerário (DTN);
- 3. Declaração Individual sobre Pessoa Designada (DIPD).

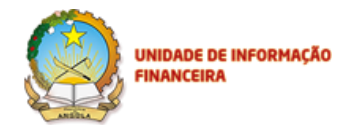

Para submissão no Portal de Submissão das Entidades da UIF, deverão ser conhecidos os <u>Guias de</u> Preenchimento das Declarações<sup>2</sup>, especificamente para cada tipo de declaração: DOS, DTN, e DIPD.

| 😤 🔗 WUIF - Home 🗙 🛄                                  | – a ×                                                                                                    |
|------------------------------------------------------|----------------------------------------------------------------------------------------------------|
| ← → C 🗋 172.21.1.104:8080/wuif/home                  | Q 🕁 🛛                                                                                                    |
| UNIDADE DE INFORMAÇÃO                                | Oo, Tale_endiside Edena   Sat                                                                              |
| P Adapta NBCCAL                                      |                                                                                                    |
| Notícias                                             | Útomas Declarações                                                                                         |
| Actualização do Portal<br>Resear                     | DOB-102013-1400002 Bayeshini<br>DTN-10201314000204 Bayeshini                                               |
| Noticia de Teste                                     | DTN=4-001914000098 Websites<br>DTN=4-001914000098 Websites<br>DTN=4-001914000098 Websites                  |
| Ciração de Noticia de Tesse<br>UIF - Formação Portal | Declarações com Erros                                                                                      |
| UIF - Formação Portal                                | OTNO-roaditariauconini Caminaraa                                                                           |
| Apresentação Portal das Entidades                    | CTMC+10213184602150     CTM #RTM     CTMC+10213184602150     CTM #RTM     CTMC+10213184602150     CTM #RTM |
| Transfer UE                                          | DTND-100012184000109 Com erres                                                                             |
| tesste Unin<br>actocedens<br>Mensagem de teste       | 07%0-102013153000077 Com eritos 07%0-102013115001664 Com eritos                                            |
| Arrangue Portal<br>2004-93<br>Arrangue Portal        | Consume Concessions                                                                                        |
| UIF<br>Undade de Informação Financeira               |                                                                                                    |

#### Figura 7 – Declarações

A submissão e o tratamento das declarações serão abordados de forma desenvolvida no Capítulo 6 deste Manual.

### 4. Mensagens de Notificação no Portal

No Portal existem diferentes tipos de Mensagens de Notificação: Alerta, Confirmação e Informação, enquanto o utilizador navega pelo Portal.

#### 4.1. Mensagem de Alerta:

Quando o utilizador estiver com a sessão aberta a preencher um formulário, caso o deixe inactivo por **10 minutos,** o sistema irá informar através da mensagem de notificação (no ecrã abaixo) se pretende renovar a sessão, possibilitando assim ao utilizador salvaguardar a informação.

Restrito, Privado e Confidencial

<sup>&</sup>lt;sup>2</sup> Estes Guias encontram-se disponíveis na UIF (Unidade de Informação Financeira).

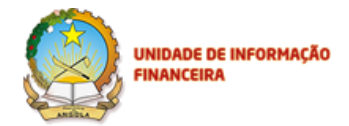

. A sessão é reiniciada apenas quando após inactividade da sessão por mais de **10 minutos**, se responder à notificação com **Sim.** Dando clique no botão **Sim** a sua sessão é reiniciada.

A sua sessão irá expirar em 10 minutos. Deseja renovar a sua sessão?

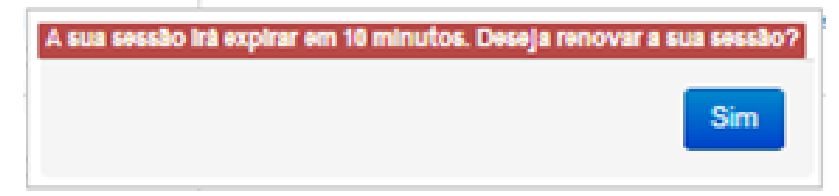

#### 4.2. Mensagem de Confirmação:

Esta mensagem de confirmação aparece no ecrã, quando o utilizador estiver a preencher um formulário qualquer e dá um clique fora da sua área de formulário. A funcionalidade visa prevenir a perda de dados inadvertidamente.

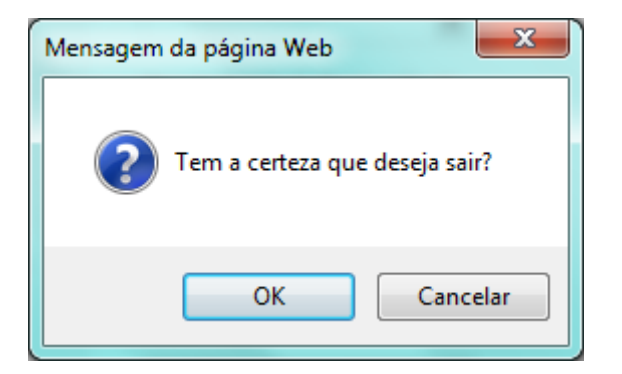

#### 4.3. Mensagem de Informação:

Esta mensagem aparece quando o utilizador alterou com sucesso a sua senha de acesso ao Portal.

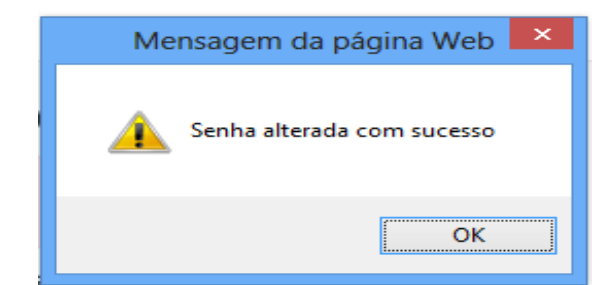

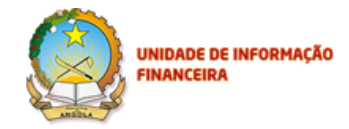

Mas, existem mensagens similares relativamente a alterações , com sucesso de Noticias.

### 5. Serviço de Mensagens nas Declarações

No portal foi criado o sistema de troca de mensagens entre o Operador UIF e a Entidade que submete a declaração, no âmbito das declarações. Portanto, esta funcionalidade encontra-se sob o separador **Declarações** e só pode ser utilizada juntamente com cada declaração em concreto.

Este sistema de conversação entre a UIF e as Entidades que submetem, apenas é visível aos utilizadores cadastrados no portal e que submetem e/ou recebem declarações.

O funcionamento desta funcionalidade é o seguinte:

- Após a submissão de uma declaração, a Entidade Externa que submeteu a declaração ou o Operador UIF que recebeu a mesma, queiram, paralelamente à submissão feita, fornecer (Entidade Externa) ou requerer (Operador da UIF) mais detalhes da declaração submetida, pode enviar Mensagens através do Portal, na barra Mensagens dentro do separador Declarações;
- b. Para tal, o utilizador deve escolher a declaração sobre a qual pretende fornecer ou solicitar informação, dá um clique em cima da Declaração para poder visualizar as opções: Consultar; Reenviar e Mensagens:

| 41974                                                          | (hereas                                  | and the second division of the second division of the second divisio |                       |
|----------------------------------------------------------------|------------------------------------------|----------------------------------------------------------------------------------------------------|-----------------------|
| ) 🕘 🙆 https://172.21.1.102/wuif/cases 🛛 🔎 👻 Erro de Certif 🖒 🎉 | WUIF- Declarações ×                      |                                                                                                    |                       |
|                                                                | IADE DE INFORMAÇÃO<br>NCEIRA             |                                                                                                    | OK BAI                |
| PAG                                                            | INA INICIAL                              |                                                                                                    | DECLARAÇÕES           |
| NUR                                                            | Data Início                              | Data Fim                                                                                                    |                       |
| Tipo Declaracao                                                | Entidade                                 | Pesquisar                                                                                                    |                       |
| Criar Destanção * Upbasi de Destanções                         | Consultar Reenviar Mensagens<br>Entidade | Estado                                                                                                    | Data de Criação       |
| DOS-102014021000105                                            | BFA                                      | Importada                                                                                                    | 2014-01-21 13:15:30.0 |
| DOS-102013326000835                                            | BFA                                      | Importada                                                                                                    | 2013-11-22 18:18:06.0 |
| DIPD-102013302000638                                           | BFA                                      | Importada                                                                                                    | 2013-10-29 10:41:54.0 |
| DIPD-102013301000587                                           | BFA                                      | Importada                                                                                                    | 2013-10-28 17:28:17.0 |
| DIPD-102013301000586                                           | BFA                                      | Importada                                                                                                    | 2013-10-28 17:00:59.0 |
| DOS-102013296000374                                            | BFA                                      | Importada                                                                                                    | 2013-10-23 19:01:32.0 |
| DOS-102013284000125                                            | BFA                                      | Importada                                                                                                    | 2013-10-11 12:13:14.0 |
| DTN-102013284000124                                            | BFA                                      | Importada                                                                                                    | 2013-10-11 11:56:29.0 |
| DTN-102013284000123                                            | BFA                                      | Importada                                                                                                    | 2013-10-11 11:26:19.0 |
| DTN-102013282000114                                            | BFA                                      | Importada                                                                                                    | 2013-10-09 16:37:14.0 |

Figura 8 – Declarações/Mensagens

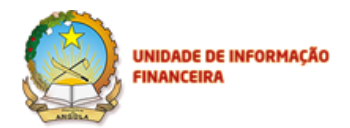

- c. Carregando no botão **Mensagens**, abre-se a caixa onde se dá pode inserir o texto. Este texto a ser inserido deve conter o limite máximo de 4MB.
- d. Após a inserção do texto, o utilizador clica no botão Adicionar.

| Comp. 172.21.1.102 | P - C Erode Certif C                    | WUIF- Declaraçõ | OLEA             | <u>- a x</u><br>A ★ Ø |                       |  |
|--------------------|-----------------------------------------|-----------------|------------------|-----------------------|-----------------------|--|
|                    |                                         | PÁGRIA INICAL   |                  |                       | DECLARAÇÕES           |  |
|                    | NUR<br>Tipo Declaracao                  | Mensage         | ns               | Data Fiel             | ×                     |  |
|                    | Griar Occlaração * Upload de Declaração | Esta é uma Mer  | nsagem de Teste. |                       |                       |  |
|                    | NUR                                     |                 |                  |                       | ção                   |  |
|                    | DOS-102014021000105                     |                 |                  |                       | 3:15:30.0             |  |
|                    |                                         |                 | BFA              | Importada             | 2013-11-22 18:18:06.0 |  |
|                    | DIPD-102013302000638                    |                 | BFA              | Importada             | 2013-10-29 10:41:54.0 |  |
|                    | DIPD-102013301000587                    |                 | BFA              | Importada             | 2013-10-28 17:28:17.0 |  |
|                    | DIPD-102013301000586                    |                 | BFA              | Importada             | 2013-10-28 17:00:59.0 |  |
|                    | DOS-102013296000374                     |                 | BFA              | Importada             | 2013-10-23 19:01:32.0 |  |
|                    | DOS-102013284009125                     |                 | BFA              | Importada             | 2013-10-11 12:13:14.0 |  |
|                    | DTN-102013284000124                     |                 | BFA              | Importada             | 2013-10-11 11:56:29.0 |  |
|                    | DTN-102013284000123                     |                 | BFA              | Importada             | 2013-10-11 11:26:19.0 |  |
|                    | DTN-102013282000114                     |                 | BFA              | Importada             | 2013-10-09 16:37:14.0 |  |

Figura 9 - Envio de Mensagem pela Entidade Externa no Portal

- e. A mensagem é então enviada, devendo o utilizador depois fechar a caixa por meio do clique sob o X no canto superior direito da caixa.
- f. Após o envio realizado pelo utilizador, a outra parte é notificada, por correio electrónico, sobre a existência de uma Mensagem, mencionando o NUR da respectiva declaração. De notar que o conteúdo da mesma mensagem só pode ser visualizado no próprio Portal, na Declaração em causa.
- g. No caso de a mensagem ser enviada pela UIF, a Entidade Externa é notificada a partir do endereço padrão do Portal: info-portal@uif.ao.

Infra, a título de exemplo, um conjunto de ecrãs exemplificando a troca de mensagens a UIF e a Entidade Externa

|                                                                                                    | E DE INFORMAÇÃO<br>SIRA                                                                                                    |                                              |                |                       |              |       |
|----------------------------------------------------------------------------------------------------|----------------------------------------------------------------------------------------------------|----------------------------------------------|----------------|-----------------------|--------------|-------|
| A REAL PROPERTY AND A REAL PROPERTY AND A REAL | And the second second s | And Address of Streament                     | a manufactured |                       |              |       |
| C () () https://172.21.1.102/wi                                                                                                    | iff/cases 🛛 🖓 👻 Erro de Certif 🖒                                                                                                    | 🍯 WUIF- Declarações 🛛 🛛 🛛                    |                |                       |              | ሰ 🛧 🛱 |
|                                                                                                    | None Meridia                                                                                                    | NIDADE DE INFORMAÇÃO<br>NANCEIRA<br>DELAMORE |                | LOCS TALL             | UTL2200F1    |       |
|                                                                                                    | NUR DOS-102014021000105                                                                                                    | Data Início                                  | Data Fim       |                       |              |       |
|                                                                                                    | Tipo Declaracao                                                                                                    | Entidade                                     | Pesquisa       | ar                    |              |       |
|                                                                                                    | Criar Declaração 👻 Upload de Declarações                                                                                                    | Consultar Reenviar Mensagens                 |                |                       |              |       |
|                                                                                                    | NUR                                                                                                    | Entidade                                     | Estado         | Data de Criação       |              |       |
|                                                                                                    | DOS-102014021000105                                                                                                    | BFA                                          | Importada      | 2014-01-21 13:15:30.0 |              |       |
|                                                                                                    |                                                                                                    |                                              |                |                       | 1-1 de 1 < > |       |
|                                                                                                    |                                                                                                    |                                              |                |                       |              |       |

Figura 10 - Escrita da Mensagem pela UIF e Envio da Resposta:

| A set of a set of a set of a     |                                                                                                    | house the second second                                                               | and the                                |               |       |
|----------------------------------|----------------------------------------------------------------------------------------------------|---------------------------------------------------------------------------------------|----------------------------------------|---------------|-------|
| C ( https://172.21.1.102/wuif/ca | ses 🛛 🔎 👻 Erro de Certif 🖒 <i></i>                                                                                    | WUIF- Declarações ×                                                                   |                                        |               | ሰ 🕁 🔞 |
|                                  |                                                                                                    | ADE DE INFORMAÇÃO                                                                     |                                        | Qu, (UR1) Ear |       |
|                                  |                                                                                                    |                                                                                       |                                        | UTILIZADORE S |       |
|                                  | NUR DOS-102014021000105<br>Tipo Declaraceae<br>Clar Occlaragão * Uplicar de Declaragões<br>NUR<br>DOS-102014021000105 | Mensagens Esta Mensagem esta a ser respondida pelo Op PFA F4A é uma Mensagem de Teste | × arador UIF01. Adidonar Fev 12,2014 3 | 0             |       |
|                                  |                                                                                                    |                                                                                       |                                        | 1-1 de 1 🗧 🖇  |       |
|                                  |                                                                                                    |                                                                                       |                                        |               |       |

Figura 11 – UIF/Envio de Resposta à entidade

|                                    | E INFORMAÇÃO<br>A                        |                                             |               |              |     |
|------------------------------------|------------------------------------------|---------------------------------------------|---------------|--------------|-----|
| Annual Manager                     | alon per lan, Statisti Marca             | and the second second                       |               |              |     |
| 🚽 🕣 🙆 https://172.21.1.102/wuif/ca | ses 💫 👻 😵 Erro de Certif 🖒               | 🥔 WUIF- Declarações 🛛 🗙                     |               |              | ሰ 🖈 |
|                                    |                                          |                                             |               |              |     |
|                                    | PÁCINA BIRCIAL                           | DECLARAÇÕES                                 | LOG 8 TANL    | UTILIZADORES |     |
|                                    | NUR DOS-102014021000105                  | Mensagens                                   | ×             | 1            |     |
|                                    | Tipo Declaracao                          |                                             |               |              |     |
|                                    |                                          |                                             |               |              |     |
|                                    | Criar Declaração + Upload de Declarações |                                             | Adicionar     |              |     |
|                                    | NUR                                      |                                             |               | ção          |     |
|                                    | DOS-102014021000105                      | Esta Mensagem esta a ser respondida pelo Op | erador UIF01. | 3:15:30.0    |     |
|                                    |                                          | BFA                                         | Fey 12, 2014  | 1-1 de 1 🗧 🗦 |     |
|                                    |                                          | Esta é uma Mensagem de Teste.               |               |              |     |
|                                    |                                          |                                             |               | 1            |     |
|                                    |                                          |                                             |               |              |     |
|                                    |                                          |                                             |               |              |     |
|                                    |                                          |                                             |               |              |     |

Figura 12 – UIF/Envio da Mensagem à entidade externa

Após o envio do correio electrónico é gerada uma Mensagem de Notificação para a Entidade com a seguinte informação:

De: info portal [mailto:info-portal@uif.ao]
Enviada: quarta-feira, 12 de Fevereiro de 2014 14:41
Para: Auria Alexandre
Assunto: Foi adicionada uma nova mensagem à declaração DOS-102014021000105

Foi adicionada uma nova mensagem à declaração DOS-102014021000105.

A caixa postal emissora deste mail é exclusivamente para envio de mensagens, pelo que não deve utilizar

este correio electrónico caso queira contactar-nos.

## 6. Declarações (Submissão de declarações)

As entidades sujeitas submetem as suas declarações à UIF de várias formas: em papel, por email e pelo Portal seguro da UIF.

Este Manual explica como se processam as submissões das diferentes declarações pelo Portal de Submissões da UIF e este Capítulo versa sobre a criação e submissão de cada tipo de Declaração existente na UIF.

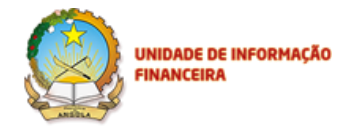

Para a criação e submissão de qualquer declaração, tem que entrar no Menu **Declarações**, e depois seleccionar a opção **Criar Declaração**, escolhendo depois qual a declaração que pretende criar e submeter.

**Nota**: Em todas as Declarações, há campos de preenchimento obrigatório, cujo não preenchimento implicará a não validação dos mesmos, não se podendo passar para a página seguinte.

| 😫 WUIF- Declarações 🛛 🗙 📃 | F Lawrings + Thinks                  | different Root of the International State | the second second | Concernance of Arrival |     |
|---------------------------|--------------------------------------|-------------------------------------------|-------------------|------------------------|-----|
| ← → C 🗋 172.21.1.102:8080 | /wuif/cases                          |                                           |                   |                        | Q 🖧 |
|                           |                                      | UNIDADE DE INFORMAÇÃO                     |                   | Ola, Tode ji Sar       |     |
|                           |                                      | PAGINA INUGAL                             |                   | becchingoes            |     |
|                           | NUR                                  | Data Início                               | Data Fim          |                        |     |
|                           | Tipo Declaracao                      | Entidade                                  | Pesquisar         |                        |     |
|                           | DOS<br>DTN<br>DIRD                   | Entidade                                  | Estado            | Data de Criação        |     |
|                           | DIPD                                 | Banco Nacional de Angola                  | Importada         | 2013-08-20 18:04:01.0  |     |
|                           | 003-10201323200013                   | Banco Africano de Investimento            | Importada         | 2013-08-20 17:19:58.0  |     |
|                           | DIPD-102013232000012                 | Banco Nacional de Angola                  | Importada         | 2013-08-20 15:31:24.0  |     |
|                           | DOR 102013232000011                  | Banco Nacional de Angola                  | Importada         | 2013-08-20 15:23:47.0  |     |
|                           | DOS-102013232000009                  | Banco Africano de Investimento            | Comierros         | 2013-08-20 10:32:16.0  |     |
|                           | DTNE-102013232000008                 | Banco Nacional de Angola                  | Com erros         | 2013-08-20 10:20:41.0  |     |
|                           | DIPD-102013232000007                 | Banco Nacional de Angola                  | Importada         | 2013-08-20 10:11:25.0  |     |
|                           | DIPD-102013231000008                 | Banco Nacional de Angola                  | Com erros         | 2013-08-19 18:24:24.0  |     |
|                           | DTNE-102013231000005                 | Banco Africano de Investimento            | Com erros         | 2013-08-19 18:19:37.0  |     |
|                           |                                      |                                           |                   | < >                    |     |
|                           | @ Todos os Direitos Reservados a UIF |                                           |                   |                        |     |
| vascript:void(0);         | e roos e cileitos reservados a dir   |                                           |                   |                        |     |

Figura 13 - Declaração/ Criar Declaração

#### 6.1. Criação de uma Declaração de Operação Suspeita (DOS)

Para criar uma **DOS**, no Menu Principal, clique em **Declarações** e em seguida **Criar Declaração**, escolha a Declaração que pretende criar, neste caso **DOS**. Para mais informações sobre o preenchimento dos campos verifique o documento: Guia de Preenchimento – DOS.

| E INFORMAÇÃO<br>A                               |                     |           |                       |       |
|-------------------------------------------------|---------------------|-----------|-----------------------|-------|
|                                                 |                     |           |                       | - 🗇 🗙 |
| ises 🛛 🖓 👻 😵 Erro de Certif 🖒 🥖 WUI             | F- Declarações ×    |           |                       | ∩ ★ ☆ |
| UNIDADE                                         | DE INFORMAÇÃO       | 5         | Ok, BVJ Svr           |       |
| <br>PÁGINA INICI                                |                     |           | DECLARAÇÕES           |       |
| NUR                                             | Início Data F       | im        |                       |       |
| Tipo Declaracao                                 | ✓ Entidade ✓        | Pesquisar |                       |       |
| Criar Declaração * Upload de Declarações<br>DOS |                     |           |                       |       |
| DTN                                             | Entidade            | Estado    | Data de Criação       |       |
| j                                               | Banco Kwanza Invest | Importada | 2013-11-22 23:20:32.0 |       |
| DTN-102013326000884                             | Banco Kwanza Invest | Importada | 2013-11-22 23:20:32.0 |       |
| DTN-102013326000883                             | Banco Kwanza Invest | Importada | 2013-11-22 23:20:32.0 |       |
| DTN-102013326000882                             | Banco Kwanza Invest | Importada | 2013-11-22 23:20:32.0 |       |
| DTN-102013326000881                             | Banco Kwanza Invest | Importada | 2013-11-22 23:20:32.0 |       |
| DTN-102013326000880                             | Banco Kwanza Invest | Importada | 2013-11-22 23:20:31.0 |       |
| DTN-102013326000879                             | Banco Kwanza Invest | Importada | 2013-11-22 23:20:31.0 |       |
| DTN-102013326000878                             | Banco Kwanza Invest | Importada | 2013-11-22 23:20:31.0 |       |
| DTN-102013326000877                             | Banco Kwanza Invest | Importada | 2013-11-22 23:20:31.0 |       |
| DTN-102013326000876                             | Banco Kwanza Invest | Importada | 2013-11-22 23:20:31.0 |       |

Figura 14 – Declarações/ Criar Declaração/ DOS

Pode visualizar a lista de campos existentes para preencher no ecrã da figura 15.

|                                       |                         |                 |                               |           |                       | - Ö 🔀       |
|---------------------------------------|-------------------------|-----------------|-------------------------------|-----------|-----------------------|-------------|
| ← ④ ② https://172.21.1.102/wuif/cases | tif 🖒 🏼 🏉 WUIF- I       | Declarações     | ×                             |           |                       |             |
|                                       | UNIDADE D<br>FINANCEIR/ |                 | ă0 (1)                        | -         | م<br>                 | a (b0) (Ser |
|                                       | Declaraçõ               | es              |                               |           | x                     |             |
|                                       | Sujeito da Declara      | ção >           | Sujeito da Declaraç           | ão        | ^                     |             |
| NUR                                   | Detalhes da Opera       | ção >           | Tipo de Declaração (*)        | V         |                       |             |
| Tipo Declaracao                       | Descrição da Oper       | ação e da 🔹 🔉   | Tipo de Sujeito da Declaração | o (*)     |                       |             |
| Criar Declaração * Upload de D        | Actividade Suspeit      | a               | Apelido/Denominação Social    | (*)       |                       |             |
| NUR                                   | Descrição da(s) Ac      | :ção (ões) ⇒    | Apelido/Denominação Socia     |           |                       |             |
| DTN-102013326000885                   | Efectuada(s)            |                 | Nome Próprio                  |           |                       |             |
| DTN-102013326000884                   | Informação Adicior      | nal >           | Nome Próprio                  |           |                       |             |
| DTN-102013326000883                   | Resumo                  | >               | Iniciais                      |           |                       |             |
| DTN-102013326000882                   |                         |                 | Iniciais                      |           | •                     |             |
|                                       |                         |                 |                               |           | Voltar Próximo        |             |
| DTN-102013326000880                   |                         | Ranco Kuranza I | nunat                         | Importada | 2012 41 22 22:20:21 0 |             |
| DTN-102013326000679                   |                         | Banco Kwanza li | nvest                         | Importada | 2013-11-22 23:20:31.0 |             |
|                                       |                         | Banco Kwanza li | nvest                         | Importada | 2013-11-22 23:20:31.0 |             |
| DTN-102013326000876                   |                         | Banco Kwanza I  | nvest                         | Importada | 2013-11-22 23:20:31.0 |             |

Figura 15 - Declarações/ Criar Declaração/ DOS/ Sujeito da Declaração

- 1. O ecrã Sujeito da Declaração tem os seguintes campos a preencher:
  - a. Entidades: (Preenchimento obrigatório)
    - I. Lista de Entidades criadas no Portal.

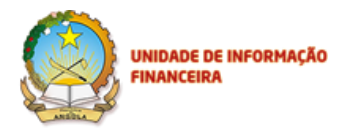

- b. Tipo de Declaração: (Preenchimento obrigatório)
  - I. Branqueamento de Capitais;
  - II. Financiamento ao Terrorismo.
- c. Tipo de Sujeito da Declaração: (Preenchimento obrigatório)
  - I. Singular;
  - II. Colectivo.
- d. Apelido/Denominação Social; (Preenchimento obrigatório)
- e. Nome Próprio; (Preenchimento obrigatório para sujeito Singular)
- f. Iniciais;
- g. Pseudónimo;
- h. Data de Nascimento/Data de publicação do estatuto; (Preenchimento obrigatório)
- i. Local de Nascimento
- j. Nacionalidade; (Preenchimento obrigatório)
- k. Género; (Preenchimento obrigatório para sujeito Singular)
- I. Profissão;
- m. Documentos de Identificação: (Preenchimento obrigatório)
  - I. Passaporte;
  - II. B.I (Bilhete de Identidade);
  - III. Carta de Condução;
  - IV. Cartão da Segurança Social;
  - V. Cartão de Contribuinte;
  - VI. Outro;
- n. Outro Documento
- o. Número de Documento; (Preenchimento obrigatório)
- p. Endereço/ Caixa Postal;
- q. Telefone;
- r. Fax;
- s. E-mail/ Correio electrónico;
- t. Relação entre o sujeito da declaração e a pessoa que a submete:
  - I. Cliente;
  - II. Potencial Cliente;
  - III. Pessoa/entidade envolvida na relação de negócio ou operação.

Restrito, Privado e Confidencial

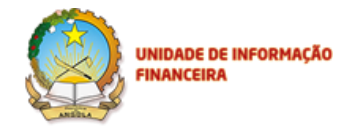

Depois de preencher todos os campos clique em **Próximo.** Caso o sistema não responda, verifique nos campos obrigatórios se os critérios de preenchimento foram cumpridos; em seguida, torne a clicar no botão **Próximo** para passar para o ecrã seguinte.

Na figura 16, podemos visualizar os campos referentes à opção Identificação do Representante

|                                  |                         |                |                       |              |                       |                 | - 0 × |
|----------------------------------|-------------------------|----------------|-----------------------|--------------|-----------------------|-----------------|-------|
| A ttps://172.21.1.102/wuif/cases | iertif C 🥖 WUIF- I      | Declarações    | ×                     |              |                       |                 |       |
|                                  | UNIDADE D<br>FINANCEIR/ |                | ÃO E                  | 1            |                       | Ola, BKI   Sair |       |
|                                  | Declaraçõ               | es             |                       |              |                       | ×               |       |
|                                  | Sujeito da Declara      | ção >          | Nacionalidade         |              |                       | ^               |       |
|                                  | Identificação do Re     | epresentante > | Angola                | V            |                       |                 |       |
| NUR                              | Detalhes da Opera       | ção >          | Género                |              |                       |                 |       |
| Tipo Declaracao                  | Suspeita                |                | F                     | $\checkmark$ |                       |                 |       |
|                                  | Descrição da Oper       | ação e da 🔹 🔉  | Profissão             |              |                       |                 |       |
| Criar Declaração * Upload de     | De Actividade Suspeit   | a              | Jurista               |              |                       |                 |       |
| NUR                              | Descrição da(s) Ac      | ;ção (ões) 🔉   | Tipo de Documento     |              |                       |                 |       |
| DTN-102013326000885              | Efectuada(s)            |                | Bilhete de Identidade | Campo Obriga | atorio °              |                 |       |
| DTN-102013326000884              | Informação Adicior      | nal >          | Número de Documento   |              |                       |                 |       |
| DTN-102013326000883              | Resumo                  | >              | 5000                  | ×            |                       |                 |       |
| DTN-102013326000882              |                         |                | Endereço/Caixa Postal |              |                       | ~               |       |
| DTN-102013326000881              |                         |                |                       |              | Voltar Próximo        |                 |       |
| DTN-102013326000880              |                         |                |                       |              |                       |                 |       |
| DTN-102013326000879              |                         | Banco Kwanza I | Invest                | Importada    | 2013-11-22 23:20:31.0 |                 |       |
| DTN-102013326000878              |                         | Banco Kwanza I | Invest                | Importada    | 2013-11-22 23:20:31.0 |                 |       |
| DTN-102013326000877              |                         | Banco Kwanza I | Invest                | Importada    | 2013-11-22 23:20:31.0 |                 |       |
| DTN-102013326000876              |                         | Banco Kwanza I | Invest                | Importada    | 2013-11-22 23:20:31.0 |                 |       |

Figura 16 - Declarações/ Criar Declaração/ DOS/ Identificação do Representante

- 1. O ecrã Identificação do Representante tem os seguintes campos a preencher:
  - a. Existe envolvimento de um representante? (Preenchimento obrigatório)
    - I. Sim; caso seleccione sim, deve preencher os campos abaixo
    - II. Não. Caso seleccione não, passe para o ecrã seguinte
  - b. Apelido; (Preenchimento obrigatório)
  - c. Nome Próprio; (Preenchimento obrigatório)
  - d. Iniciais;
  - e. Pseudónimo;
  - f. Data de Nascimento; (Preenchimento obrigatório)
  - g. Local de Nascimento;
  - h. Nacionalidade; (Preenchimento obrigatório)
  - i. Género; (Preenchimento obrigatório)
  - j. Profissão;

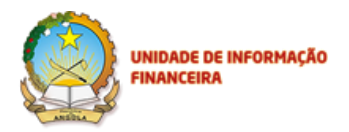

k. Tipo de Documentos; (Preenchimento obrigatório)

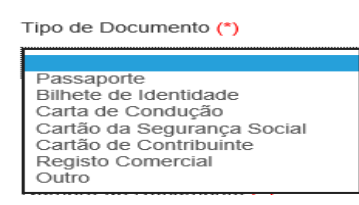

- I. Número de Documento; (Preenchimento obrigatório)
- m. Endereço/Caixa Postal;
- n. Telefone;
- o. Fax;
- p. Email/Correio electrónico;
- q. Qualidade do Representante: (Preenchimento obrigatório)

Qualidade do representante

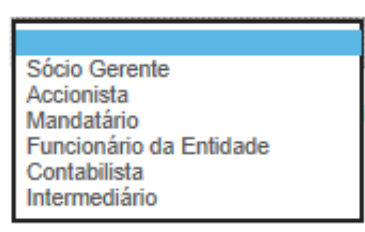

r. Documento que titule a qualidade do representante; (Preenchimento obrigatório).

Depois de preencher todos os campos, dê um clique em **Próximo**, para passar para o ecrã seguinte, que é **Detalhes da Operação Suspeita**.

|                                                          |                                                          |                       |                 |                       | - 8 ×        |
|----------------------------------------------------------|----------------------------------------------------------|-----------------------|-----------------|-----------------------|--------------|
| 🗲 🕣 @ https://172.21.1.102/wuif/cases 🛛 🔎 👻 Erro de Cerl | tif 🖒 <i>i W</i> UIF- Declarações                        | ×                     |                 |                       | <b>↑</b> ★ 🕸 |
| Ficheiro Editar Ver Favoritos Ferramentas Ajuda          |                                                          |                       |                 |                       |              |
|                                                          | UNIDADE DE INFORMA<br>FINANCEIRA                         |                       | E R             |                       | 401 Sar      |
|                                                          | Declarações                                              |                       |                 | ×                     |              |
|                                                          | Sujeito da Declaração > Identificação do Representante > | Detalhes da Op        | eração Suspeita | ^                     |              |
|                                                          | Detalhes da Operação 🔹 🗲                                 | r oporação ja oconoa. |                 |                       |              |
| NUR                                                      | Suspeita                                                 | Data da Operação      |                 |                       |              |
|                                                          | Descrição da Operação e da 🔹                             | Data da Operação      |                 |                       |              |
| Criar Destaração = Uplaad de D                           | Actividade Suspeita                                      | 🗌 Autorização Prévia  |                 |                       |              |
|                                                          | Descrição da(s) Acção (ões) 🔅                            | Fundos Envolvidos na  | Operação (*)    |                       |              |
| NUR                                                      | Efectuada(s)                                             |                       | ~               |                       |              |
|                                                          | Informação Adicional 🔉                                   | Montante Total da Ope | ração (Kz) (*)  |                       |              |
| DTN-102013326000864                                      |                                                          | Montante Total da Op  | eração (Kz)     |                       |              |
| DTN-102013326000883                                      | Resumo >                                                 | ☐ Moerla Estrangeira  |                 | ~                     |              |
| DTN-102013326000882                                      |                                                          |                       |                 |                       |              |
| DTN-102013326000881                                      |                                                          |                       |                 | Voltar Próximo        |              |
| DTN-102013326000880                                      | Banco Kwanz                                              | a Invest              | Importada       | 2013-11-22 23:20:31.0 |              |
| DTN-102013326000879                                      | Banco Kwanz                                              | a invest              | Importada       | 2013-11-22 23:20:31.0 |              |
| DTN-102013326000878                                      | Banco Kwanz                                              | a Invest              | Importada       | 2013-11-22 23:20:31.0 |              |
| DTN-102013326000877                                      | Banco Kwanz                                              | a Invest              | Importada       | 2013-11-22 23:20:31.0 |              |

Figura 17 – Declarações/ Criar Declaração/ DOS/ Detalhes da Operação Suspeita

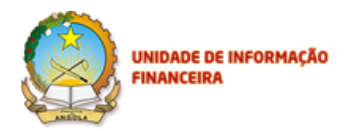

- 1. O ecrã Detalhes da Operação Suspeita tem os seguintes campos a preencher:
  - a. A operação já ocorreu? (Preenchimento obrigatório)
    - I. Sim; caso seleccione sim a opção da Data da Operação será activada;
    - II. Não.
  - b. Data da Operação
  - c. Autorização Prévia;
  - d. Fundos Envolvidos na Operação; (Preenchimento obrigatório)

Fundos Envolvidos na Operação (\*)

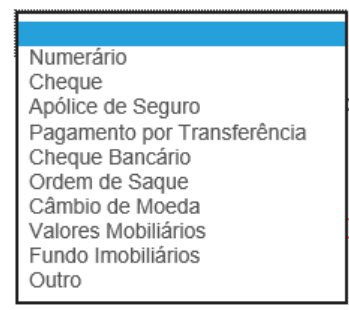

- e. Montante Total da Operação (Kz); (Preenchimento obrigatório)
- f. Moeda Estrangeira (1-6) (Preenchimento obrigatório se indicou moeda estrangeira)

É possível escolher até 6 moedas estrangeiras diferentes e descrever o Montante Total da Operação.

- g. Montante (1-6);
- h. Detalhes da conta (IBAN) do sujeito da declaração (este campo é predefinido, obrigando à introdução do código do país, acrescidos de , pelo menos, 13 números . Ex: AO1234567891011) ;
- i. Estado da Conta do Sujeito:
  - I. Activo;
  - II. Inactivo;
  - III. Congelado.
- j. Detalhes do Beneficiário e/ou outras partes envolvidas:

Detalhes do Beneficiário e/ou outras partes envolvidas [+]

Detalhes do Beneficiário e/ou outras partes envolvidas [+]

Poderá expandir para mais opções e preencher, clicando no botão Adicionar.

Para além disso, também poderá eliminar o número de Beneficiários, se assim o entender, clicando no X em frente a cada caixa de Detalhes do Beneficiário e /ou outras partes envolvidas.

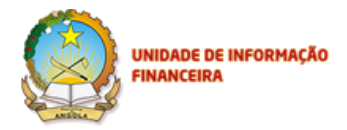

- k. Conhecimento da Declaração pelo Sujeito;
- I. Comunicação Anterior (NUR).

Depois de preencher todos os campos, dê um clique em **Próximo**, para passar para o ecrã seguinte, que é **Descrição da Operação e da Actividade Suspeita**.

|                                    |                         |                |                            |                         |                       | - 0 ×   |
|------------------------------------|-------------------------|----------------|----------------------------|-------------------------|-----------------------|---------|
| C + ttps://172.21.1.102/wuif/cases | Certif 🖒 🏉 WUIF- [      | Declarações    | ×                          |                         |                       | în ★ 13 |
|                                    |                         | E INFORMA(     |                            | E                       |                       |         |
|                                    | Declaraçõe              | es             |                            |                         | Х                     |         |
|                                    | Sujeito da Declaraç     | ção >          | Descrição da Opera         | ação o da Activida      | do Suspoita           |         |
|                                    | Identificação do Re     | epresentante > | Descrição da Opera         | ação e da Activida      | de Suspena            |         |
|                                    | Detalhes da Opera       | ção >          | Descrição da Operação e da | Actividade Suspeita (*) |                       |         |
|                                    | Suspeita                |                | beserçab da operação e a   | а матницо опарони       |                       |         |
| The second second                  | Descrição da Oper       | ação e da 🔹    |                            |                         |                       |         |
| Criar Dedaração - 🖉 Upload o       | R De Actividade Suspeit | a              |                            |                         |                       |         |
| NUR                                | Descrição da(s) Ac      | ção (ões) ⇒    |                            |                         |                       |         |
| DTN-102013326000885                | Efectuada(s)            |                |                            |                         |                       |         |
| DTN-102013326000884                | Informação Adicion      | nal >          |                            |                         |                       |         |
| DTN-102013326000883                | Resumo                  | >              |                            |                         |                       |         |
| DTN-102013326000882                |                         |                |                            |                         |                       |         |
| DTN-102013326000881                |                         |                |                            |                         | Voltar Próximo        |         |
| DTN-102013326000880                |                         |                |                            |                         |                       |         |
| DTN-102013326000879                |                         | Banco Kwanza   | Invest                     | Importada               | 2013-11-22 23:20:31.0 |         |
| DTN-102013326000878                |                         | Banco Kwanza   | Invest                     | Importada               | 2013-11-22 23:20:31.0 |         |
| DTN-102013326000877                |                         | Banco Kwanza   | Invest                     | Importada               | 2013-11-22 23:20:31.0 |         |
| DTN-102013326000876                |                         | Banco Kwanza   | Invest                     | Importada               | 2013-11-22 23:20:31.0 |         |

Figura 18 – Declarações/ Criar Declaração/ DOS/ Descrição da Operação e da Actividade Suspeita

Preencha a caixa de texto com a descrição da informação refente a operação da actividade suspeita, conforme descrito no **Guia de Preenchimento – DOS** em seguida dê um clique em **Próximo**, para passar para o ecrã seguinte.

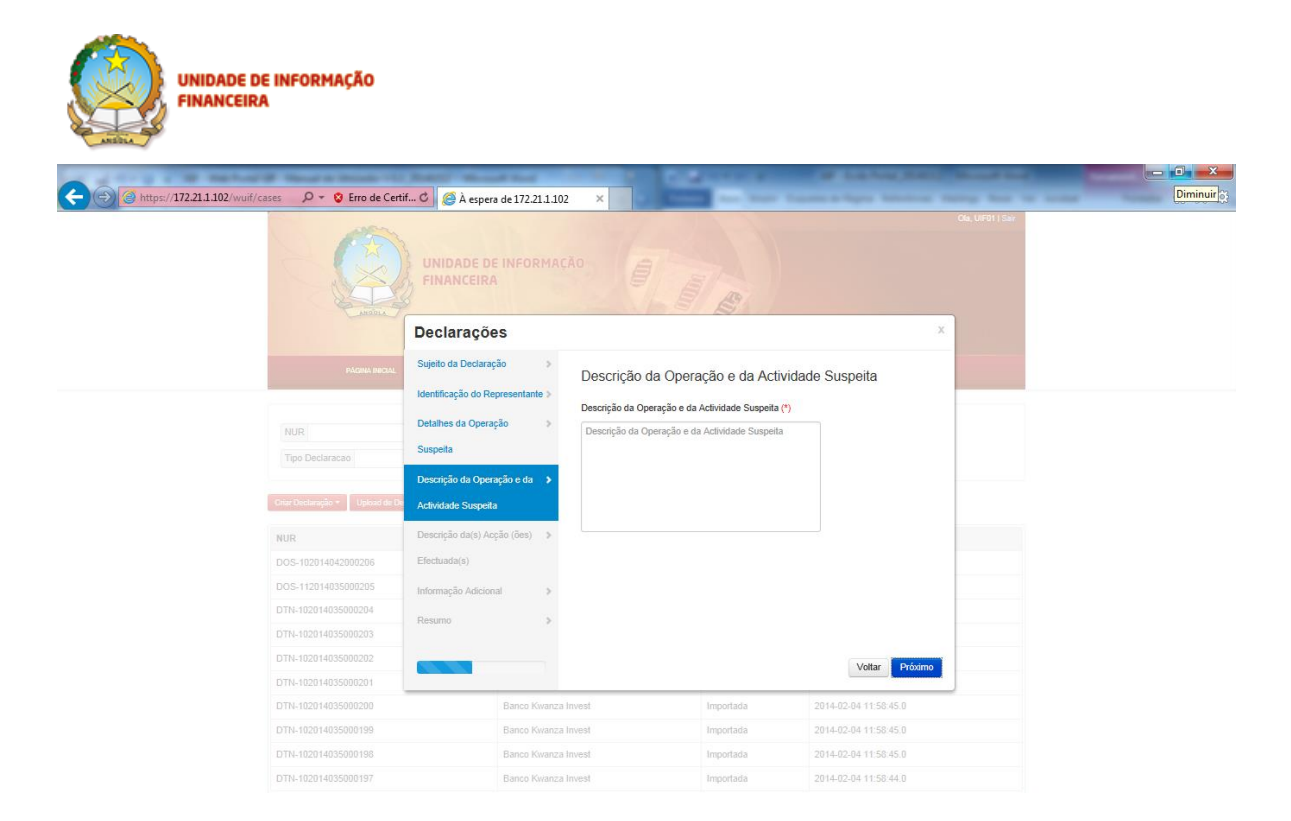

Figura 19 - Criar Declaração/ DOS /Descrição da Operação e da Actividade Suspeita

- 1. O ecrã Descrição da Operação e da Actividade Suspeita possui um único campo a preencher:
  - a. Descrição da Operação e da Actividade Suspeita campo de preenchimento obrigatório.

Depois de preencher as informações e o motivo que levou a preencher a declaração, pode clicar no botão **Próximo**, para passar para o ecrã seguinte.

|                                                          |                                                         |                                                                             |                    |                       |                 | - • <u>×</u> |
|----------------------------------------------------------|---------------------------------------------------------|-----------------------------------------------------------------------------|--------------------|-----------------------|-----------------|--------------|
| 🗲 🕞 🥑 https://172.21.1.102/wuif/cases 🛛 🔎 👻 Erro de Cert | tif 🖒 🥖 WUIF- Declaraçõe                                | s ×                                                                         |                    |                       |                 | <b>↑</b> ★ ☆ |
|                                                          | UNIDADE DE INFOR<br>FINANCEIRA                          | MAÇÃO                                                                       |                    |                       | Ola, BKI   Sair |              |
|                                                          | Declarações                                             |                                                                             |                    | х                     |                 |              |
|                                                          | Sujeito da Declaração<br>Identificação do Representante | <ul> <li>Descrição da(s) Ac</li> <li>Descrição da(s) Acção (ões)</li> </ul> | ção (ões) Efectuad | la(s)                 |                 |              |
| NUR                                                      | Detalhes da Operação<br>Suspeita                        | Descrição da(s) Acção (ões                                                  | ) Efectuada(s)     |                       |                 |              |
| Tipo Declaracao                                          | Descrição da Operação e da                              | >                                                                           |                    |                       |                 |              |
| Criar Declaração - Upload de D                           | Actividade Suspeita                                     |                                                                             |                    |                       |                 |              |
| NUR                                                      | Descrição da(s) Acção (ões)                             | •                                                                           |                    |                       |                 |              |
| DTN-102013326000885                                      | Efectuada(s)                                            |                                                                             |                    |                       |                 |              |
| DTN-102013326000884                                      | Informação Adicional                                    | >                                                                           |                    |                       |                 |              |
| DTN-102013326000883                                      | Resumo                                                  | >                                                                           |                    |                       |                 |              |
| DTN-102013326000882                                      |                                                         |                                                                             |                    |                       |                 |              |
| DTN-102013326000881                                      |                                                         |                                                                             |                    | Voltar Próximo        |                 |              |
| DTN-102013326000880                                      |                                                         |                                                                             |                    |                       |                 |              |
| DTN-102013326000879                                      | Banco Kw                                                | vanza Invest                                                                | Importada          | 2013-11-22 23:20:31.0 |                 |              |
| DTN-102013326000878                                      | Banco Kw                                                | vanza Invest                                                                | Importada          | 2013-11-22 23:20:31.0 |                 |              |
| DTN-102013326000877                                      | Banco Kw                                                | vanza Invest                                                                | Importada          | 2013-11-22 23:20:31.0 |                 |              |
| DTN-102013326000876                                      | Banco Kw                                                | vanza Invest                                                                | Importada          | 2013-11-22 23:20:31.0 |                 |              |

Figura 20 - Declarações/ Criar Declaração/ DOS/Descrição da (s) Acção (ões) Efectuada (s)

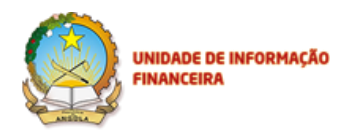

- 1. O ecrã Descrição da (s) Acção (ões) Efectuada (s), possui um único campo a preencher:
  - a. Descrição da (s) Acção (ões) Efectuada (s)

Depois de preencher a caixa de texto, Descrição das Acções Efectuadas, dê um clique no botão **Próximo**, para passar para o ecrã seguinte.

|                                                      |                          |                  |                      |           |                       |                 | - 0 ×  |
|------------------------------------------------------|--------------------------|------------------|----------------------|-----------|-----------------------|-----------------|--------|
| C https://172.21.1.102/wuif/cases 🖉 👻 😵 Erro de Cert | if C 🧉 WUIF- D           | eclarações       | ×                    |           |                       |                 | în ★ 🛱 |
|                                                      | UNIDADE DE<br>FINANCEIRA | INFORMAÇÃ        |                      | E         |                       | Ola, BKO   Sair |        |
|                                                      | Declaraçõe               | s                |                      |           | Х                     |                 |        |
|                                                      | Sujeito da Declaraçã     | io >             | Informação Adiaism   | -1        |                       |                 |        |
|                                                      | Identificação do Rep     | oresentante >    | Informação Adicióna  | al        |                       |                 |        |
|                                                      | Detalhes da Operaç       | ão >             | Informação Adicional |           |                       |                 |        |
| NUR                                                  | Suspeita                 |                  | Informação Adicional |           |                       |                 |        |
| Tipo Declaracao                                      | Descrição da Opera       | cãoeda ≥         |                      |           |                       |                 |        |
| Criar Declaração • Upload de De                      | Actividade Suspeita      |                  |                      |           |                       |                 |        |
|                                                      | Descrição da(s) Acc      | ão (ões) >       |                      |           |                       |                 |        |
| NUR                                                  | Efectuada(s)             |                  |                      |           |                       |                 |        |
| DTN-102013326000884                                  | Informação Arligiona     | a 5              |                      |           |                       |                 |        |
| DTN-102013326000883                                  | Daamee                   |                  |                      |           |                       |                 |        |
| DTN-102013326000882                                  | Resumo                   | 2                |                      |           |                       |                 |        |
| DTN-102013326000881                                  |                          |                  |                      |           | Voltar Próximo        |                 |        |
| DTN-102013326000880                                  |                          |                  |                      |           |                       |                 |        |
| DTN-102013326000879                                  |                          | Banco Kwanza Inv | vest                 | Importada | 2013-11-22 23:20:31.0 |                 |        |
| DTN-102013326000878                                  |                          | Banco Kwanza Inv | rest                 | Importada | 2013-11-22 23:20:31.0 |                 |        |
| DTN-102013326000877                                  |                          | Banco Kwanza Inv | vest                 | Importada | 2013-11-22 23:20:31.0 |                 |        |
| DTN-102013326000876                                  |                          | Banco Kwanza Inv | vest                 | Importada | 2013-11-22 23:20:31.0 |                 |        |

Figura 21 – Declarações/ Criar Declaração/ DOS/ Informação Adicional

- 1. O ecrã Informação Adicional possui um único campo a preencher:
  - a) Informação Adicional

De seguida, clique no botão Próximo para ter acesso ao Resumo das informações a serem submetidas.

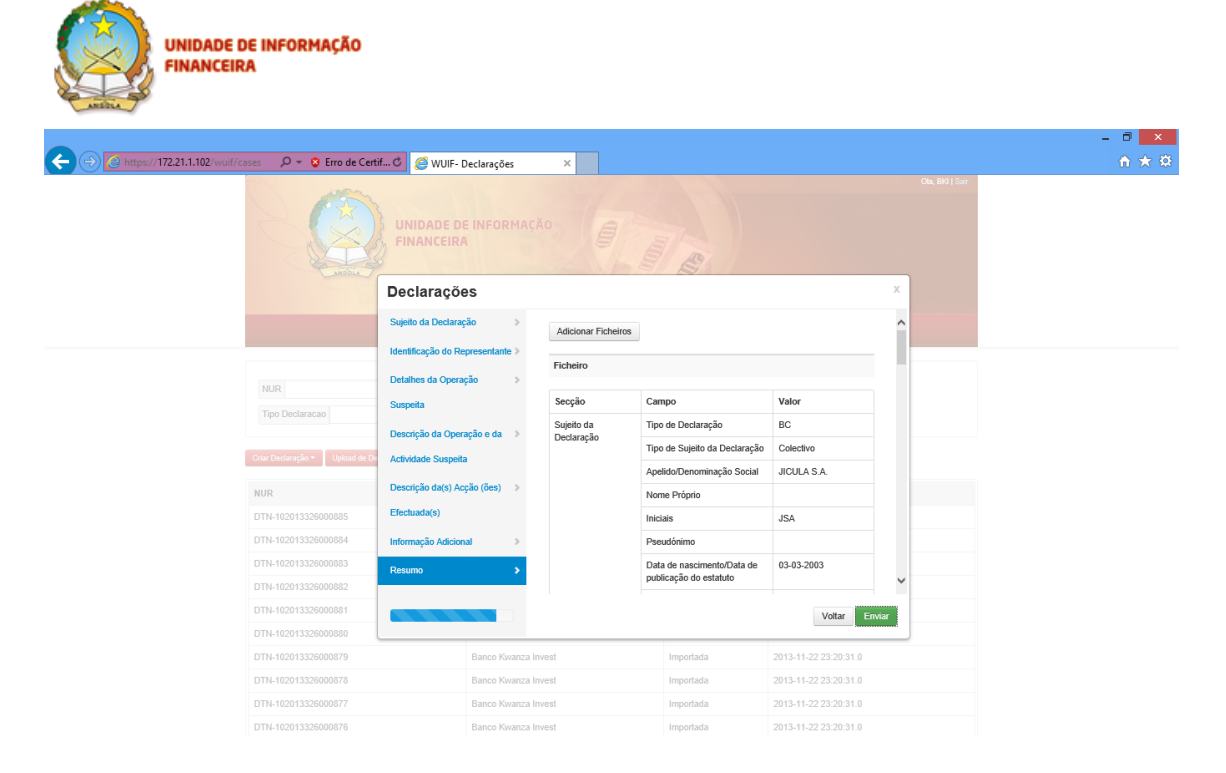

#### Figura 22 – Declarações/ Criar Declaração/ DOS/ Resumo

Quando os dados não são preenchidos correctamente (no caso em concreto: Data da Operação – Ulterior ou Posterior), visualizamos a mensagem de Erro na figura 23:

| Http://172.21.1.104:8080/wuif/cases | 🔎 - 🗟 C 🗙 🤮 WUIF- D            | eclarações    | ×                                                        |                                                  |                                            |     | በ 🖈 😳 |
|-------------------------------------|--------------------------------|---------------|----------------------------------------------------------|--------------------------------------------------|--------------------------------------------|-----|-------|
|                                     |                                | INFORMA       |                                                          |                                                  |                                            |     |       |
|                                     | Declaraçõe                     | s             |                                                          |                                                  | х                                          |     |       |
|                                     | a com suc Sujeito da Declaraçã | io >          |                                                          |                                                  |                                            | ×   |       |
|                                     | Detalhes da Operaç             | ão >          | Houve um problema na subm<br>O campo Data da Operação re | ssao do formulario.Ten<br>presenta uma data {18- | ite outra vez.<br>06-2013} ulterior a data |     |       |
|                                     | Suspeita                       |               | contenile                                                |                                                  |                                            |     |       |
| Tipo Declaracao                     | Descrição da Opera             | çãoeda >      |                                                          |                                                  |                                            |     |       |
|                                     | Actividade Suspeita            |               |                                                          |                                                  |                                            |     |       |
| Criar Declaração -                  | Descrição da(s) Acç            | ão (ões) 🔌    |                                                          |                                                  |                                            |     |       |
| NUR                                 | Efectuada(s)                   |               |                                                          |                                                  |                                            |     |       |
| DTNC-102013129000                   | 1093 Informação Adiciona       | i >           |                                                          |                                                  |                                            |     |       |
| DTNC-102013129000                   | 1094 Besume                    |               |                                                          |                                                  |                                            |     |       |
| DTNC-102013129000                   | 1091                           |               |                                                          |                                                  |                                            |     |       |
| DTNC-102013129000                   | 1092                           |               |                                                          |                                                  |                                            |     |       |
| DTNC-102013129000                   | 090                            |               |                                                          |                                                  | 1                                          |     |       |
| DTNC-102013129000                   | 089                            |               |                                                          |                                                  | Voltar A Enviar                            |     |       |
| DTNS-102013129000                   | 088                            | Banco Naciona | l de Angola                                              | Com erros                                        | 2013-05-09 10:56:26.0                      |     |       |
| DTNC-102013129000                   | 1087                           | Banco Naciona | l de Angola                                              | Com erros                                        | 2013-05-09 10:44:54.0                      |     |       |
| DOS-1020131290000                   | 86                             | Banco Naciona | l de Angola                                              | Com erros                                        | 2013-05-09 10:20:31.0                      |     |       |
| DTNS-102013127000                   | 079                            | Banco Naciona | l de Angola                                              | Importado                                        | 2013-05-07 15:12:18.0                      |     |       |
|                                     |                                |               |                                                          |                                                  |                                            | < > |       |

#### Figura 23 - Declarações/ Criar Declaração/ DOS / Mensagem de Erro

Na página de **Resumo** da Figura 22 pode visualizar todos os campos preenchidos e confirmar a informação, e que os dados preenchidos são correctos. Senão, pode voltar para os ecrãs anteriores e rectificar a informação e depois de validar pode passar para o próximo passo.

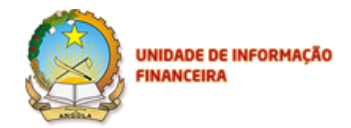

Ainda na página do Resumo, o Operador da UIF pode anexar os ficheiros que entender convenientes, mediante o clique no botão **Adicionar Ficheiros**, seleccionando depois o(s) ficheiro(s) pretendido (s).

| Ø                                                                                                    | Escolher Ficheiro a Carregar |                              | ×        |                               |                       |              | - 0 |
|----------------------------------------------------------------------------------------------------|------------------------------|------------------------------|----------|-------------------------------|-----------------------|--------------|-----|
| 🔄 🄄 👻 🕆 퉬 « Documentos 🕨                                                                                        | Anexos v C                   | Procurar em Anexos           | <i>ه</i> |                               |                       | Ola BKILSair | 6 🛠 |
| Organizar 👻 Nova pasta                                                                                          |                              | H • 🔲                        |          |                               |                       |              |     |
| ☆ Favoritos                                                                                                    | ^ I                          | Data de modificaç Tipo       | 7/15     |                               |                       |              |     |
| Ambiente de trat                                                                                                | mento de Teste V20131123     | 23/11/2013 19:33 Documento d | do Mi    |                               |                       |              |     |
| Locais recentes                                                                                                 |                              |                              | line.    |                               |                       | _            |     |
| 🐌 Transferências                                                                                                |                              |                              |          |                               |                       | ×            |     |
| The second second second second second second second second second second second second second second second se |                              |                              | airce    |                               |                       | ^            |     |
| Documentos                                                                                                    |                              |                              |          |                               |                       |              |     |
| 📔 Imagens                                                                                                    |                              |                              |          |                               |                       |              |     |
| Música<br>Vídeos                                                                                                |                              |                              |          | Campo                         | Valor                 |              |     |
|                                                                                                    |                              |                              |          | Tipo de Declaração            | BC                    |              |     |
| 🔏 Grupo Doméstico 🗸 🗸                                                                                           |                              |                              | >        | Tipo de Sujeito da Declaração | Colectivo             |              |     |
| Nome de ficheiro:                                                                                               | Documento de Teste V20131123 | Todos os Ficheiros (*.*)     | ~        | Apelido/Denominação Social    | JICULA S.A.           |              |     |
|                                                                                                    |                              | Abrir Cancelar               |          | Nome Próprio                  |                       |              |     |
|                                                                                                    |                              |                              |          | Iniciais                      | JSA                   |              |     |
|                                                                                                    | DTN-102013326000884 Informa  | ção Adicional >              |          | Pseudónimo                    |                       |              |     |
|                                                                                                    | DTN-102013326000883 Resum    | • •                          |          | Data de nascimento/Data de    | 03-03-2003            |              |     |
|                                                                                                    | DTN-102013326000882          |                              |          | publicação do estatuto        |                       | ~            |     |
|                                                                                                    | DTN-102013326000881          |                              |          |                               | Voltar Enviar         |              |     |
|                                                                                                    | DTN-102013326000880          |                              |          |                               |                       |              |     |
|                                                                                                    | DTN-102013326000879          | Banco Kwanza Invest          |          | Importada                     | 2013-11-22 23:20:31.0 |              |     |
|                                                                                                    | DTN-102013326000878          | Banco Kwanza Invest          |          | Importada                     | 2013-11-22 23:20:31.0 |              |     |
|                                                                                                    | DTN-102013326000877          | Banco Kwanza Invest          |          | Importada                     | 2013-11-22 23:20:31.0 |              |     |
|                                                                                                    | DTN-102013326000876          | Banco Kwanza Invest          |          | Importada                     | 2013-11-22 23:20:31.0 |              |     |

Figura 24 – Declarações/ Criar Declaração/ DOS/ Adicionar Ficheiros

|                                     |                               |                  |                          |                            |                       |                 | _ 0 ×  |
|-------------------------------------|-------------------------------|------------------|--------------------------|----------------------------|-----------------------|-----------------|--------|
| ← → Attps://172.21.1.102/wuif/cases | o de Certif 🖒 🏼 🏉 WUIF- [     | Declarações      | ×                        |                            |                       |                 | în ★ @ |
|                                     |                               | E INFORMAÇÂ<br>\ | •                        |                            |                       | Ola, BIO   Sair |        |
|                                     | Declaraçõe                    | es               |                          |                            |                       | ×               |        |
|                                     | Sujeito da Declaraç           | ;ão >            | Adicionar Ficheiros      |                            |                       | ^               |        |
|                                     | Identificação do Re           | presentante >    |                          |                            |                       |                 |        |
|                                     | Detalhes da Opera             | ção >            | Ficheiro                 | e V20131123 docx           |                       |                 |        |
|                                     | Suspeita                      |                  | boomente de Test         |                            |                       |                 |        |
|                                     | Descrição da Oper             | ação e da >      | Secção                   | Campo                      | Valor                 |                 |        |
| Criar Declaração 🎽 Up               | load de De Actividade Suspeit | a –              | Sujeito da<br>Declaração | Tipo de Declaração         | BC                    |                 |        |
| NUR                                 | Descrição da(s) Ac            | ção (ões) 🗇      |                          | Apelido/Denominação Social | JICULASA              |                 |        |
| DTN-10201332600088                  | 85 Efectuada(s)               |                  |                          | Nome Próprio               |                       |                 |        |
| DTN-10201332600088                  | 84 Informação Adicion         | al >             |                          | Iniciais                   | JSA                   |                 |        |
| DTN-10201332600088                  | 83 Resumo                     | •                |                          | Pseudónimo                 |                       |                 |        |
| DTN-10201332600088                  | 82                            |                  |                          | Data de nascimento/Data de | 03-03-2003            | ~               |        |
| DTN-1020133260008                   | 61                            |                  |                          |                            | Voltar Envia          | r _             |        |
| DTN-1020133260008                   | 80                            |                  |                          |                            |                       |                 |        |
| DTN-10201332600087                  | 79                            | Banco Kwanza Inv | vest                     | Importada                  | 2013-11-22 23:20:31.0 |                 |        |
| DTN-10201332600087                  | 78                            | Banco Kwanza Inv | rest                     | Importada                  | 2013-11-22 23:20:31.0 |                 |        |
| DTN-10201332600087                  | 77                            | Banco Kwanza Inv | vest                     | Importada                  | 2013-11-22 23:20:31.0 |                 |        |
| DTN-10201332600087                  | 76                            | Banco Kwanza Inv | vest                     | Importada                  | 2013-11-22 23:20:31.0 |                 |        |

Figura 25 - Declarações/ Criar Declaração/ DOS/ Adicionar Ficheiros

Dê um clique no botão Enviar, para submeter a DOS.

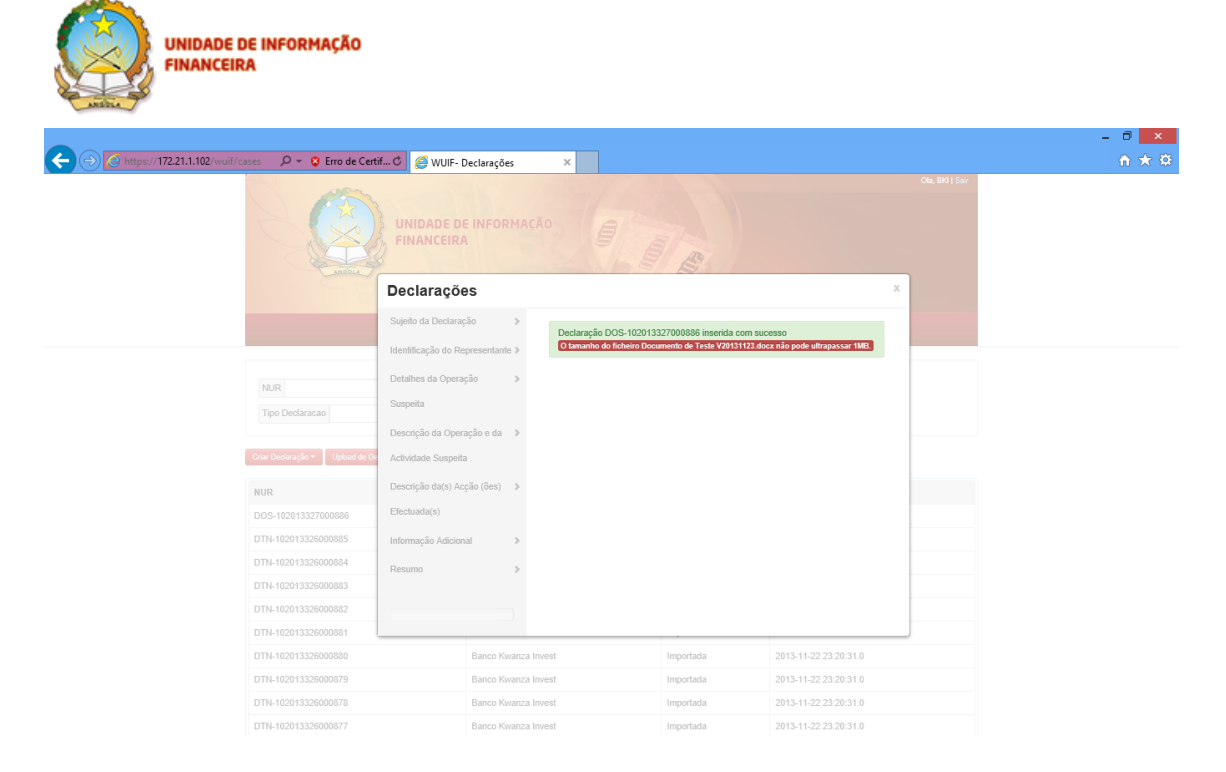

Figura 26 - Declarações/ Criar Declaração/ DOS/ Submetida com Sucesso

O próximo passo depois de concluir o processo de Criação/Envio da DOS e anexação de ficheiros, será o de verificar na sua caixa de correio electrónico, a recepção com a confirmação de envio, com o código NUR (Número Único de Registo) atribuído a DOS. Abaixo o formato da mensagem gerada pelo sistema:

Mensagem enviada pelo sistema info-portal@uif.ao .

| From: <b>info portal</b> <info-portal@uif.ao></info-portal@uif.ao>                                                 |
|----------------------------------------------------------------------------------------------------|
| Date: 2013/11/23                                                                                                   |
| Subject: A Declaração com o NUR DOS-102013327000886 foi integrada com sucesso                                      |
| To: "testeaif2013@gmail.com" <testeaif2013@gmail.com></testeaif2013@gmail.com>                                     |
|                                                                                                    |
|                                                                                                    |
| Caro(a) BKI,                                                                                                    |
| A declaração com o NUR DOS-102013327000886 foi integrada com sucesso no sistema de análise financeira da UIF.      |
| A UIF agradece a sua colaboração.                                                                                  |
| Com os melhores cumprimentos,                                                                                      |
| Equipa UIF                                                                                                    |
|                                                                                                    |
| A caixa postal emissora deste mail é exclusivamente para envio de mensagens, pelo que não deve utilizar este email |
| caso queira contactar-nos.                                                                                         |
|                                                                                                    |
|                                                                                                    |
| ***************************************                                                                            |
| This footnote confirms that this email message has been scanned by                                                 |

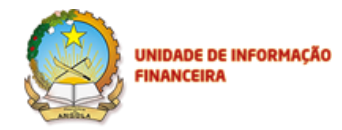

PineApp Mail-SeCure for the presence of malicious code, vandals & computer viruses.

# No entanto, não tendo sido possível realizar a integração com o sistema de Análise Financeira da UIF, este envia para o seu correio electrónico a seguinte mensagem de erro:

| From: info portal <info-portal@uif.ao></info-portal@uif.ao>                                                    |
|----------------------------------------------------------------------------------------------------|
| Date: 2013/10/9                                                                                                |
| Subject: A Declaração com o NUR DOS-102013282000111 contém erros                                               |
| To: "dorosario30@gmail.com" <dorosario30@gmail.com></dorosario30@gmail.com>                                    |
|                                                                                                    |
| Caro(a) Teste,                                                                                                 |
| Não foi possível a integração da declaração com o NUR DOS-102013282000111 com o sistema de análise             |
| financeira da UIF.                                                                                             |
| Agradecemos o seu contacto com a nossa equipe de forma a resolver esta situação.                               |
|                                                                                                    |
| Com os melhores cumprimentos,                                                                                  |
| Equipa UIF                                                                                                    |
|                                                                                                    |
| A caixa postal emissora deste e-mail é exclusivamente para envio de mensagens; pelo que não deve utilizar este |
| e-mail caso queira contactar-nos.                                                                              |
|                                                                                                    |
|                                                                                                    |
|                                                                                                    |
|                                                                                                    |
| I his toothote confirms that this email message has been scanned by                                            |
| PineApp Mail-SeCure for the presence of malicious code, vandals & computer viruses.                            |
| ***************************************                                                                        |

A aplicação permite ao utilizador acompanhar o processo de Submissão da Declaração criada, após a submissão e recepção da Mensagem de notificação pelo correio eletrónico, no histórico de declarações é possível verificar o envio da declaração enviada conforme o ecrã da figura 27.

|                                    | DE INFORMAÇÃO<br>IRA                |                           |                        |                       |       |
|------------------------------------|-------------------------------------|---------------------------|------------------------|-----------------------|-------|
| No. of Concession, Name            |                                     | Id - Instanced Bourse Id  | And Contraction Street |                       |       |
| (- (-) (-) https://172.21.1.102/wu | if/cases 🛛 🔎 👻 Erro de Certif       | 🖒 🥔 WUIF- Declarações 🛛 🗙 |                        |                       | 合 ☆ 第 |
|                                    | PLORE MICH.                         |                           | LOGI MA                | OL, UT91   Sar        | ^     |
|                                    | NOR                                 |                           |                        |                       |       |
|                                    | Griar Declaração + Upload de Declar | açõe:<br>Entidade         | Estado                 | Data de Criação       |       |
|                                    | DOS-102014043000207                 | BFA                       | Submetido              | 2014-02-12 17:21:32.0 |       |
|                                    | DOS-102014042000206                 | Banco Kwanza Invest       | Importada              | 2014-02-11 18:11:42.0 |       |
|                                    | DOS-112014035000205                 | Cota Angola Cambio        | Importada              | 2014-02-04 18:57:24.0 |       |
|                                    | DTN-102014035000204                 | Banco Kwanza Invest       | Importada              | 2014-02-04 17:34:13.0 |       |
|                                    | DTN-102014035000203                 | Banco Kwanza Invest       | Importada              | 2014-02-04 11:58:45.0 |       |
|                                    | DTN-102014035000202                 | Banco Kwanza Invest       | Importada              | 2014-02-04 11:58:45.0 |       |
|                                    | DTN-102014035000201                 | Banco Kwanza Invest       | Importada              | 2014-02-04 11:58:45.0 |       |
|                                    | DTN-102014035000200                 | Banco Kwanza Invest       | Importada              | 2014-02-04 11:58:45.0 |       |
|                                    | DTN-102014035000199                 | Banco Kwanza Invest       | Importada              | 2014-02-04 11:58:45.0 |       |
|                                    | DTN-102014035000198                 | Banco Kwanza Invest       | Importada              | 2014-02-04 11:58:45.0 | ~     |

Figura 27 – Operador UIF/ Declaração/DOS Submetida

No processo de consulta da declaração, pode também proceder à impressão da mesma, por forma a manter um arquivo físico do mesmo, clicando primeiro no botão **Consultar** e, uma vez aberto o resumo da declaração, no botão **Imprimir**, localizado no canto superior esquerdo da página.

#### 6.2. Criação de uma Declaração de Transacção em Numerário

Para criar uma DTN, no menu principal, escolha a opção **Declarações**/ **Criar Declaração** e seleccione a opção **DTN**. Para mais informações sobre o preenchimento leia o "**Guia de Preenchimento – DTN**", da UIF.

|                                                               |                                  |           |                       | - 0 <mark>- ×</mark> |
|---------------------------------------------------------------|----------------------------------|-----------|-----------------------|----------------------|
| ← (-)  Https://172.21.1.102/vuif/cases P - 8 Erro de Certif C | 🥖 WUIF- Declarações 🛛 ×          |           |                       |                      |
| U FI                                                          | NIDADE DE INFORMAÇÃO<br>NANCEIRA | T S       | Ob, 9915ar            |                      |
|                                                               | PÁGINA INICIAL                   |           | DECLARAÇÕES           |                      |
| NUR                                                           | Data Início                      | Fim       |                       |                      |
| Tipo Declaracao                                               | Entidade                         | Pesquisar |                       |                      |
| Criar Declaração * Upload de Declaração<br>DOS<br>DTN         | s                                | Estado    | Data de Criação       |                      |
| DIPD                                                          | Banco Kwanza Invest              | Importada | 2013-11-23 19:39:19.0 |                      |
| DTN-102013326000885                                           | Banco Kwanza Invest              | Importada | 2013-11-22 23:20:32.0 |                      |
| DTN-102013326000884                                           | Banco Kwanza Invest              | Importada | 2013-11-22 23:20:32.0 |                      |
| DTN-102013326000883                                           | Banco Kwanza Invest              | Importada | 2013-11-22 23:20:32.0 |                      |
| DTN-102013326000882                                           | Banco Kwanza Invest              | Importada | 2013-11-22 23:20:32.0 |                      |
| DTN-102013326000881                                           | Banco Kwanza Invest              | Importada | 2013-11-22 23:20:32.0 |                      |
| DTN-102013326000880                                           | Banco Kwanza Invest              | Importada | 2013-11-22 23:20:31.0 |                      |
| DTN-102013326000879                                           | Banco Kwanza Invest              | Importada | 2013-11-22 23:20:31.0 |                      |
| DTN-102013326000878                                           | Banco Kwanza Invest              | Importada | 2013-11-22 23:20:31.0 |                      |
| DTN-102013326000877                                           | Banco Kwanza Invest              | Importada | 2013-11-22 23:20:31.0 |                      |

Figura 28 – Declaração/ Criar Declaração/ DTN

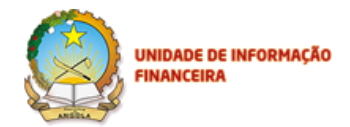

Ao escolher a opção **Declaração de Transacção em Numerário (DTN)**, visualiza a DTN com as diferentes opções de preenchimento.

| -         |                        |                          |              |                            |           |                       | - 0 -         | × |
|-----------|------------------------|--------------------------|--------------|----------------------------|-----------|-----------------------|---------------|---|
|           | 🔎 👻 😵 Erro de Certif.  | C 🥖 WUIF- D              | eclarações   | ×                          |           |                       |               | ₿ |
|           |                        | UNIDADE DE<br>FINANCEIRA |              |                            | E         |                       | Ola, Boj (Ser |   |
|           |                        | Declaraçõe               | s            |                            |           | х                     |               |   |
|           |                        | Sujeito da Declaraçã     | io 🗲         | Sujeito da Declarac        | ão        | ~                     |               |   |
|           |                        | Identificação do Rep     | resentante > | Sujeito da Deciaraç        | au        |                       |               |   |
| NUR       |                        | Detalhes da Operaç       | ão >         | Tipo de sujeito (*)        | V         |                       |               |   |
| Tipo E    | Declaracao             | Operações Relacion       | adas >       | Apelido/Denominação social | (*)       |                       |               |   |
|           |                        | Informação Adiciona      | i >          | Apelido/Denominação socia  |           |                       |               |   |
| Criar Ded | daração • Upload de De | Resumo                   | >            | Nome próprio               |           |                       |               |   |
| NUR       |                        |                          |              | Nome próprio               |           |                       |               |   |
| DOS-10    | 02013327000886         |                          |              | Iniciais                   |           |                       |               |   |
| DTN-10    | 02013326000885         |                          |              | Iniciais                   |           |                       |               |   |
| DTN-10    | 02013326000884         |                          |              | Pseudónimo                 |           |                       |               |   |
| DTN-10    | 2013326000883          |                          |              | Pseudónimo                 |           | ~                     |               |   |
| DTN-10    | 02013326000882         |                          |              |                            |           | Voltar Próximo        |               |   |
| DTN-10    | 02013326000881         |                          |              |                            |           |                       |               |   |
| DTN-10    | 2013326000880          |                          | Banco Kwanza | Invest                     | Importada | 2013-11-22 23:20:31.0 |               |   |
| DTN-10    | 2013326000879          |                          | Banco Kwanza | Invest                     | Importada | 2013-11-22 23:20:31.0 |               |   |
| DTN-10    | 2013326000878          |                          | Banco Kwanza | Invest                     | Importada | 2013-11-22 23:20:31.0 |               |   |
| DTN-10    | 2013326000877          |                          | Banco Kwanza | Invest                     | Importada | 2013-11-22 23:20:31.0 |               |   |

Figura 29 – Declaração/ Criar Declarações/ DTN / Sujeito da Declaração

- 1. O ecrã Sujeito da Declaração tem os seguintes campos a preencher:
  - a. Entidade (s);
  - b. Tipo de Sujeito (Preenchimento obrigatório);
  - c. Apelido/Denominação Social (Preenchimento obrigatório);
  - d. Nome Próprio;
  - e. Iniciais;
  - f. Pseudónimo;
  - g. Data de Nascimento/ Data de publicação do estatuto (Preenchimento obrigatório);
  - h. Local de Nascimento;
  - i. Nacionalidade (Preenchimento obrigatório);
  - j. Género; (Preenchimento obrigatório para sujeito Singular)
  - k. Profissão;
  - I. Tipo de Documento (Preenchimento obrigatório);
  - m. Outro Tipo de Documento
  - n. Número de Documento (Preenchimento obrigatório);
  - o. Endereço/Caixa Postal;
  - p. Telefone;
  - q. Fax;

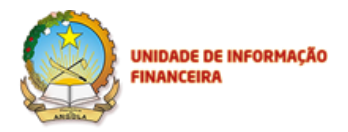

- r. E-mail/Correio electrónico;
- s. Relação entre o Sujeito e a Entidade que submete:
  - I. Cliente;
  - II. Potencial Cliente;
  - III. Pessoa/Entidade envolvida na operação.

Depois de preencher os campos com os dados do sujeito clique em **Próximo**, para passar para o ecrã seguinte.

|                                                             | 2.1                              |                     |                          |                       | - 8 ×        |
|-------------------------------------------------------------|----------------------------------|---------------------|--------------------------|-----------------------|--------------|
| ← 💮 @ https://172.21.1.102/wuiif/cases 🛛 🔎 → 💈 Erro de Cert | tif 🖒 <i>é</i> WUIF- Declarações | ×                   |                          |                       | <b>∩</b> ★ Ø |
| Ficheiro Editar Ver Favoritos Ferramentas Ajuda             |                                  |                     |                          |                       |              |
|                                                             | UNIDADE DE INFORMA<br>FINANCEIRA |                     | TA                       |                       |              |
|                                                             | Declarações                      | x                   |                          |                       |              |
|                                                             | Sujeito da Declaração >          | Identificação       | lo Representante         | ^                     |              |
|                                                             | Identificação do Representante > | Existe envolvimento | de um representante? (*) |                       |              |
| NUR                                                         | Detalhes da Operação 🔹 🔉         |                     |                          |                       |              |
|                                                             | Operações Relacionadas 🔹 🔌       | Apelido             |                          |                       |              |
|                                                             | Informação Adicional >           | Apelido             |                          |                       |              |
| Oriar Beclaração * Upload de D                              | Resumo >                         | Nome próprio        |                          |                       |              |
| NUR                                                         |                                  | Nome próprio        |                          |                       |              |
| DOS-102013327000886                                         |                                  | Iniciais            |                          |                       |              |
| DTN-102013326000885                                         |                                  | Iniciais            |                          |                       |              |
| DTN-102013326000884                                         |                                  | Pseudónimo          |                          | <u>_</u>              |              |
| DTN-102013326000883                                         |                                  | Pseudónimo          |                          |                       |              |
| DTN-102013326000882                                         |                                  |                     |                          | Voltar Próximo        |              |
| DTN-102013326000881                                         | Banco Kwan                       | za Invest           | Importada                | 2013-11-22 23:20:32.0 |              |
| DTN-102013326000880                                         | Banco Kwan                       | za Invest           | Importada                | 2013-11-22 23:20:31.0 |              |
| DTN-102013326000879                                         | Banco Kwan:                      | za Invest           | Importada                | 2013-11-22 23:20:31.0 |              |
| DTN-102013326000878                                         | Banco Kwan                       | za Invest           | Importada                | 2013-11-22 23:20:31.0 |              |

Figura 30 – Criar Declaração/ DTN / Identificação do Representante

- 1. O ecrã Identificação do Representante tem os seguintes campos a preencher:
  - Existe envolvimento de um representante? (Preenchimento obrigatório)
    - I. Sim; caso seleccione sim, deve preencher os campos abaixo
    - II. Não.
  - a. Apelido; (Preenchimento obrigatório)
  - b. Nome Próprio: (Preenchimento obrigatório)
  - c. Iniciais;
  - d. Pseudónimo;
  - e. Data de Nascimento; (Preenchimento obrigatório)
  - f. Local de Nascimento;
  - g. Nacionalidade; (Preenchimento obrigatório)

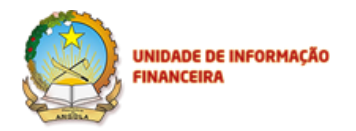

- h. Género; (Preenchimento obrigatório)
- i. Profissão;
- j. Tipo de Documento; (Preenchimento obrigatório)
- k. Número de Documento; (Preenchimento obrigatório)Endereço/Caixa Postal;
- I. Telefone;
- m. Fax;
- n. E-mail/Correio electrónico;
- o. Qualidade do Representante: (Preenchimento obrigatório)

| Declarações                  |   |                                           |          |        | Х       |
|------------------------------|---|-------------------------------------------|----------|--------|---------|
| Sujeito da Declaração        | > | Telefone                                  |          |        | *       |
| Identificação do             | • | Telefone                                  |          |        |         |
| Representante                |   | Fax                                       |          |        |         |
| Detalhes da Operação         | > | Fax                                       |          |        |         |
| Suspeita                     |   | Email                                     |          |        |         |
| Operações Relacionadas       | > | Email                                     |          |        |         |
| Detalhes da Conta do         | > | Qualidade Do Representante                | 1        |        |         |
| Ordenante (quando aplicável) |   | <b>•</b>                                  |          |        |         |
| Detalhes do Beneficiário     | > | Sócio Gerente<br>Accionista<br>Mandatário | sentante |        | =       |
| (quando aplicável)           |   | Funcionário da Entidade<br>Contabilista   |          |        |         |
| Informação Adicional         | > | Intermediario                             | ]        |        | *       |
| Res <mark>umo</mark>         | > |                                           |          | Voltar | Próximo |

p. Documento Identificativo do Representante. (Preenchimento obrigatório)

Depois de preencher os campos com os dados, clique em Próximo para passar para o ecrã seguinte:

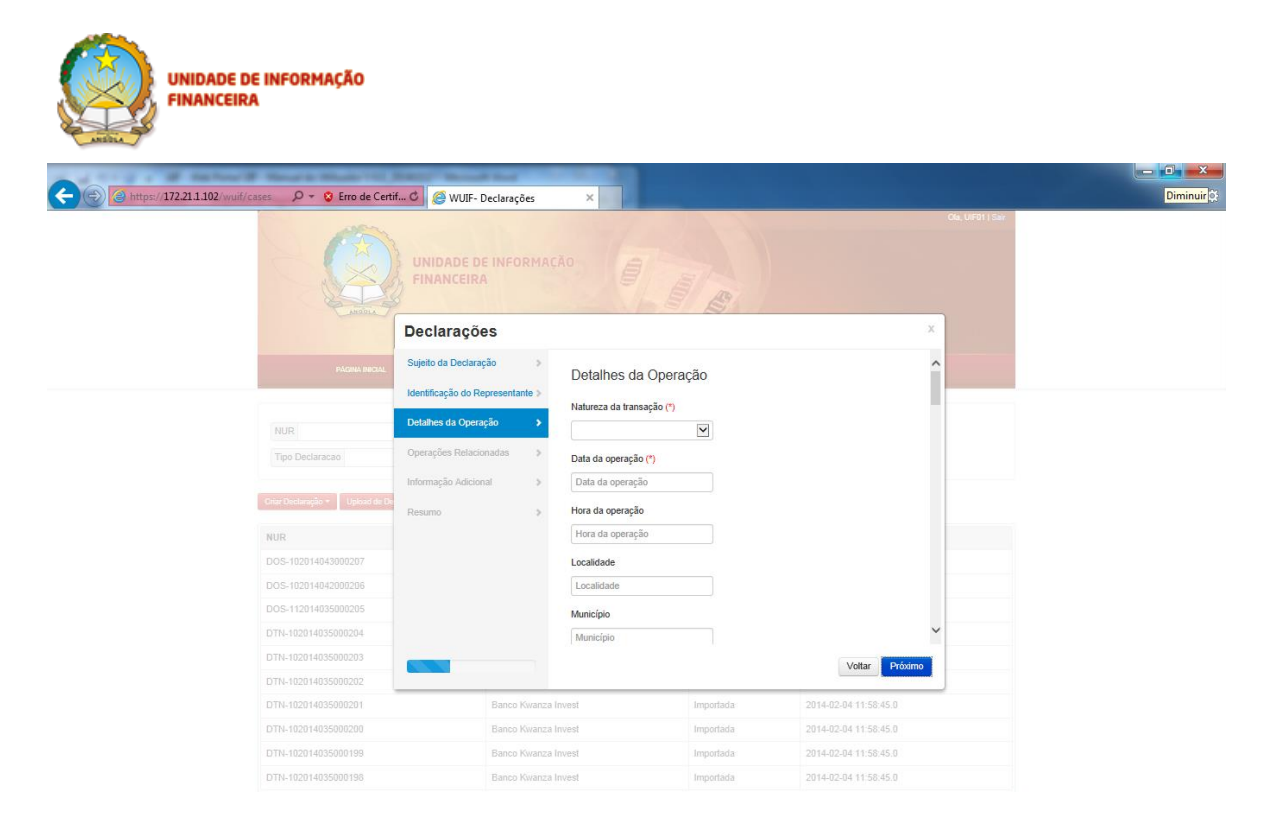

Figura 31 – Declarações/ Criar Declaração/ DTN/ Detalhes da Operação

- 1. O ecrã Detalhes da Operação tem os seguintes campos a preencher:
  - a. Natureza da Transacção (Preenchimento obrigatório):
    - I. Entrada em Numerário;
    - II. Saída em Numerário;
    - III. Câmbio de Moeda.
  - b. Data da Operação (Preenchimento obrigatório);
  - c. Hora da Operação;
  - d. Localidade;
  - e. Município;
  - f. Província;
  - g. Tipo de Operação em Numerário (Preenchimento obrigatório):

| Declarações                |    |                                                                                                   |  |
|----------------------------|----|---------------------------------------------------------------------------------------------------|--|
| Sujeito da Declaração      | >  | Província                                                                                         |  |
| Identificação do           | >  | Luanda                                                                                            |  |
| Representante              |    | Tipo de Operação em Numerário                                                                     |  |
| Detalhes da Operação       | •  | Le vantamento                                                                                     |  |
| Suspeita                   |    | Levantamento                                                                                      |  |
| Operações Relacionadas     | >  | Deposito<br>Câmbio de Moeda                                                                       |  |
| Detalhes da Conta do       | >  | Aquisiçao/venda de impolitarios<br>Investimento em valores mobiliários<br>Transferência de fundos |  |
| Ordenante (quando aplicáve | I) | 1" Moeda Presente na Operação                                                                     |  |
|                            |    | Euro (EUR)                                                                                        |  |

- h. Montante Total (Kz) (Preenchimento obrigatório);
- i. Moeda Estrangeira (especificar até 6 moedas diferentes).
- j. O ordenante e o sujeito da declaração são a mesma pessoa/entidade? (Preenchimento obrigatório);
  - i. Sim; ( o campo Identificação do ordenante é preenchido automaticamente com o nome/denominação social do sujeito da declaração)
  - ii. Não (deverá preencher o campo Identificação do ordenante).
- k. Identificação do ordenante (Preenchimento obrigatório);
- I. Número da conta do ordenante;
- m. Tipo de conta do ordenante;
- n. Data de abertura da conta do ordenante;
- o. Estado da conta do ordenante;
- p. Instituição financeira do ordenante;
- q. Outros detalhes do ordenante;
- r. O beneficiário e o sujeito da declaração são a mesma pessoa/entidade? (Preenchimento obrigatório):
  - Sim; (o campo Nome completo do beneficiário é preenchido automaticamente com o nome/denominação social do sujeito da declaração)
  - ii. Não (deverá preencher o campo Nome completo do beneficiário).
- s. Nome completo do beneficiário (Preenchimento obrigatório);
- t. Conta do beneficiário;
- u. Tipo de conta do beneficiário;
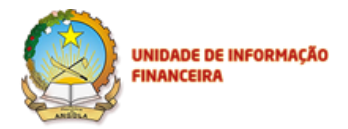

- v. Instituição financeira do beneficiário;
- w. Data de abertura da conta do beneficiário;
- x. Estado da conta do beneficiário;
- y. Outros detalhes do beneficiário.

Depois de preencher os campos com os dados, clique em Próximo para passar para o ecrã seguinte:

| () () https://172.21.1.102 wuif/cases | rro de Certif 🖒 🧭 WUIF- D | eclarações    | ×                                                         |                                              |                                | ter in the second second second second second second second second second second second second second second s |
|---------------------------------------|---------------------------|---------------|-----------------------------------------------------------|----------------------------------------------|--------------------------------|----------------------------------------------------------------------------------------------------|
|                                       |                           | INFORMAC      | AO                                                        | al B                                         |                                | Cia, UPRI   Ear                                                                                                |
|                                       | Declaraçõe                | S             |                                                           |                                              | Х                              |                                                                                                    |
| 24                                    | Sujeito da Declaraç       | ão >          | Or and a Dalasi                                           |                                              |                                |                                                                                                    |
|                                       | Identificação do Re       | presentante > | Operações Relaci                                          | onadas                                       |                                |                                                                                                    |
| NUR                                   | Detalhes da Operaç        | ão >          | Foram efectuadas outra<br>horas? Numero de operações ante | s operações pelo sujeito<br>riores           | o da declaração nas últimas 24 |                                                                                                    |
| Tipo Declaracao                       | Operações Relacio         | iadas 🔉 🗲     | Numero de operações an                                    | eriores                                      |                                |                                                                                                    |
| Grier Declaração *                    | Upleas de De<br>Resumo    | al >          | Operações do Sujeito nas<br>Operações do Sujeito nas      | Últimas 24 horas [+]<br>Últimas 24 horas [+] |                                |                                                                                                    |
| NUR                                   |                           |               |                                                           |                                              |                                |                                                                                                    |
| DOS-10201404300                       | 0207                      |               |                                                           |                                              |                                |                                                                                                    |
| DOS-10201404200                       | 0206                      |               |                                                           |                                              |                                |                                                                                                    |
| DOS-11201403500                       | 0205                      |               |                                                           |                                              |                                |                                                                                                    |
| DTN-10201403500                       | 0204                      |               |                                                           |                                              |                                |                                                                                                    |
| DTN-10201403500                       | 0203                      |               |                                                           |                                              | Voltar Próximo                 |                                                                                                    |
| DTN-10201403500                       | 0202                      |               |                                                           |                                              |                                |                                                                                                    |
| DTN-10201403500                       |                           | Banco Kwanza  | Invest                                                    | Importada                                    | 2014-02-04 11:58:45.0          |                                                                                                    |
| DTN-10201403500                       |                           | Banco Kwanza  | Invest                                                    | Importada                                    | 2014-02-04 11:58:45.0          |                                                                                                    |
| DTN-10201403500                       | 0199                      | Banco Kwanza  | Invest                                                    | Importada                                    | 2014-02-04 11:58:45.0          |                                                                                                    |
| DTN-10201403500                       | 0198                      | Banco Kwanza  | Invest                                                    | Importada                                    | 2014-02-04 11:58:45.0          |                                                                                                    |

#### Figura 32 - Declaração/ Criar Declaração/ DTN/Operações Relacionadas

- 1. O ecrã Operações Relacionadas tem os seguintes campos a preencher:
  - a. Foram efectuadas outras operações pelo sujeito da declaração nas ultimas 24 horas?
  - b. Número de Operações Anteriores
  - c. Operações do Sujeito nas Últimas 24 horas;

Caso o sujeito tenha realizado outras operações nas últimas 24h, o utilizador deverá clicar na *checkbox* à frente da pergunta referida na alínea a) e introduzir o número de operações anteriores na caixa da alínea b).

Clicando, a seguir, no botão Adicionar da alínea c), são imediatamente abertas caixas correspondentes ao número indicado na alínea b).

Se pretende aumentar o número de operações relacionadas, deverá primeiro carregar no botão "Editar", que lhe permitirá alterar o valor no campo. Depois de introduzir o número desejado, carrega no botão

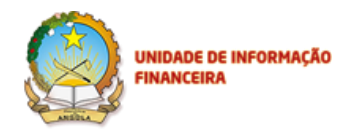

"Adicionar", que originará imediatamente o número de operações relacionadas pretendido, para preenchimento.

Pode-se eliminar uma (ou mais) operação relacionada, mediante o clique do botão "x", que se encontra em frente a cada um dos *labels* "**Operações do Sujeito nas últimas 24h**". Após o clique, haverá uma mensagem de alerta (em *popup*), a confirmar a intenção de eliminação da Operação e das informações nela constantes, evitando, assim, qualquer eliminação acidental.

Se alterar no campo de "Editar", o número de operações, diminuindo o valor previamente existente, abrirá uma janela de alerta, informando que tem que especificar (mediante o ícone "x") qual a operação a eliminar.

SCREENSHOT - Figura 33 - Número de Operações Anteriores/Aumentar/Editar

SCREENSHOT - Figura 34 - Número de Operações Anteriores/Eliminar

SCREENSHOT – Figura 35 - Número de Operações Anteriores/Eliminar/Confirmação

|                                                          | if 🖒 <i> W</i> UIF- Declarações   | ×                    |           |                       |               |
|----------------------------------------------------------|-----------------------------------|----------------------|-----------|-----------------------|---------------|
|                                                          | UNIDADE DE INFORMAÇ<br>FINANCEIRA | AO                   | B         |                       | Ge, UPH) (Ser |
|                                                          | Declarações                       |                      |           | х                     |               |
| PAGHAA BROAL                                             | Sujeito da Declaração             | Informação Adicior   | al        |                       |               |
|                                                          | Detelhos de Occessão              | Informação adicional |           |                       |               |
| NUR                                                      | Detaines da Operação 🔋            | Informação adicional |           |                       |               |
| Tipo Declaracaó                                          | Operações Relacionadas 🔰          |                      |           |                       |               |
|                                                          | Informação Adicional 🔹 🗲          |                      |           |                       |               |
| Check Decisional And And And And And And And And And And | Resumo >                          |                      |           |                       |               |
| NUR                                                      |                                   |                      |           |                       |               |
| DOS-102014043000207                                      |                                   |                      |           |                       |               |
| DOS-102014042000206                                      |                                   |                      |           |                       |               |
| DOS-112014035000205                                      |                                   |                      |           |                       |               |
| DTN-102014035000204                                      |                                   |                      |           |                       |               |
| DTN-102014035000203                                      |                                   |                      |           | Voltar Próximo        |               |
|                                                          |                                   |                      |           |                       |               |
|                                                          | Banco Kwanza                      | Invest               | Importada | 2014-02-04 11:58:45.0 |               |
|                                                          | Banco Kwanza                      | Invest               | Importada | 2014-02-04 11:58:45.0 |               |
| DTN-102014035000198                                      | Banco Kwanza                      | Invest               | Importada | 2014-02-04 11:58:45.0 |               |
|                                                          | Banco Kwanza                      | Invest               | Importada |                       |               |

Figura 36 – Declarações/ Criar Declaração/ DTN/ Informação Adicional.

- 1. O ecrã Informação Adicional possui um único campo a preencher:
  - a) Informação Adicional

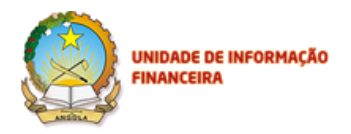

| C (3) (4172.21.1.102) | wuif/cases 0 - 8 Erro de Cer    | tif C                       | õer       | ×               |                            |                       |                 | - • × |
|-----------------------|---------------------------------|-----------------------------|-----------|-----------------|----------------------------|-----------------------|-----------------|-------|
|                       |                                 | UNIDADE DE INFO             | RMAÇĂ     |                 |                            |                       | Ola, URD1   Sar |       |
|                       |                                 | Declarações                 |           |                 |                            |                       | ×               |       |
|                       | PÁCIMA INICIAL                  | Sujeito da Declaração       | >         | Adicionar Fiche | iros                       |                       | ^               |       |
|                       |                                 | Identificação do Representa | nte >     | Ficheiro        |                            |                       |                 |       |
|                       | NUR                             | Detaines da Operação        | 1         | Secção          | Campo                      | Valor                 | 1               |       |
|                       | Tipo Declaracao                 | Operações Relacionadas      | >         | Sujeito da      | Tipo de sujeito            | Colectivo             | -               |       |
|                       | Concernation and Development    | Informação Adicional        | >         | Declaração      | Apelido/Denominação social | ANTA.SA               |                 |       |
|                       | Criter Underspino - Upload de D | Resumo                      | •         |                 | Nome próprio               |                       |                 |       |
|                       | NUR                             |                             |           |                 | Iniciais                   |                       |                 |       |
|                       | DOS-102014043000207             |                             |           |                 | Pseudónimo                 |                       |                 |       |
|                       | DOS-102014042000206             |                             |           |                 | Data de nascimento/Data de | 01-02-2009            |                 |       |
|                       | DOS-112014035000205             |                             |           |                 | publicação do estatuto     |                       | -               |       |
|                       | DTN-102014035000204             |                             |           |                 | Local de nascimento        |                       | ~               |       |
|                       | DTN-102014035000203             |                             |           |                 |                            | Voltar                | Inviar          |       |
|                       | DTN-102014035000202             |                             |           |                 |                            |                       |                 |       |
|                       | DTN-102014035000201             | Banco                       | Kwanza Im | vest            | Importada                  | 2014-02-04 11:58:45.0 |                 |       |
|                       | DTN-102014035000200             | Banco                       | Kwanza In | vest            | Importada                  | 2014-02-04 11:58:45.0 |                 |       |
|                       | DTN-102014035000199             | Banco                       | Kwanza Im | vest            | Importada                  | 2014-02-04 11:58:45.0 |                 |       |
|                       | DTN-102014035000198             | Banco                       | Kwanza In | vest            | Importada                  | 2014-02-04 11:58:45.0 |                 |       |

Depois de preencher o campo com os dados, clique em **Próximo** para passar para o ecrã seguinte:

Figura 37 - Declarações/ Criar Declaração/ DTN/ Resumo

Na página de **Resumo** da Figura 51 pode visualizar todos os campos preenchidos e confirmar a informação, e que os dados preenchidos são correctos. Senão, pode voltar para os ecrãs anteriores e rectificar a informação e depois de validar pode passar para o próximo passo.

Ainda na página do Resumo, o Operador da UIF pode anexar os ficheiros que entender convenientes, mediante o clique no botão **Adicionar Ficheiros**, seleccionando depois o(s) ficheiro(s) pretendido (s).

Quando os dados não são preenchidos correctamente (Data da Operação – Ulterior ou Posterior), visualizamos a mensagem de Erro na figura 52:

| FINANCEIR               | A                              |                                |                                      |                       |     |
|-------------------------|--------------------------------|--------------------------------|--------------------------------------|-----------------------|-----|
| WUIF- Declarações ×     |                                | A REAL PROPERTY AND ADDRESS OF | and the second                       |                       |     |
| ⇒ C [] 1/2.21.1.102:803 | 80/wuit/cases                  |                                |                                      |                       | Q Z |
|                         |                                |                                |                                      |                       |     |
|                         | De                             | clarações                      |                                      | ×                     |     |
|                         | Suje                           | to da Declaração >             |                                      |                       |     |
|                         | Iden                           | Houve um proble                | ma na submissão do formulario. Tente | e outra-vez.          |     |
|                         | NUR                            | esentante                      |                                      |                       |     |
|                         | Tipo Destaracao                | has da Oneranão                |                                      |                       |     |
|                         | Ortar Dectaração - Uploat de D | and an operation               |                                      |                       |     |
|                         | Ope                            | ações Relacionadas >           |                                      |                       |     |
|                         | NUR Info                       | mação Adicional >              |                                      |                       |     |
|                         | DOS-102013232000014            | imo >                          |                                      |                       |     |
|                         | DO8-102013232000013            |                                |                                      |                       |     |
|                         | DIPD-102013232000012           |                                |                                      |                       |     |
|                         | DTNE-102013232000011           |                                |                                      |                       |     |
|                         | DOS-102013232000010            |                                |                                      |                       |     |
|                         | DOS-102013232000009            |                                |                                      | Voltar A Enviar       |     |
|                         | DTNE-102013232000008           |                                |                                      |                       |     |
|                         |                                | Banco Nacional de Angola       | Importada                            |                       |     |
|                         | DIFD-102013231000008           | Banco Nacional de Angola       | Com erros                            | 2013-08-19 18:24:24.0 |     |
|                         |                                |                                |                                      |                       | < > |

#### Figura 38 - Declarações/ Criar Declaração/ DTN/ Erro

-

Depois de validar a informação, caso ache necessário **Voltar**, para rectificar qualquer informação, poderá fazê-lo, dando um clique na opção **Voltar**. Em seguida clique em **Enviar**, para submeter a declaração.

Podemos ver no histórico das declarações, a DTN submetida como Entidade BFA:

|                                                                                                    | the second second second second second second second second second second second second second second second se                                                                                                    |                                                                                                    |     |
|----------------------------------------------------------------------------------------------------|----------------------------------------------------------------------------------------------------|----------------------------------------------------------------------------------------------------|-----|
| C 🛞 🛞 https://172.21.1.102/wuif/cases 🖉 🖛 😵 Erro de Certif 🖒 🦉 WUIF- Declaraç                                                                                                    | ções ×                                                                                                    | trat Laurantiges Spectrum Stat                                                                                                    | ☆☆☆ |
| UNIDADE DE INFO                                                                                                    | DRMAÇÃO                                                                                                    | Ole, UP211 Sur                                                                                                    | ^   |
| PÁGINA INCLAL                                                                                                    | DECLARAÇÕES LOGS XML                                                                                                    | L UTILIZADORE S                                                                                                    |     |
|                                                                                                    |                                                                                                    |                                                                                                    |     |
| NUR Data Início                                                                                                    | Data Fim                                                                                                    |                                                                                                    |     |
| Tipo Declaracao 🔽 Entid                                                                                                    | lade Pesquisar                                                                                                    |                                                                                                    |     |
|                                                                                                    |                                                                                                    |                                                                                                    |     |
|                                                                                                    |                                                                                                    |                                                                                                    |     |
| Criar Declaração + Uplicad de Declarações                                                                                                    |                                                                                                    |                                                                                                    |     |
| Cour Declaração - Upload da Declaraçãos<br>NUR Entido                                                                                                    | ade Estado                                                                                                    | Data de Criação                                                                                                    |     |
| Crar Declaração - Upload da Declarações           NUR         Entidad           DTR-102014043000208         EFA                                                                                                    | ade Estado<br>Submetido                                                                                                    | Data de Criação<br>2014-02-12 17-49-11.0                                                                                                    | .   |
| Citar Declaração - Uplicad de Declarações<br>NUR Entide<br>DTN-102014043000208 BFA<br>DOS-102014043000207 BFA                                                                                                    | ade Estado<br>Submelido<br>Importada                                                                                                    | Data de Criação<br>2014-02-12 17-49.11.0<br>2014-02-12 17.21.32.0                                                                                                    | -   |
| Cital Disclaração -         Uplead da Declaraçãos           NUR         Entidad           DTN-102014043000208         BFA           DOS-102014043000207         BFA           DOS-102014042000205         Banco                                                                                                    | ade Estado<br>Submeido<br>Importada<br>Kwanza Invest Importada                                                                                                    | Data de Criação<br>2014-02-12 17-49:11.0<br>2014-02-12 17-21:32.0<br>2014-02-11 18:11:42.0                                                                                                    | -   |
| Cital Disclargés -         Uplead de Declargénei           NUR         Entide           DTN-102014943000208         BFA           DOS-102014043000207         BFA           DOS-102014042000206         Banco           DOS-112014042000206         Cota A                                                                                                    | ade Estado<br>Submetido<br>Importada<br>I Kivianza Invest Importada<br>Angola Cambio Importada                                                                                                    | Data de Criação<br>2014-02-12 17.49.11.0<br>2014-02-12 17.21.32.0<br>2014-02-11 18.11.42.0<br>2014-02-04 18.57.24.0                                                                                                    | -   |
| Cital Disclargés -         Uphcad de Declargénes           NUR         Entidad           DTN-102014843000205         BFA           DOS-102014043000207         BFA           DOS-102014042000206         Banco           DOS-112014042000205         Cota A           DOS-102014042000205         Cota A                                                                                                    | ade Estado<br>Submetido<br>Importada<br>I Kivanca Invest Importada<br>Angola Cambio Importada<br>I Kivanca Invest Importada                                                                                                    | Data de Criação           2014-02-12 17.49.11.0           2014-02-12 17.21.32.0           2014-02-11 18.11.42.0           2014-02-04 18.5724.0           2014-02-04 18.5724.0                                                                                                    |     |
| Otar Distanção *         Uplocat da Distanção           NUR         Entrada           D'TH-102014043000208         BFA           DOS-102014043000207         BFA           DOS-102014043000206         Banco           DOS-112014035000205         Cota A           D'TH-102014035000205         Cota A           D'TH-102014035000205         Cota A           D'TH-102014035000205         Banco           D'TH-102014035000205         Banco                                                                                                    | ade Estado<br>Skómetido<br>Importada<br>Kvanza Invest Importada<br>Kvanza Invest Importada<br>Kvanza Invest Importada                                                                                                    | Data de Crisção           2014-02-12 17-49-11.0           2014-02-12 17-21 32.0           2014-02-11 18-11-82.0           2014-02-04 16.57-24.0           2014-02-04 17-34-13.0           2014-02-04 11.56.45.0                                                                                                    | •   |
| Cran Diretaragia *         Lipicoal da Diretaragión           NUR         Entidad           DTI-1/2021 49433002005         BFA           DOS-10201 4943000207         BFA           DOS-10201 4943000207         BFA           DOS-10201 4943000207         BFA           DOS-10201 4943000205         Cola A           DTI-10201 4943000205         Cola A           DTI-10201 4943000205         Cola A           DTI-10201 49435000204         Banco           DTI-11201 4035000203         Banco           DTI-11201 4035000202         Banco                                                                                                    | ade Estado<br>Submetido<br>Importada<br>Importada<br>Angola Cambio Importada<br>Kivanza Invest Importada<br>Kivanza Invest Importada                                                                                                    | Data de Criação           2014-02-12 17-48-11.0           2014-02-12 17-21-32.0           2014-02-11 16-1142.0           2014-02-01 115-1142.0           2014-02-04 16-57-24.0           2014-02-04 17-34-13.0           2014-02-04 11-56-45.0           2014-02-04 11-56-45.0                                                                                                    |     |
| Citate Directangujace         Ugłoszi dla Directangujace           NUR         Entildiz           DTN-10201140430002005         PFA           DOS-1020114043000207         PFA           DOS-102014043000207         PFA           DOS-102014043000205         Banco           DTN-102014035000204         Banco           DTN-102014035000203         Banco           DTN-102014035000202         Banco           DTN-102014035000202         Banco           DTN-102014035000203         Banco                                                                                                    | ade Estado<br>Submetido<br>Importada<br>koyanza Invest Importada<br>koyanza Invest Importada<br>Kovanza Invest Importada<br>Kovanza Invest Importada                                                                                                    | Data de Criação           2014-02-12 17-48-11.0           2014-02-12 17-21:32.0           2014-02-11 15:11-42.0           2014-02-11 15:11-42.0           2014-02-11 15:11-42.0           2014-02-04 17:24:13.0           2014-02-04 17:34-13.0           2014-02-04 11:56:45.0           2014-02-04 11:56:45.0           2014-02-04 11:56:45.0                                                                                                    |     |
| Citate Directangujice *         Uglocati dal Directangujice           NUR         Entiduti           DTTI-1020114043000208         BFA           DOS-102014043000207         BFA           DOS-102014043000206         Banco           DTTI-102014035000205         Cotata A           DTTI-102014035000205         Cotata A           DTTI-102014035000203         Banco           DTTI-102014035000203         Banco           DTTI-102014035000203         Banco           DTTI-102014035000203         Banco           DTTI-102014035000203         Banco           DTTI-102014035000203         Banco           DTTI-102014035000203         Banco           DTTI-102014035000203         Banco           DTTI-102014035000203         Banco | ade Estado Submetido Importada importada impor | Data de Criação           2014-02-12 17-49-11.0           2014-02-12 17-21 32.0           2014-02-11 18-11-42.0           2014-02-11 18-11-42.0           2014-02-04 115-17-24.0           2014-02-04 17-51-30.0           2014-02-04 17-54-50           2014-02-04 11-56-45.0           2014-02-04 11-56-45.0           2014-02-04 11-56-45.0           2014-02-04 11-56-45.0           2014-02-04 11-56-45.0           2014-02-04 11-56-45.0           2014-02-04 11-56-45.0 |     |

Figura 39 - Histórico de Declarações/DTN

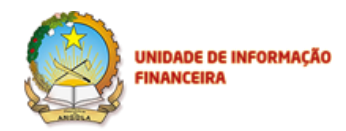

No processo de consulta da declaração, pode também proceder à impressão da mesma, por forma a manter um arquivo físico do mesmo, clicando primeiro no botão **Consultar** e, uma vez aberto o resumo da declaração, no botão **Imprimir**, localizado no canto superior esquerdo da página.

O próximo passo depois de concluir o processo de Criação/Envio da DTN e anexação de ficheiros, será o de verificar na sua caixa de correio electrónico, a recepção com a confirmação de envio, com o código NUR (Numero Único de Registo) atribuído a DTN. Abaixo o formato da mensagem gerada pelo sistema:

info-portal@uif.ao com o NUR da Declaração Transacção em Numerário (DTN), conforme a descrição abaixo:

Trom: info portal <info-portal@uif.ao>

Date: 2013/11/23

Subject: A Declaração com o NUR DTN-102013327000887 foi integrada com sucesso

To: "testeaif2013@gmail.com" <testeaif2013@gmail.com>

Caro(a) BKI,

A declaração com o NUR DTN-102013327000887 foi integrada com sucesso no sistema de análise financeira da UIF.

A UIF agradece a sua colaboração.

Com os melhores cumprimentos,

Equipa UIF

A caixa postal emissora deste mail é exclusivamente para envio de mensagens, pelo que não deve utilizar este email caso queira contactar-nos.

This footnote confirms that this email message has been scanned by

PineApp Mail-SeCure for the presence of malicious code, vandals & computer viruses.

Quando não é possível realizar a integração com o sistema de Análise Financeira (Oracle Mantas), o mesmo envia a seguinte mensagem de erro:

From: **info portal** <info-portal@uif.ao> Date: 2013/11/15 Subject: A Declaração com o NUR DTN-102013319000411 contém erros To: "testeaif2013@gmail.com" <testeaif2013@gmail.com>

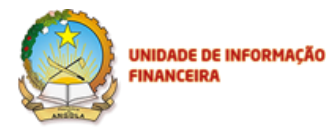

| Caro(a) BKI,                                                                                                 |
|----------------------------------------------------------------------------------------------------|
| Não foi possível a integração da declaração com o NUR DTN-102013319000411 com o sistema de análise           |
| financeira da UIF.                                                                                           |
| Agradecemos o seu contacto com a nossa equipe de forma a resolver esta situação.                             |
| Com os melhores cumprimentos,                                                                                |
| Equipa UIF                                                                                                   |
|                                                                                                    |
| A caixa postal emissora deste mail é exclusivamente para envio de mensagens, pelo que não deve utilizar este |
| email caso queira contactar-nos.                                                                             |
|                                                                                                    |
|                                                                                                    |
| ***************************************                                                                      |
| This footnote confirms that this email message has been scanned by                                           |
| PineApp Mail-SeCure for the presence of malicious code, vandals & computer viruses.                          |
| ***************************************                                                                      |

## 6.3. Criação de uma Declaração Individual sobre Pessoa Designada (DIPD)

Para criar uma DIPD, no menu principal, escolha a opção **Declarações**, clique na opção **Criar Declarações**, e seleccione a opção **DIPD**. Para mais informações sobre o preenchimento leia o **"Guia de Preenchimento -DIPD"**, da UIF.

Poderá visualizar o ecrã na figura 54 do manual.

| the form of the owner when the Post of                                                                                                    | And a summer of the second second second second second second second second second second second second second                                                                                                    |                                                                                                    |                                                                                                    |                     |   |
|----------------------------------------------------------------------------------------------------|----------------------------------------------------------------------------------------------------|----------------------------------------------------------------------------------------------------|----------------------------------------------------------------------------------------------------|---------------------|---|
| 21.1.102/wuif/cases 🔎 👻 Erro de Certif 🖒                                                                                                    | 🧟 WUIF- Declarações 🛛 🗙                                                                                                    | 1000 Aug (100                                                                                                    |                                                                                                    | a manage finan into | 6 |
|                                                                                                    | IIDADE DE INFORMAÇÃO<br>VANCEIRA                                                                                                    |                                                                                                    | OL, U                                                                                                    | JFD1   Swi          |   |
| PAGINA INICIAL                                                                                                    | DECLARAÇÕES                                                                                                    | LOOS XML                                                                                                    | UTILIZADORES                                                                                                    |                     |   |
| NUR                                                                                                    | Data Início                                                                                                    | Data Fim                                                                                                    |                                                                                                    |                     |   |
|                                                                                                    |                                                                                                    |                                                                                                    |                                                                                                    |                     |   |
| Tipo Declaracao                                                                                                    | Entidade                                                                                                    | Pesquisar                                                                                                    |                                                                                                    |                     |   |
| Tipo Declaracao Citar Declaração * Uplead de Declarações DOS DTN                                                                                                    | Entidade<br>Entidade                                                                                                    | Posquisar<br>Estado                                                                                                    | Data de Criação                                                                                                    |                     |   |
| Tipo Declaracao<br>Cisur Declaracao<br>DOS<br>DTN<br>DIPO                                                                                                    | Entidade<br>Entidade<br>BFA                                                                                                    | Pesquisar<br>Estado<br>Submelido                                                                                            | Data de Criação<br>2014-02-12 17.49.11.0                                                                                                    |                     |   |
| Tipo Declaracao<br>Cisar Declaração • Upload de Declaração<br>DOS<br>DTN<br>DIPJ<br>DOS-102014045000207                                                                                                    | Entidade<br>Entidade<br>BFA<br>BFA                                                                                                    | Pesquisar     Estado     Submetido     Importada                                                                            | Data de Criação<br>2014-02-12 17:49:11.0<br>2014-02-12 17:21:32.0                                                                                                    |                     |   |
| Tipo Declaracao<br>DOS<br>DTN<br>DIFO<br>DOS-10201404300207<br>DOS-102014042000206                                                                                                    | Entidade<br>Entidade<br>BFA<br>BFA<br>Banco Kvanza Invest                                                                                                    | Pesquaar      Estado      Submelido Importada Importada                                                                     | Data de Criação           2014-02-12 17.49.11.0           2014-02-12 17.21.32.0           2014-02-11 18.11.42.0                                                                                                    |                     |   |
| Tipo Declaração         Upload de Declaração           D05         D7N         D05           D07         D05         D05           D05         D05         D05           D05         D05         D05           D05         D05         D05           D05         D05         D05           D05         1/201404200207         D05           D05         1/201404200206         D05                                                                                               | Entidade Entidade BFA BFA BFA Banco Kvanza Invest Cota Angola Cambio                                                                                                    | Pesquasar      Estado      Submelido      Importada      Importada                                                          | Data de Criação           2014-02-12 17.49.11.0           2014-02-12 17.21.32.0           2014-02-11 18.11.42.0           2014-02-04 18.57.24.0                                                                                                    |                     |   |
| Tipo Declaração         Upora de: Declaração           DOS         DOS           DIPO         DOS-102014043000207           DOS-102014043000207         DOS-102014043000206           DOS-112014043000206         DOS-112014035000205           DTN-102014035000204         DTN-102014035000204                                                                                                    | Entidade Entidade BFA BFA BFA Banco Kwanza Invest Cota Angola Cambio Banco Kwanza Invest                                                                                                    | Estado<br>Estado<br>Submelido<br>Importada<br>Importada<br>Importada                                                        | Data de Criação           2014-02-12 17.49.11.0           2014-02-12 17.21.32.0           2014-02-11 18.11.42.0           2014-02-04 18.5724.0           2014-02-04 17.34.13.0                                                                                                    |                     |   |
| Tipo Declaração         Uperat de Declaração           DOS         DIN           DIPO         DOS-102014043000207           DOS-102014043000207         DOS-102014043000205           DIN-102014035000205         DTN-102014035000204           DTN-10201402300203         DTN-102014035000203                                                                                                    | Entidade Entidade BFA BFA BFA Banco Kwanza Invest Cota Angola Cambio Banco Kwanza Invest Banco Kwanza Invest                                                                                                    | Estado<br>Submetido<br>Importada<br>Importada<br>Importada<br>Importada                                                     | Data de Criação           2014-02-12 17-09-11.0           2014-02-12 17-21.32.0           2014-02-11 18-11-42.0           2014-02-11 18-11-42.0           2014-02-11 18-11-42.0           2014-02-11 18-11-42.0           2014-02-11 18-11-42.0           2014-02-11 18-11-42.0           2014-02-11 18-11-42.0           2014-02-11 18-11-42.0           2014-02-11 18-11-42.0 |                     |   |
| Tipo Declaração         Uperat de Declaração           DOS         DIN           DIPO         DOS-1020 14043000207           DOS-1020 14043000207         DOS-1020 14043000207           DOS-112014042000206         DOS-112014035000205           DTN-102014035000204         DTN-102014035000203           DTN-102014035000202         DTN-102014035000203                                                                                                    | Entidade Entidade EFA BFA BFA Banco Kvanza Invest Ganco Kvanza Invest Banco Kvanza Invest Banco Kvanza Invest Banco Kvanza Invest Banco Kvanza Invest                                                                                                    | Estado<br>Submetido<br>Importada<br>Importada<br>Importada<br>Importada<br>Importada                                        | Data de Criação           2014-02-12 17-08-11.0           2014-02-12 17-21:32.0           2014-02-11 18-11-42.0           2014-02-11 18-11-42.0           2014-02-04 16:57-24.0           2014-02-04 17:58-13.0           2014-02-04 17:58-15.0           2014-02-04 11:58-45.0                                                                                                 |                     |   |
| Tipo Declaracao           Citre Declaracao           DOS           DOS           DITA           DIPD           DOS-102014043000207           DOS-112014043000206           DOS-112014043000206           DOS-114014035000206           DTH-102014035000203           DTH-102014035000203           DTH-102014035000202           DTH-102014035000202                                                                                                    | Entidade Entidade ErA BFA BFA BACO Kwanza Invest Banco Kwanza Invest Banco Kwanza Inve | Estado<br>Submetido<br>Importada<br>Importada<br>Importada<br>Importada<br>Importada<br>Importada                           | Data de Criação           2014-02-12 17.48.11.0           2014-02-12 17.21.32.0           2014-02-12 17.21.32.0           2014-02-14 18.11.42.0           2014-02-04 18.57.24.0           2014-02-04 11.58.45.0           2014-02-11 11.58.45.0           2014-02-04 11.58.45.0                                                                                                 |                     |   |
| Tipo Declaracao           Clar Declaracao           DOS           DIN           DUPJ           DOS-102014943000207           DOS-102014943000206           DOS-112014943000206           DOS-11201493000206           DOS-11201493000206           DOS-11201493000206           DTN-10201493000206           DTN-10201493000207           DTN-10201493000206           DTN-10201493000201           DTN-10201493000202           DTN-10201493000201           DTN-10201493000200 | Entidade<br>Entidade<br>BFA<br>BFA<br>Banco Kwanza Invest<br>Cota Angola Cambio<br>Banco Kwanza Invest<br>Banco Kwanza Invest<br>Banco Kwanza Invest<br>Banco Kwanza Invest                                                                                                    | Estado Estado Submetido Importada Importada Importada Importada Importada Importada Importada Importada Importada Importada | Data de Criação           2014-02-12 17.48.11.0           2014-02-12 17.21.32.0           2014-02-14 17.21.32.0           2014-02-14 18.51/24.0           2014-02-04 18.57/24.0           2014-02-04 18.57/24.0           2014-02-04 11.58.45.0           2014-02-04 11.58.45.0           2014-02-04 11.58.45.0           2014-02-04 11.58.45.0                                 |                     |   |

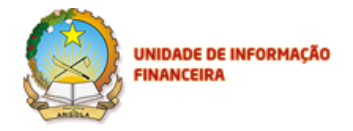

#### Figura 40 – Declarações/ Criar Declaração/ DIPD

No ecrã da figura 40 poderá visualizar os campos para criação da Declaração Individual sobre Pessoa Designada (DIPD). O utilizador terá acesso aos diferentes campos e opções para preencher a DIPD.

|                                             | Declarações                                                                                                    | Antonio Varela  <br>X | Sair                                                                                                    |                |  |
|---------------------------------------------|----------------------------------------------------------------------------------------------------|-----------------------|----------------------------------------------------------------------------------------------------|----------------|--|
| PÁG                                         | Sujeito da Declaração<br>Detalhes da Transacção<br>Pessoa, Grupo ou Entidade<br>Designada<br>Informação Adicional<br>Resumo | ><br>><br>><br>>      | Sujeito da Declaração<br>Tipo de Declaração (*)<br>Tipo de Sujeito da Declaração (*)<br>Medido/Denominação Social (*) |                |  |
| NUR<br>Tipo Declaração - Uplnad de D<br>NUR |                                                                                                    |                       | Nome Próprio                                                                                                    | ✓ nexo(s)      |  |
| DOS-102014302000001                         |                                                                                                    |                       |                                                                                                    | Voltar Próximo |  |

Figura 55 – Declarações /Criar Declaração/DIPD/Sujeito da Declaração

- 1. O ecrã Sujeito da Declaração tem os seguintes campos a preencher:
  - a. Entidade(s);
  - b. Tipo de Declaração; (preenchimento obrigatório)
  - c. Tipo de Sujeito da Declaração; (preenchimento obrigatório)
  - d. Apelido/Denominação Social; (preenchimento obrigatório)
  - e. Nome Próprio; (preenchimento obrigatório para sujeito singular)
  - f. Iniciais;
  - g. Pseudónimo;
  - h. Data de nascimento/Data de publicação do estatuto; (preenchimento obrigatório)
  - i. Nacionalidade; (preenchimento obrigatório)
  - j. Local de Nascimento;
  - k. Género; (preenchimento obrigatório para sujeito singular)
  - I. Profissão;

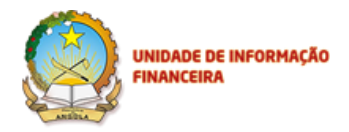

- m. Tipo de Documento; (preenchimento obrigatório)
- n. Número de Documento; (preenchimento obrigatório)
- o. Endereço/Caixa Postal;
- p. E-mail/Correio electrónico;
- q. Telefone;
- r. Fax;
- s. Relação entre sujeito da declaração e a pessoa/entidade que submete:

| eclarações             |                                                                                                    |                             |
|------------------------|----------------------------------------------------------------------------------------------------|-----------------------------|
| eto da Declaração      | •                                                                                                    |                             |
| alhes da Transacção    | Email                                                                                                    |                             |
| soa, Grupo ou Entidade | Telefree                                                                                                    |                             |
| jnada                  |                                                                                                    |                             |
| rmação Adicional       | Fax                                                                                                    |                             |
| umo                    |                                                                                                    |                             |
|                        | Relação entre o sujeito da declaração e a pe<br>Cliente<br>Potencial Cliente<br>Pessoalentidade envolvida na relação de n | ssoalentidade que a submete |
|                        |                                                                                                    | Voltar                      |

t. Origem dos Fundos/Recursos Económicos envolvidos na relação de negócio.

Depois de preencher os campos com os dados solicitados, clique no botão Próximo, para passar para o ecrã seguinte.

| UNIDADE DE INFORMAÇÃO<br>FINANCEIRA                                                         |                                                     |                                               |                                |                             |
|---------------------------------------------------------------------------------------------|-----------------------------------------------------|-----------------------------------------------|--------------------------------|-----------------------------|
| م الله الله الله الله الله الله الله الل                                                    | ▼ S Certificate er C @ Bern vin                     | io ao Portal Seguro d 🧔 WUIF- Declarações 🛛 🗙 |                                | - 『 <mark>×</mark><br>슈 ☆ 聯 |
| <u>F</u> ile <u>E</u> dit <u>V</u> iew F <u>a</u> vorites <u>T</u> ools <u>H</u> elp<br>М ▼ | ols • 🔞 • 🔅 🔊 🔊 5                                   |                                               |                                |                             |
|                                                                                             | Declarações                                         |                                               | Cra-Antonio Varela   Sair<br>X | ^                           |
|                                                                                             | Sujeito da Declaração                               | ><br>Detalhes da Transacção                   | ^                              |                             |
| ANGOLA                                                                                      | Detalhes da Transacção<br>Pessoa, Grupo ou Entidade | A operação já ocorreu? (*)                    |                                |                             |
| PÁG                                                                                         | Designada                                           | Data da Operação                              |                                |                             |
|                                                                                             | Informação Adicional                                | >                                             |                                |                             |
| NUR                                                                                         | Resumo                                              | Fundos Envolvidos na Operação (*)             |                                |                             |
| Tipo Declaracao                                                                             |                                                     | Outro Fundo Envolvido na Operação             |                                |                             |
| Criar Declaração - Upload de I                                                              |                                                     | Montanto Total da Onoração (K2)               |                                |                             |
| NUR                                                                                         |                                                     |                                               | ✓ nexo(s)                      |                             |
| DIPD-102014302000001                                                                        |                                                     |                                               | Voltar Próximo                 |                             |
| DOS-102014302000001                                                                         |                                                     |                                               |                                | • 100% •                    |

Figura 41 – Declarações/Criar Declaração/ DIPD/Detalhes da Transacção

- 1. O ecrã Detalhes da Transacção tem os seguintes campos a preencher:
  - a. A Operação já ocorreu? (preenchimento obrigatório)
    - I. Sim;
    - II. Não.
  - b. Data da Operação; (preenchimento obrigatório caso escolha Sim)
  - c. Fundos Envolvidos na Operação; (preenchimento obrigatório)
  - d. Montante Total da Operação (Kz); (preenchimento obrigatório)
  - e. Moeda Estrangeira;
  - f. Tipo de Moeda Estrangeira; (preenchimento obrigatório caso escolha Moeda Estrangeira)
  - g. Montante da Moeda estrangeira (1-6);
  - h. Detalhes da Conta do Sujeito (IBAN);
  - i. Estado da Conta do Sujeito:

| Declarações               |      |                                                                 |
|---------------------------|------|-----------------------------------------------------------------|
| Sujeito da Declaração     | 2    | Montante da Moeda (6)                                           |
| Detaihes da Transacção    | •    |                                                                 |
| Pessoa, Grupo ou Entidade | : >: | Detailhes da Conta do Sujeito (IBAN)                            |
| Designada                 |      | Estado do Conto do Sciente                                      |
| Informação Adicional      | 2    |                                                                 |
| Resumo                    | 2    | Activo<br>Inactivo<br>Congelado s partes envolvidas [Adicionar] |
|                           |      | Outros detaihes da operação                                     |

j. Detalhes do Beneficiário e/ou outras partes envolvidas:

Detalhes do Beneficiário e/ou outras partes envolvidas [Adicionar]

- k. Outros detalhes da operação;
- I. NUR da Comunicação Anterior (sobre sujeito, operação, etc);
- m. Conhecimento da Declaração pelo Sujeito.

Depois de preencher os campos com os dados solicitados, clique no botão **Próximo**, para passar para o ecrã seguinte.

| A ttps://172.21.1.102/wuif/cases    | * 😫 Certificate er 🖒 🖉 Rem vi | ndo ao P | ortal Seguro d 🏾 🎘 WUIF- Declarações 🛛 👋 |                |         | - □ ×    |
|-------------------------------------|-------------------------------|----------|------------------------------------------|----------------|---------|----------|
| Eile Edit ⊻iew Favorites Iools Help | ols • @ • 🔅 🔊                 |          |                                          |                |         |          |
|                                     | Declarações                   | X        | Ota Antonio Varela   Sair<br>X           |                |         |          |
|                                     | Sujeito da Declaração         | >        | Pessoa, Grupo ou Entidade Designada      | ^              |         |          |
| ANGOLA                              | Detalhes da Transacção        | >        | Tipo de Sujeito (*)                      |                |         |          |
|                                     | Pessoa, Grupo ou Entidade     | >        |                                          |                |         |          |
| PÁGI                                | Informação Adicional          | >        | Apelido/Denominação Social (*)           |                |         |          |
|                                     | Resumo                        | >        | Nome Próprio                             |                |         |          |
| NUR                                 |                               |          |                                          |                |         |          |
|                                     |                               |          | Iniciais                                 |                |         |          |
| Criar Declaração 👻 Upload de D      |                               |          | Pseudónimo                               |                |         |          |
| NUR                                 |                               |          |                                          | ~              | nexo(s) |          |
| DIPD-102014302000001                |                               |          |                                          | Voltar Próximo | 0       |          |
| DOS-102014302000001                 |                               | _        | ·                                        |                | 0       | ♥ 100% ▼ |

Figura 42 – Declarações/Criar Declaração/ DIPD/Pessoa Grupo ou Entidade Designada

1. O ecrã Pessoa, Grupo ou Entidade Designada tem os seguintes campos a preencher:

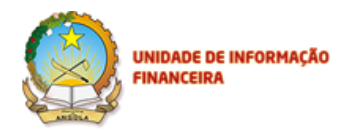

- a. Tipo de Sujeito; (preenchimento obrigatório)
- b. Apelido/Denominação Social; (preenchimento obrigatório)
- c. Nome Próprio;
- d. Iniciais;
- e. Pseudónimo;
- f. Data de Nascimento;
- g. Nacionalidade;
- h. Local de nascimento;
- i. Género;
- j. Profissão;
- k. Tipo de documento de identificação;
- I. Número de Documento;
- m. Outras informações;
- n. Lista de sanções: (preenchimento obrigatório)

| Lista de sanções                                                                  |         |                 |                                 |
|-----------------------------------------------------------------------------------|---------|-----------------|---------------------------------|
|                                                                                   |         |                 |                                 |
|                                                                                   |         |                 |                                 |
| Comité de Sanções das Nações Unidas conforme a Resolução do Conselho de Ser       | guranç  | a das Nações l  | Unidas nº 1267                  |
| Autoridade nacional competente pela designação nacional e aplicação de medidas re | estrict | ivas conforme a | a Lei n.º 1/12 de 12 de Janeiro |
| Outro Comité de Sanções das Nações Unidas/Organismo Internacional                 |         |                 |                                 |
|                                                                                   |         |                 |                                 |

- a. Número de identificação na lista de sanções; (preenchimento obrigatório)
- b. Data da versão da lista de sanções utilizada; (preenchimento obrigatório)
- c. Data de identificação; (preenchimento obrigatório)
- d. Hora de identificação. (preenchimento obrigatório)

Depois de preencher os campos com os dados solicitados, clique no botão **Próximo**, para passar para o ecrã seguinte.

| UNIDADE DE INFORMAÇÃO<br>FINANCEIRA                                                                                                    |                              |                                      |                | - Ū X         |
|----------------------------------------------------------------------------------------------------|------------------------------|--------------------------------------|----------------|---------------|
| ← (⇒) @ https://172.21.1.102/wuif/cases                                                                                                    | ate er C 🦉 Bern vindo ao Por | tal Seguro d 🧉 WUIF- Declarações 🛛 🛛 |                | 命分類           |
| Eile <u>E</u> dit ⊻iew F <u>a</u> vorites <u>I</u> ools <u>H</u> elp                                                                                                    |                              |                                      |                |               |
| $\boxed{1}$ $\bullet$ $\boxed{1}$ $\bullet$ $\boxed{1}$ $\bullet$ $\boxed{1}$ $\textcircled{I}$ $\textcircled{I}$ $\rule{I} \\{I}$ $\rule{I} \\{I} \\{I}$ $\rule{I} \\{I}$ $\rule{I} \\{I}$ $\rule{I} \\{I} \\{I} \\{I} \\ \rule{I} \\{I} \\{I} \\ \rule{I} \\{I} \\{I} \\ \rule{I} \\{I} \\{I} \\ \rule{I} \\{I} \\{I} \\ \rule{I} \\{I} \\{I} \\ \rule{I} \\{I} \\{I} \\ \rule{I} \\{I} \\{I} \\ \rule{I} \\{I} \\{I} \\ \rule{I} \\{I} \\{I} \\ \rule{I} \\{I} \\{I} \\ \rule{I} \\{I} \\{I} \\ \rule{I} \\{I} \\{I} \\ \rule{I} \\{I} \\{I} \\ \rule{I} \\{I} \\{I} \\{I} \\ \rule{I} \\{I} \\{I} \\{I} \\ \rule{I} \\{I} \\{I} \\{I} \\{I} \\{I} \\{I} \\{I} \\$ | ) M M ()                     |                                      | Ole Antonio    | Varala I Sair |
| Decla                                                                                                    | arações                      |                                      | x              |               |
| Sujeito d                                                                                                    | la Declaração 🔹 🔉            | Informação Adicional                 |                |               |
| Detalhes                                                                                                    | da Transacção 🔹 🔉            | Informação Adicional                 |                |               |
| Pessoa,                                                                                                    | Grupo ou Entidade 🔹 🔉        |                                      |                |               |
| Designad                                                                                                    | da                           |                                      |                |               |
| PAGI                                                                                                    | ão Adicional 🔹 🗲             |                                      |                |               |
| Resumo                                                                                                    | >                            |                                      |                |               |
| NUR                                                                                                    |                              |                                      |                |               |
| Tipo Declaracao                                                                                                    |                              |                                      |                |               |
|                                                                                                    |                              |                                      |                |               |
| Char Declaração - Upload de L                                                                                                    |                              |                                      |                |               |
| NUR                                                                                                    |                              |                                      | nexo           | (5)           |
| DIPD-102014302000001                                                                                                    |                              |                                      | Voltar Próximo | 0             |
| DOS-102014302000001                                                                                                    |                              |                                      |                | ()            |

Figura 43 – Declarações/Criar Declaração/DIPD/Informação Adicional

- 1. O ecrã Informação Adicional possui um único campo a preencher:
  - a) Informação Adicional

-

Depois de preencher o campo com os dados solicitados, clique no botão **Próximo**, para passar para o ecrã seguinte.

Depois de preencher as informações e o motivo que levou a preencher a declaração, poderá clicar na opção **Próximo**, para passar para o passo seguinte, que é **Resumo**. Após confirmar as informações inseridas clique no botão **Enviar** para submeter a DIPD.

|                | UNIDADE DE INFOR<br>FINANCEIRA                    | ΜΑÇÃO                          |             |                          |                                                      |            |        |                      |   |
|----------------|---------------------------------------------------|--------------------------------|-------------|--------------------------|------------------------------------------------------|------------|--------|----------------------|---|
|                | https://172.21.1.102/wwif/cases                   | T 🔒 Certificate er 👶 🧖 Romanie | uda za Dar  | tal Segura d             | IIIE Declaraçãos V                                   |            |        |                      |   |
| Eile Edit Vi   | iew F <u>a</u> vorites <u>I</u> ools <u>H</u> elp | Ben vi                         | 100 20 P 01 | tai seguro u 🥲 w         | oir- Deciarações                                     |            |        |                      |   |
| 🐴 <b>-</b> 🔊 - | 🖃 🖶 🔻 Page 🕶 Safety 🕶 Too                         | ls 🕶 🔞 🕈 🍈 🔊                   |             |                          |                                                      |            |        |                      |   |
|                |                                                   | Declarações                    |             |                          |                                                      |            | x      | ntonio Varela   Sair | ^ |
|                |                                                   | Sujeito da Declaração          | >           | Adicionar Fich           | eiros                                                |            | ^      |                      |   |
|                | ANGOLA                                            | Detalhes da Transacção         | >           | Ficheiro                 |                                                      |            |        |                      |   |
|                | 1                                                 | Pessoa, Grupo ou Entidade      | >           |                          | -                                                    |            |        |                      |   |
|                |                                                   | Designada                      |             | Secção                   | Campo                                                | Valor      |        |                      |   |
|                | PÁGI                                              | Informação Adicional           | >           | Sujeito da<br>Declaração | Tipo de Declaração                                   | FT         |        |                      |   |
|                |                                                   | Resumo                         | >           |                          | Tipo de Sujeito da<br>Declaração                     | Colectivo  |        |                      |   |
|                | NUR                                               |                                |             |                          | Apelido/Denominação Social                           | Murakami   |        |                      |   |
|                | Tipo Declaracao                                   |                                |             |                          | Nome Próprio                                         |            |        |                      |   |
|                |                                                   |                                |             |                          | Inicials                                             |            |        |                      |   |
|                | Criar Declaração 👻 🛛 Upload de D                  |                                |             |                          | Pseudónimo                                           |            |        |                      |   |
|                | NUR                                               |                                |             |                          | Data de nascimento/Data de<br>publicação do estatuto | 05-11-2014 | ~      | nexo(s)              |   |
|                | DIPD-102014302000001                              |                                |             |                          |                                                      | Voltar     | inviar | 0                    |   |
|                | DOS-102014302000001                               |                                |             |                          |                                                      |            |        |                      | ~ |

Figura 44 – Declarações/Criar Declaração/DIPD/Resumo

-

| (ه) (ه) https://172.21.1.102/wuif/cases | ▼ S Certificate er C A Bern vi | ndo ao Port | al Seguro d. 🧖 WUF- Declarações 🛛 🗙                  |   |                      | - □ ×   |
|-----------------------------------------|--------------------------------|-------------|------------------------------------------------------|---|----------------------|---------|
| Eile Edit View Favorites Iools Help     |                                |             |                                                      |   |                      | 00 00 0 |
|                                         | Declarações                    |             |                                                      | X | ntonio Varela   Sair |         |
|                                         | Sujeito da Declaração          | >           | Declaração DIPD-102014315000001 inserida com sucesso |   |                      |         |
| ANGOLA                                  | Detalhes da Transacção         | >           |                                                      |   |                      |         |
|                                         | Pessoa, Grupo ou Entidade      | >           |                                                      |   |                      |         |
| PÁGI                                    | Designada                      |             |                                                      |   |                      |         |
|                                         | Informação Adicional           |             |                                                      |   |                      |         |
| NUR                                     | Resumo                         | -           |                                                      |   |                      |         |
| Tipo Declaracao                         |                                |             |                                                      |   |                      |         |
| Criar Declaração - Upload de D          |                                |             |                                                      |   |                      |         |
| NUR                                     |                                |             |                                                      |   | nexo(s)              |         |
| DIPD-102014315000001                    |                                |             |                                                      |   |                      |         |
| DOS-102014302000001                     |                                |             |                                                      |   |                      |         |

#### Figura 45 – Declarações/Criar Declaração/DIPD

O próximo passo depois de concluir o processo de Criação e Envio da DIPD, a anexação de ficheiros, será o de verificar na sua caixa de correio electrónico, a recepção de correio electrónico com a confirmação de envio, com o código NUR (Número Único de Registo) atribuído a DIPD. Abaixo o formato da mensagem gerada pelo sistema:

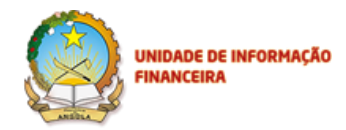

Mensagem enviada pelo sistema info-portal@uif.ao

Descrição abaixo:

From: info portal <info-portal@uif.ao>

Date: 2013/11/23

Subject: A Declaração com o NUR DIPD-102013327000888 foi integrada com sucesso

To: "testeaif2013@gmail.com" <testeaif2013@gmail.com>

Caro(a) BKI,

A declaração com o NUR DIPD-102013327000888 foi integrada com sucesso no sistema de análise financeira da UIF.

A UIF agradece a sua colaboração.

Com os melhores cumprimentos,

Equipa UIF

A caixa postal emissora deste mail é exclusivamente para envio de mensagens, pelo que não deve utilizar este email caso queira contactar-nos.

This footnote confirms that this email message has been scanned by

PineApp Mail-SeCure for the presence of malicious code, vandals & computer viruses.

Quando não é possível integrar com o Sistema de Analise Financeira (Oracle Mantas), o sistema envia a seguinte mensagem de erro:

From: info portal <info-portal@uif.ao>

Date: 2013/11/16

Subject: A Declaração com o NUR DIPD-102013319000356 contém erros

To: "testeaif2013@gmail.com" <testeaif2013@gmail.com>

Caro(a) BKI,

Não foi possível a integração da declaração com o NUR DIPD-102013319000356 com o sistema de análise financeira da UIF.

Agradecemos o seu contacto com a nossa equipe de forma a resolver esta situação.

Com os melhores cumprimentos,

Equipa UIF

\_\_\_\_\_

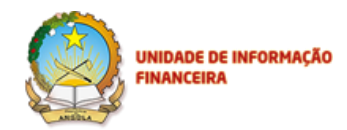

A caixa postal emissora deste mail é exclusivamente para envio de mensagens, pelo que não deve utilizar este email caso queira contactar-nos.

This footnote confirms that this email message has been scanned by PineApp Mail-SeCure for the presence of malicious code, vandals & computer viruses.

Podemos ver no histórico das declarações, a DIPD com o estado de Submetido na lista de declarações :

| A REAL PROPERTY AND A REAL PROPERTY AND A REAL |                                        | of the lots of the set of these    | a respective frame |                       |       |
|----------------------------------------------------------------------------------------------------|----------------------------------------|------------------------------------|--------------------|-----------------------|-------|
| 🗲 🕞 🥝 https://172.21.1.102/wuif/ca                                                                                                    | ses 🛛 🔎 👻 Erro de Certif 🖒             | 🧟 WUIF- Declarações 🛛 🗙            |                    |                       | 6 🛠 🛱 |
|                                                                                                    |                                        | INIDADE DE INFORMAÇÃO<br>INANCEIRA |                    | Ok, UF91   Ser        | ,     |
|                                                                                                    | PÁGINA INICIAL                         | DECLARAÇÕES                        | LOGS XML           | UTILIZADORES          |       |
|                                                                                                    | NUR                                    | Data Início                        | Data Fim           |                       |       |
|                                                                                                    | Tipo Declaracao                        | Entidade                           | Pesquisar          |                       |       |
| )                                                                                                    | Criar Declaração * Upload de Declaraçõ | 25                                 |                    |                       |       |
|                                                                                                    | NUR                                    | Entidade                           | Estado             | Data de Criação       |       |
|                                                                                                    | DIPD-102014043000209                   | BFA                                | Submetido          | 2014-02-12 18:16:53.0 |       |
|                                                                                                    | DTN-102014043000208                    | BFA                                | Importada          | 2014-02-12 17:49:11.0 |       |
|                                                                                                    | DOS-102014043000207                    | BFA                                | Importada          | 2014-02-12 17:21:32.0 |       |
|                                                                                                    | DOS-102014042000206                    | Banco Kwanza Invest                | Importada          | 2014-02-11 18:11:42.0 |       |
|                                                                                                    | DOS-112014035000205                    | Cota Angola Cambio                 | Importada          | 2014-02-04 18:57:24.0 |       |
|                                                                                                    | DTN-102014035000204                    | Banco Kwanza Invest                | Importada          | 2014-02-04 17:34:13.0 |       |
|                                                                                                    | DTN-102014035000203                    | Banco Kwanza Invest                | Importada          | 2014-02-04 11:58:45.0 |       |
|                                                                                                    | DTN-102014035000202                    | Banco Kwanza Invest                | Importaria         | 2014-02-04 11:58:45 0 |       |

Figura 46 -/ Histórico de Declarações/DIPD

## 6.4. Upload de Declarações

No Portal de Submissão das Entidades é possível realizar o **Upload** de Declarações de Transacções em Numerário. As declarações devem obedecer a um conjunto de especificações com o formato XML<sup>3</sup>.

<sup>3</sup> Especificações do Ficheiro em Anexo no documento – Anexo I e Anexo II, e Guia de Preenchimento do XML.

Restrito, Privado e Confidencial

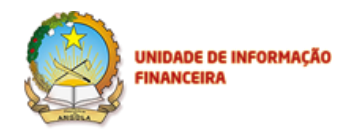

Essa funcionalidade de *Upload* de ficheiro está disponível apenas para o carregamento massivo de informação.

Para Upload de uma declaração de Transacção em Numerário (DTN), dê um clique no Menu: **Declarações**/ *Upload* de Declarações,conforme a figura 45.

|                                          | ee er C Bern vindo ao Portal Seguro d B | Waiting for 172.21.1.102 | ×                     | Ola, Antonio Vareta   Sar |
|------------------------------------------|-----------------------------------------|--------------------------|-----------------------|---------------------------|
| FINA                                     | Ficheiro de Declaraçõ                   | es                       | ×                     |                           |
| PAGINA INICIAL                           | Carregar Ficheiro                       |                          |                       | LOGS XML                  |
| NUR<br>Tipo Declaracao                   |                                         | F                        | echar Guardar         |                           |
| Criar Declaração * Upload de Declarações |                                         |                          |                       |                           |
| NUR                                      | Entidade                                | Estado                   | Data de Criação       | Anexo(s)                  |
| DIPD-102014315000001                     | Banco Nacional de Angola                | Importada                | 2014-11-11 19:26:37.0 |                           |
|                                          |                                         |                          |                       |                           |

Figura 47 - Declarações/ Upload de Declarações/ DTN

| ANADIA                                                                                                    |                                                                                                    |   |
|----------------------------------------------------------------------------------------------------|----------------------------------------------------------------------------------------------------|---|
| 2                                                                                                    | Choose File to Upload                                                                                       | × |
| ۰ - د                                                                                                    | → Libraries → Documents → XML v ♂ Search XML A                                                              | ) |
| Organize 👻 Ne                                                                                                    | w folder 🛛 📰 🔻 🔟 🌘                                                                                          | 0 |
| 🔆 Favorites                                                                                                    | Name     Date modified     Type                                                                             |   |
| E Desktop                                                                                                    | O1_DTN-Massivo-50_Declaracoes_perfeit 17/11/2013 16:39 XML File                                             |   |
| <ul> <li>Recent places</li> <li>Dropbox</li> <li>Music</li> <li>Libraries</li> <li>Documents</li> <li>Music</li> <li>Music</li> <li>Pictures</li> <li>Videos</li> </ul> |                                                                                                    |   |
| ww Homearoup                                                                                                    | File name:       01_DTN-Massivo-50_Declaracoes_perfeitas_cr       All Files (*.*)         Open       Cancel | • |

Figura 48 - Declarações/ Upload de Declarações/ DTN/Carregar Ficheiro

UNIDADE DE INFORMAÇÃO

Nesta opção poderá carregar a Declaração de DTN com o formato específico que corresponde a formatação correcta do Ficheiro XML, dê um clique em **Carregar Ficheiro**, escolha o modelo de ficheiro conforme especificado no Anexo I que pretende anexar, conforme a figura 46.

| 🔗 WUIF- Declarações 🛛 🗙 🔽 🔿 | Oracle Financial Services S 🗙 🔽        |                                              |              |                          |       |
|-----------------------------|----------------------------------------|----------------------------------------------|--------------|--------------------------|-------|
| ← → C 🗋 172.21.1.104:8080   | )/wuif/cases#                          |                                              |              |                          | 요 ☆ 🔳 |
|                             |                                        | JINIDADE DE INFORMAÇÃO                       |              | Ob. Tele I Sal           |       |
|                             |                                        | PA CIMA INICIAL                              |              | DECLARAÇÕES              |       |
|                             |                                        | Ficheiro de Declarações                      |              | ×                        |       |
|                             | Tipo Declaracao                        | Entidade(s)<br>Banco Nacional de Angola      |              |                          |       |
|                             | Criar Declaração + 📗 Upload de Declara | Carregar Ficheiro<br>DTNE-XmI-Definition.xml |              |                          |       |
|                             | NUR                                    |                                              |              | Data de Criação          |       |
|                             | DIPD-102013234000034                   |                                              |              | -08-22 16:45:32.0        |       |
|                             |                                        |                                              | Fechar Guard | ar 201 -08-22 16:32:27.0 |       |
|                             |                                        | Banco Nacional de Angola                     | Import ta    | 201 -08-22 16:16:55.0    |       |
|                             |                                        | Banco Africano de Investimento               | Com erros    |                          |       |
|                             | DIPD-102013233000030                   | Banco Nacional de Angola                     | Importada    |                          |       |
|                             | DTNE-102013233000029                   | Banco Nacional de Angola                     | Com erros    |                          |       |
|                             |                                        | Banco Nacional de Angola                     | Importada    |                          |       |
|                             | DIPD-102013232000027                   | Banco Africano de Investimento               | Importada.   |                          |       |
|                             | DTNE-102013232000026                   | Banco Africano de Investimento               | Importada    | 2013-08-20 12:20:45.0    |       |
|                             |                                        | Banco Africano de Investimento               | Importada    | 2013-08-20 12:15:14.0    |       |

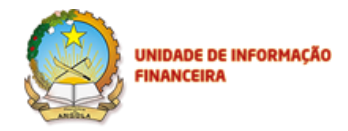

Figura 49 – Declarações/ Upload de Declarações/ DTN/ Carregar Ficheiro

Dê um clique no botão **Guardar.** Depois de carregar o ficheiro, o sistema possibilita a emissão de relatórios no ecrã, durante o processo de envio do ficheiro XML. Depois de carregar o Ficheiro com sucesso, dê um clique botão **Fechar**, para concluir o processo de carregamento da Declaração de DTN.

Quando o ficheiro XML, não é preenchido correctamente depois de clicar no botão Guardar visualizará o **Relatório de Entrega** abaixo a especificar quais os campos com Erro.

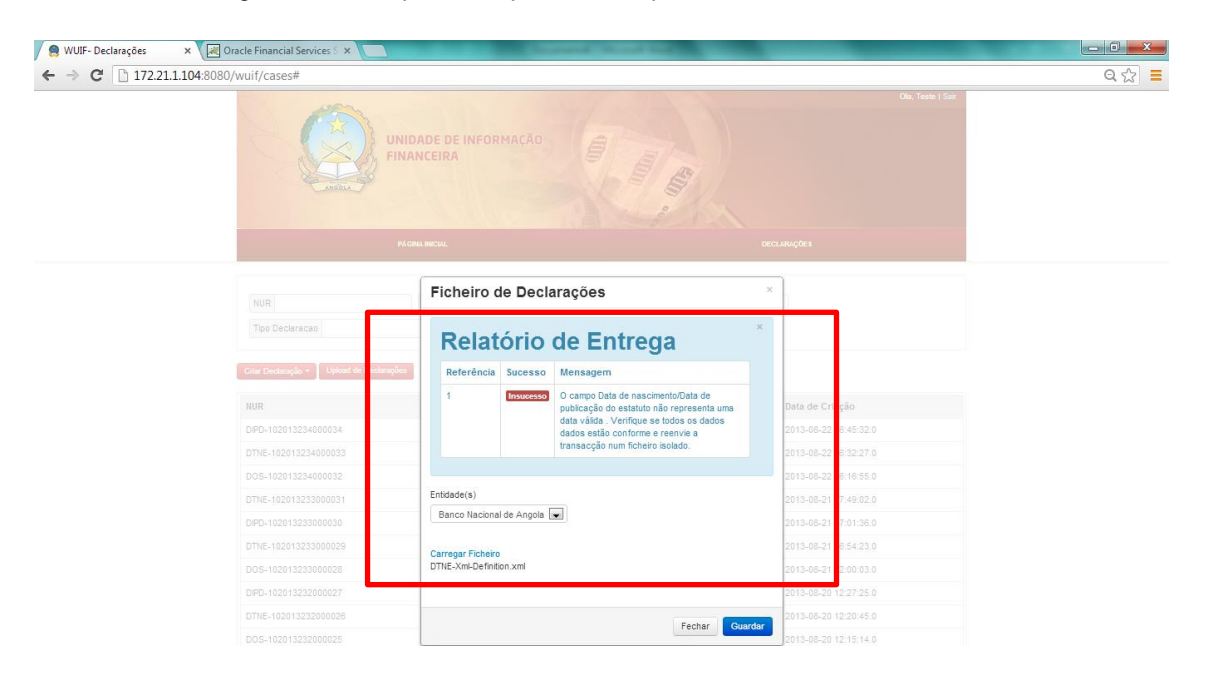

#### Figura 50 – Declarações/ Upload de Declarações/ DTN/ Relatório de Entrega

O próximo passo de conclusão do processo de importação é verificar no correio electrónico a recepção da mensagem com a confirmação de integração no Oracle Mantas (Sistema de Analise para os Operadores UIF'S) e geração do código NUR da DTN, conforme a mensagem abaixo descreve:

From: **info portal** <info-portal@uif.ao> Date: 2013/11/20 Subject: A Declaração com o NUR DTN-102013324000827 foi integrada com sucesso To: "testeaif2013@gmail.com" <testeaif2013@gmail.com>

Caro(a) BKI,

A declaração com o NUR DTN-102013324000827 foi integrada com sucesso no sistema de análise financeira da UIF.

A UIF agradece a sua colaboração.

Com os melhores cumprimentos,

Equipa UIF

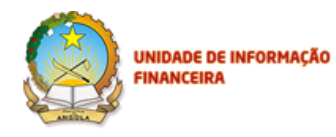

A caixa postal emissora deste mail é exclusivamente para envio de mensagens, pelo que não deve utilizar este email caso queira contactar-nos.

This footnote confirms that this email message has been scanned by PineApp Mail-SeCure for the presence of malicious code, vandals & computer viruses.

O sistema também envia mensagem a informar que não foi possível realizar a integração da declaração, sempre informando sobre o código NUR gerado pelo sistema conforme a mensagem abaixo:

From: info portal <info-portal@uif.ao>

Date: 2013/11/16

Subject: A Declaração com o NUR DTN-102013324000826 contém erros

To: "testeaif2013@gmail.com" <testeaif2013@gmail.com>

Caro(a) BKI,

Não foi possível a integração da declaração com o NUR DTN-102013324000826 com o sistema de análise financeira da UIF.

Agradecemos o seu contacto com a nossa equipe de forma a resolver esta situação.

Com os melhores cumprimentos,

Equipa UIF

\_\_\_\_\_

A caixa postal emissora deste mail é exclusivamente para envio de mensagens, pelo que não deve utilizar este email caso queira contactar-nos.

This footnote confirms that this email message has been scanned by

PineApp Mail-SeCure for the presence of malicious code, vandals & computer viruses.

# 7. Outras funcionalidades

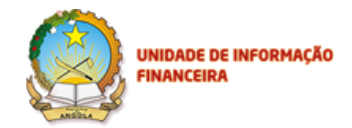

No Portal, são disponíveis as seguintes operações relativamente a todas as declarações submetidas:

- 1. Consulta;
- 2. Reenvio;
- 3. Mensagens;
- 4. Imprimir

Cada uma destas funcionalidades está disponível no Histórico das Entidades cadastradas no Portal.

## 7.1. Consultar uma Declaração

Para consultar os dados de uma declaração, dê um clique em **Declarações**, em seguida dê um clique em cima da Declaração que pretende realizar a consulta e aparecerá o botão **Consultar**, ao lado da opção **Criar Declaração**, conforme o ecrã da figura 49.

| https://172.21.1.102/w | nuif/cases 🛛 👻 😫 Erro de Certif 🖒      | 🖉 WI IIE- Declarações 🛛 🗙    |           |                       |  |
|------------------------|----------------------------------------|------------------------------|-----------|-----------------------|--|
|                        | Fundament F                            | INANCEIRA                    |           |                       |  |
|                        |                                        | PÁGINA INICIAL               |           | DECLARAÇÕES           |  |
|                        | NUR                                    | Data Início                  | Data Fim  |                       |  |
|                        | Tipo Declaracao                        | Entidade                     | Pesquisar |                       |  |
|                        | Criar Declaração 🔹 Upload de Declaraçã | Consultar Reenviar Mensagens |           |                       |  |
|                        | NUR                                    | Entidade                     | Estado    | Data de Criação       |  |
|                        | DOS-102013327000886                    | Banco Kwanza Invest          | Submetido | 2013-11-23 19:39:19.0 |  |
|                        | DTN-102013326000885                    | Banco Kwanza Invest          | Importada | 2013-11-22 23:20:32.0 |  |
|                        | DTN-102013326000884                    | Banco Kwanza Invest          | Importada | 2013-11-22 23:20:32.0 |  |
|                        | DTN-102013326000883                    | Banco Kwanza Invest          | Importada | 2013-11-22 23:20:32.0 |  |
|                        | DTN-102013326000882                    | Banco Kwanza Invest          | Importada | 2013-11-22 23:20:32.0 |  |
|                        | DTN-102013326000881                    | Banco Kwanza Invest          | Importada | 2013-11-22 23:20:32.0 |  |
|                        | DTN-102013326000880                    | Banco Kwanza Invest          | Importada | 2013-11-22 23:20:31.0 |  |
|                        | DTN-102013326000879                    | Banco Kwanza Invest          | Importada | 2013-11-22 23:20:31.0 |  |
|                        | DTN-102013326000878                    | Banco Kwanza Invest          | Importada | 2013-11-22 23:20:31.0 |  |
|                        | DTN-102013326000877                    | Banco Kwanza Invest          | Importada | 2013-11-22 23:20:31.0 |  |
|                        |                                        |                              |           |                       |  |

#### Figura 51 – Declarações/ Consultar

Dê um clique no botão Consultar, pode visualizar os detalhes da declaração, conforme a figura 50.

| UNIDADE DE INFORMAÇ                     | ĂO                          |                                  |               |        |          |                 |
|-----------------------------------------|-----------------------------|----------------------------------|---------------|--------|----------|-----------------|
| A + C + C + C + C + C + C + C + C + C + | Certificate er C 🧟 Bern vir | ndo ao Portal Seguro d 🧔 WUIF-   | Declarações × |        | -        | <b>।</b><br>ଜେଟ |
| idit View Favorites Tools Help          |                             |                                  |               |        |          |                 |
| PÁGINA INICI                            | DOS-102                     | 014302000001                     |               | ×      | LOGS XML |                 |
|                                         | Detalhes                    | Imprimir                         |               |        |          |                 |
| NUR                                     | Detalhes                    |                                  |               |        |          |                 |
| Tipo Declaracao                         | Adicionar Fiche             | eiros                            |               |        |          |                 |
| Criar Declaração 👻 Upload de Declaraç   | ões Ficheiro                |                                  |               |        |          |                 |
|                                         | DES 00182 001               | 83.docx                          |               | ×      | 8 (- 1   |                 |
| DIPD-102014315000001                    | Secção                      | Campo                            | Valor         | 6:37.0 | Anexo(s) |                 |
| DOS-102014302000001                     | Sujeito da                  | Tipo de Declaração               | BC            | 4:37.0 | 0        |                 |
| DIPD-102014302000001                    | Declaração                  | Tipo de Sujeito da<br>Declaração | Singular      | 6:57.0 | ٢        |                 |
| DIPD-102014294000446                    |                             | Apelido/Denominação              | MORENO        | 7:29.0 |          |                 |
| DIPD-102014294000445                    |                             | Social                           |               | 7:28.0 | 0        |                 |
| DTN-102014294000444                     |                             | Nome Próprio                     | DEISY         | 6:23.0 |          |                 |
| DTN-102014294000443                     |                             | Iniciais                         |               | 7:15.0 |          |                 |

#### Figura 52 - Declarações/ Consultar/ DOS

## 7.2. Adicionar ficheiro a uma declaração

Ao abrir uma declaração previamente submetida, pode adicionar novos ficheiros. Para tal, clique no botão Adicionar Ficheiro e seleccione qual o ficheiro que pretende adicionar à declaração.

## 7.3. Reenvio de Declarações

Esta opção esta disponível em todas as declarações existentes no Portal, aplicando-se apenas as Declarações submetidas com Erro, o utilizador pode reenviar dando um clique me cima da Declaração com Erro, e em seguida no botão **Reenviar**. Podemos visualizar o ecrã na figura 50.

| UNIDADE DE<br>FINANCEIRA                | INFORMAÇÃO                                    |                                        |                             |                                          |       |
|-----------------------------------------|-----------------------------------------------|----------------------------------------|-----------------------------|------------------------------------------|-------|
|                                         |                                               | Suggests and a second                  |                             |                                          |       |
| Ficheiro Editar Ver Favoritos Ferrar    | nentas Aiuda                                  | WUIF- Declarações                      | and the second second       | C A THE REP & AND A DESIGN OF            | 2 W W |
|                                         |                                               | DADE DE INFORMAÇÃO<br>INCEIRA          |                             | Ob. 9013                                 | 27    |
|                                         | PÅG                                           | NA INICIAL                             |                             | DECLARAÇÕES                              |       |
|                                         | NUR DTN-102013323000781                       | Data Início<br>Entidade                | Data Fim<br>Pesquisar       |                                          |       |
| ſ                                       | NUR           DTN-102013323000781             | Entidade<br>Banco Kwanza Invest        | Estado<br>Com erros         | Data de Criação<br>2013-11-19 12:37:31.0 |       |
| _                                       |                                               |                                        |                             | 1-1 de 1 <                               | >     |
|                                         | © Todos os Direitos Reservados a <b>UIF</b> . |                                        |                             |                                          |       |
| Ficheiro Localizar Desactivar Ver Image | ns Cache Ferramentas Validar M                | ndo do Browser: Vista Compat do IF9 Mr | do do Documento: padrões do | IFQ                                      |       |

Figura 53 – Declarações/ Reenviar/DTN

No ecrã acima listamos uma Declaração com Erro, para realizarmos o **Reenvio**. Depois de identificarmos a Declaração com Erro, damos um clique no botão **Reenviar**, podemos ver no ecrã da figura 51.

| o Editar Ver Favoritos o | Feramentas Ajuda                         | NDE DE INFORMAÇÃO            |           | Cta, B93   Su         |                                                                                                    |
|--------------------------|------------------------------------------|------------------------------|-----------|-----------------------|----------------------------------------------------------------------------------------------------|
|                          | PACINA                                   | BIICIAL                      |           | DECLARAÇÕES           |                                                                                                    |
|                          | Declaração re-enviada com successo.      |                              |           | د                     | < Contract of the second second second second second second second second second second second second second se |
|                          | NUR DTN.102013323000781                  | Data Início                  | Data Fim  |                       |                                                                                                    |
|                          | Tipo Declaracao                          | Entidade                     | Pesquisar |                       |                                                                                                    |
|                          | Criar Declaração - Upload de Declarações | orisultar Reenviar Mensagens |           |                       |                                                                                                    |
|                          | NUR                                      | Entidade                     | Estado    | Data de Criação       |                                                                                                    |
|                          | DTN-102013323000781                      | Banco Kwanza Invest          | Com erros | 2013-11-19 12:37:31.0 |                                                                                                    |
|                          |                                          |                              |           | 1-1 de 1 <            | >                                                                                                    |
|                          |                                          |                              |           |                       |                                                                                                    |

## Figura 54 – Declarações/ Reenviar/DTN/ Reenvio com Sucesso

Depois de reenviar com sucesso será gerada uma Mensagem de notificação por correio electrónico com a seguinte informação.

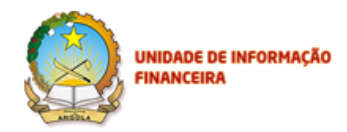

| From: <b>info portal &lt;</b> info-portal@uif.ao>                                                                  |
|----------------------------------------------------------------------------------------------------|
| Date: 2013/11/20                                                                                                   |
| Subject: A Declaração com o NUR DTN-102013324000831 foi integrada com sucesso                                      |
| To: "testeaif2013@gmail.com" <testeaif2013@gmail.com></testeaif2013@gmail.com>                                     |
|                                                                                                    |
| Caro(a) BKI,                                                                                                    |
| A declaração com o NUR DTN-102013324000831 foi integrada com sucesso no sistema de análise financeira da UIF.      |
| A UIF agradece a sua colaboração.                                                                                  |
| Com os melhores cumprimentos,                                                                                      |
| Equipa UIF                                                                                                    |
| A caixa postal emissora deste mail é exclusivamente para envio de mensagens, pelo que não deve utilizar este email |
| caso queira contactar-nos.                                                                                         |
|                                                                                                    |
|                                                                                                    |
| ***************************************                                                                            |
| This footnote confirms that this email message has been scanned by                                                 |
| PineApp Mail-SeCure for the presence of malicious code, vandals & computer viruses.                                |
| ***************************************                                                                            |
|                                                                                                    |

## 7.4. Envio de Mensagens

O envio de Mensagens também está disponível em todas as Declarações existentes no histórico de cada utilizador no portal. Através desta funcionalidade a Entidade pode enviar Mensagens a UIF ou vice-versa a solicitar mais detalhes sobre a uma determinada Declaração.

No menu, dê um clique em **Declarações** escolha a declaração que pretende enviar Mensagem, e em seguida dê um clique em Mensagens conforme podemos ver no ecrã da figura 52.

| ↔ 🙆 https://172.21.1.102/ | wuif/cases 🔎 👻 Erro de Certif 🖒 🏉                                                        | WUIF- Declarações ×                                               |                                     |                                                                         | - 0<br>A |
|---------------------------|------------------------------------------------------------------------------------------|-------------------------------------------------------------------|-------------------------------------|-------------------------------------------------------------------------|----------|
|                           | FINAN                                                                                    | ICEIRA                                                            |                                     |                                                                         |          |
|                           | PAcinu                                                                                   | R INICIAL                                                         |                                     | DECLARAÇÕES                                                             |          |
|                           | NHP                                                                                      | Data Início                                                       | Data Fim                            |                                                                         |          |
|                           | Tino Declaração                                                                          | Entidade                                                          | Pesquisar                           |                                                                         |          |
|                           | NUR                                                                                      | Entidade                                                          | Estado                              | Data de Criação                                                         |          |
|                           | DOS-102013327000886                                                                      | Banco Kwanza Invest                                               | Submetido                           | 2013-11-23 19:39:19.0                                                   |          |
|                           | DTN-102013326000885                                                                      | Banco Kwanza Invest                                               | Importada                           | 2013-11-22 23:20:32.0                                                   |          |
|                           | DTN-102013326000884                                                                      | Banco Kwanza Invest                                               | Importada                           | 2013-11-22 23:20:32.0                                                   |          |
|                           | DTN-102013326000883                                                                      | Banco Kwanza Invest                                               | Importada                           | 2013-11-22 23:20:32.0                                                   |          |
|                           | DTN-102013326000882                                                                      | Banco Kwanza Invest                                               | Importada                           | 2013-11-22 23:20:32.0                                                   |          |
|                           | DTN-102013326000881                                                                      | Banco Kwanza Invest                                               | Importada                           | 2013-11-22 23:20:32.0                                                   |          |
|                           |                                                                                          | Banco Kwanza Invest                                               | Importada                           | 2013-11-22 23:20:31.0                                                   |          |
|                           | DTN-102013326000880                                                                      |                                                                   |                                     |                                                                         |          |
|                           | DTN-102013326000880<br>DTN-102013326000879                                               | Banco Kwanza Invest                                               | Importada                           | 2013-11-22 23:20:31.0                                                   |          |
|                           | DTN-102013326000880<br>DTN-102013326000879                                               | Banco Kwanza Invest                                               | Importada                           | 2013-11-22 23:20:31.0                                                   |          |
|                           | DTN-102013326000880<br>DTN-102013326000879<br>DTN-102013326000878<br>DTN-102013326000877 | Banco Kwanza Invest<br>Banco Kwanza Invest<br>Banco Kwanza Invest | Importada<br>Importada<br>Importada | 2013-11-22 23:20:31.0<br>2013-11-22 23:20:31.0<br>2013-11-22 23:20:31.0 |          |

Figura 55 - Declarações/ DOS/ Mensagem

## 7.5. Imprimir

A Entidade que submeteu uma declaração, querendo, pode imprimi-la para guardar no seu arquivo físico.

Para imprimir uma declaração previamente submetida, dê um clique em **Declarações**, em seguida dê um clique em cima da Declaração que pretende imprimir e aparecerá o botão **Consultar**. Dê um clique no botão **Consultar** e aparecerá os Detalhes da Declaração com o botão **Imprimir**, conforme a figura abaixo.

| PÁGI                             | DOS-1020           | 014302000001                     |          | ×      |          |  |
|----------------------------------|--------------------|----------------------------------|----------|--------|----------|--|
|                                  | Detalhes           | Imprimir                         |          |        |          |  |
| NUR                              | Detalhes           |                                  |          |        |          |  |
| Tipo Declaracao                  | Adicionar Fiche    | iros                             |          |        |          |  |
| Criar Declaração + 🛛 Upload de D | edarações Ficheiro |                                  |          |        |          |  |
| NUR                              | DES 00182 001      | 83.docx                          | ×        | 2      | Anexo(s) |  |
|                                  | Secção             | Campo                            | Valor    | 6:37.0 |          |  |
|                                  | Sujeito da         | Tipo de Declaração               | BC       | 4:37.0 | 0        |  |
|                                  | Deciaração         | Tipo de Sujeito da<br>Declaração | Singular | 6:57.0 | ۲        |  |
| DIPD-102014294000446             |                    | Apelido/Denominação              | MORENO   | 7:29.0 |          |  |
| DIPD-102014294000445             |                    | Social                           |          | 7:28.0 | 0        |  |
|                                  |                    | Nome Próprio                     | DEISY    | 6:23.0 |          |  |
|                                  |                    | Iniciais                         |          |        |          |  |

Figura 56 – Declarações/Consultar/Imprimir

Dê um clique no botão Imprimir e aparece a opção de Abrir ou Salvar a declaração, conforme a Figura 54.

| ps://172.21.1.102/wuif/cases 🔎 🛪 🧕 |                                       |                                  |               |        |          |
|------------------------------------|---------------------------------------|----------------------------------|---------------|--------|----------|
| Favorites Lools Help               | Certificate er 🗘 <i> @</i> Bern vi    | ndo ao Portal Seguro d 🧯 WUIF-   | Declarações X |        |          |
| i 🌐 🔹 Page 🔹 Safety 🔹 Tgols 🔹 🌘    | 0 0 0 0 0 0 0 0 0 0 0 0 0 0 0 0 0 0 0 |                                  |               |        |          |
|                                    | DOS-102                               | 014302000001                     |               | ×      |          |
|                                    | Detaihes d                            | a Imprimir                       |               |        |          |
|                                    |                                       |                                  |               |        |          |
| NUR                                | Detalhes                              |                                  |               |        |          |
| Tipo Declaracao                    | Adicionar Fich                        | eiros                            |               |        |          |
|                                    | Ficheiro                              |                                  |               |        |          |
| NIID                               | DES 00182 001                         | 183.docx                         | 2             |        | ânero(s) |
| DIPD-102014315000001               | Secção                                | Campo                            | Valor         | 6:37.0 |          |
| DOS-102014302000001                | Sujeito da                            | Tipo de Declaração               | BC            | 4:37.0 | 0        |
|                                    | Declaração                            | Tipo de Sujeito da<br>Declaração | Singular      | 6:57.0 | ٥        |
| DIPD-102014294000446               |                                       | Apelido/Denominação              | MORENO        | 7:29.0 |          |
| DIPD-102014294000445               |                                       | Social                           |               | 7:28.0 | 0        |
|                                    |                                       |                                  |               |        |          |

Figura 57 – Declarações/Consultar/Imprimir

Se optar por Abrir, os detalhes da declaração são apresentados em formato PDF e pode imprimir a partir dessa página, conforme se pode visualizar na figura abaixo.

|        |                  |            |           |             |             | DOS-10201430200000                                                                                                    | I.pdf - Adobe Reader                                                                                                    |                                                                                                    | - 8 | x |  |  |  |
|--------|------------------|------------|-----------|-------------|-------------|----------------------------------------------------------------------------------------------------|----------------------------------------------------------------------------------------------------|----------------------------------------------------------------------------------------------------|-----|---|--|--|--|
| Arguiv | o <u>E</u> ditar | Visualizar | Documento | Fegramentas | s Jagela Aj | uda                                                                                                    |                                                                                                    |                                                                                                    |     |   |  |  |  |
| 8      | <u>ا</u> ،       | 614        | -         | / 2 🕘       | 75%         | • 🖶 📓 Localizar •                                                                                                    |                                                                                                    |                                                                                                    |     |   |  |  |  |
| ß      |                  |            |           |             |             |                                                                                                    |                                                                                                    |                                                                                                    |     | ĺ |  |  |  |
|        | Declaração de O  |            |           |             |             | Declaração de Operação                                                                                                    | Suspeita                                                                                                    | Número Único de Referência<br>(NUR)<br>DOS-10201430200001<br>Data da declaração<br>(dd erm aaaa)<br>29-10-2014 |     |   |  |  |  |
|        |                  |            |           |             |             | UNIDADE DE INFORM<br>Rus Rainta Graga (* 31<br>Mai Barbo<br>Teilet (* 144) 22203 H<br>Teilet (* 144) 22203 H<br>Teilet (* 144) 22703 H | UNDARE DE INFORMAÇÃO FRANCESEA (INF)<br>Bu Bano Grava 411 (17 pau, patromator 10 F.<br>Bu Parton De Versiona<br>Manager de Versiona A (18 parton 14 parton 14 parton |                                                                                                    |     |   |  |  |  |
|        |                  |            |           |             |             | Sujeito da Declaração                                                                                                    |                                                                                                    |                                                                                                    |     |   |  |  |  |
|        |                  |            |           |             |             | Tipo de Declaração                                                                                                    | BC                                                                                                    |                                                                                                    |     |   |  |  |  |
|        |                  |            |           |             |             | Tipo de Sujeito da Declaração                                                                                                    | Singular                                                                                                    |                                                                                                    |     |   |  |  |  |
|        |                  |            |           |             |             | Apelido/Denominação Social                                                                                                    | MORENO                                                                                                    |                                                                                                    |     |   |  |  |  |
|        |                  |            |           |             |             | Nome Próprio                                                                                                    | DEISY                                                                                                    |                                                                                                    |     |   |  |  |  |
|        |                  |            |           |             |             | Iniciais                                                                                                    |                                                                                                    |                                                                                                    |     |   |  |  |  |
|        |                  |            |           |             |             | Pseudonimo                                                                                                    |                                                                                                    |                                                                                                    |     |   |  |  |  |
|        |                  |            |           |             |             | Data de nascimento/Data de publicação do estatuto                                                                                      | 16-08-1971                                                                                                    |                                                                                                    |     |   |  |  |  |
|        |                  |            |           |             |             | Local de Nascimento                                                                                                    |                                                                                                    |                                                                                                    |     |   |  |  |  |
|        |                  |            |           |             |             | Nacionalidade                                                                                                    | Angola                                                                                                    |                                                                                                    |     |   |  |  |  |
|        |                  |            |           |             |             | Genero                                                                                                    | P.                                                                                                    |                                                                                                    |     |   |  |  |  |
|        |                  |            |           |             |             | Promoto de Mastérica                                                                                                    | Contonista                                                                                                    |                                                                                                    |     |   |  |  |  |
|        |                  |            |           |             |             | Outer Tine de Deursteine                                                                                                    | Passapura                                                                                                    |                                                                                                    |     |   |  |  |  |
|        |                  |            |           |             |             | Nimme de Decemente                                                                                                    | UK 850871700                                                                                                    |                                                                                                    |     |   |  |  |  |
|        |                  |            |           |             |             | Endersol Crim Rotal                                                                                                    | Rua Eduardo Mondiana, 140                                                                                                    |                                                                                                    |     |   |  |  |  |
|        |                  |            |           |             |             | Talafina                                                                                                    | 144265308                                                                                                    |                                                                                                    |     |   |  |  |  |
|        |                  |            |           |             |             | Fax                                                                                                    |                                                                                                    |                                                                                                    |     |   |  |  |  |
|        |                  |            |           |             |             | Email                                                                                                    | dmo@hotmail.com                                                                                                    |                                                                                                    |     |   |  |  |  |
| ø      |                  |            |           |             |             | Relação entre o sujeito da declaração e a pessoa/entidade<br>que a submete                                                             | Cliente                                                                                                    |                                                                                                    |     |   |  |  |  |
| Ø      |                  |            |           |             |             | Identificação do Representante                                                                                                    |                                                                                                    |                                                                                                    |     |   |  |  |  |

Figura 58 - Declarações/Consultar/Imprimir/Abrir

Se optar por Salvar, os detalhes da declaração serão guardados no disco do utilizador, em formato PDF. A partir do ficheiro guardado, pode, a qualquer tempo, imprimir os detalhes da declaração submetida à UIF.

| UNIDADE DE INFORMAÇÃO<br>FINANCEIRA |   |                     |                  |          |
|-------------------------------------|---|---------------------|------------------|----------|
| ☆ Favorites                         | ^ | Name                | Date modified    | Туре     |
| 🔲 Desktop                           |   | DOS-102014301000002 | 28/10/2014 15:32 | Adobe Ad |
| 🚺 Downloads                         |   |                     |                  |          |
| 📃 Recent places                     |   |                     |                  |          |
| 💱 Dropbox                           |   |                     |                  |          |
| 👌 Music                             |   |                     |                  |          |
| 🥽 Libraries                         |   |                     |                  |          |
| 🜏 Homegroup                         |   |                     |                  |          |
| 🖳 Computer                          |   |                     |                  |          |
| 🏭 Windows8_OS (C:)                  |   |                     |                  |          |
| 👝 LENOVO (D:)                       |   |                     |                  |          |
| 😥 DVD RW Drive (E:) O meu disco     |   | /                   |                  |          |
| 1 item 1 item selected 4,30 KB      | ¥ |                     |                  | :==      |

Figura 59 – Declarações/Consultar/Imprimir/Salvar

# 8. Anexos

# 8.1. Anexo I – Documento de Especificação dos campos (XML)

| Identificador do Campo no<br>Sistema | Nome do<br>Campo                   | Obrigatório                                                    | Tamanho<br>Maximo | Observações                                                                                              | Grupo do Field |
|--------------------------------------|------------------------------------|----------------------------------------------------------------|-------------------|----------------------------------------------------------------------------------------------------|----------------|
| numCase                              | numCase                            | Sim                                                            |                   | Deve ser preenchido com a referência<br>única de identificação da declaração                             |                |
| Туре                                 | type                               | Sim                                                            |                   | Deve ser preenchido com DTN                                                                              |                |
| subject_type                         | Tipo de<br>sujeito                 | Sim                                                            | 50                | Deve ser preenchido com DTNENIND<br>(para sujeitos singulares) ou DTNENCE<br>(para entidades colectivas) | root_group     |
| Surname                              | Apelido/D<br>enominaç<br>ão social | Sim                                                            | 150               |                                                                                                    | root_group     |
| Name                                 | Nome<br>próprio                    | Sim (se<br>Tipo de<br>Sujeito é<br>Singular –<br>DTNENIN<br>D) | 60                |                                                                                                    | root_group     |
| Initials                             | Iniciais                           | Não                                                            | 5                 |                                                                                                    | root_group     |
| Alias                                | Pseudóni<br>mo                     | Não                                                            | 10                |                                                                                                    | root_group     |
| birth_date                           | Data de<br>nasciment<br>o/Data de  | Sim (se<br>Tipo de<br>Sujeito é                                | 0                 |                                                                                                    | root_group     |

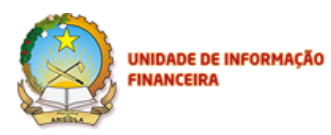

|                    | publicação  | Singular – |      |                                           |            |
|--------------------|-------------|------------|------|-------------------------------------------|------------|
|                    | do          | DTNENIN    |      |                                           |            |
|                    | estatuto    | D)         |      |                                           |            |
|                    | Local de    |            |      |                                           |            |
| birth_place        | nasciment   | Não        | 50   |                                           | root_group |
|                    | 0           |            |      |                                           |            |
| Nationality        | Nacionalid  | Sim        | 50   |                                           | root group |
|                    | ade         | OIII       | 50   |                                           | loot_gloup |
|                    |             | Sim (se    |      |                                           |            |
|                    |             | Tipo de    |      |                                           |            |
| Gender             | Género      | Sujeito é  | 3    | Deve ser preenchido com: M,F              | root_group |
|                    |             | Singular – |      |                                           |            |
|                    |             |            |      |                                           |            |
| Profession         | Profissão   | D)         | 30   |                                           | root group |
| FIDESSIDIT         | FTUIISSau   | Nau        | 30   |                                           | Toot_group |
|                    |             |            |      | Deve ser preenchido com:                  |            |
|                    | Tipo de     |            |      | Passaporte,Bilhete de Identidade,Carta de |            |
| doc_type           | document    | Sim        | 50   | Condução,Cartão da Segurança              | root_group |
|                    | 0           |            |      | Social,Cartão de Contribuinte,Registo     |            |
|                    |             |            |      | Comercial,NIF                             |            |
|                    | Número      |            |      |                                           |            |
|                    | de          | <u>.</u>   |      |                                           |            |
| doc_number         | document    | Sim        | 50   |                                           | root_group |
|                    | 0           |            |      |                                           |            |
|                    | Endereço/   |            |      |                                           |            |
| Address            | Caixa       | Não        | 255  |                                           | root_group |
|                    | postal      |            |      |                                           |            |
| Telephone          | Telefone    | Não        | 50   |                                           | root_group |
| Fax                | Fax         | Não        | 255  |                                           | root_group |
| Email              | Email       | Não        | 255  | Deve representar um email válido.         | root group |
|                    | Linai       | Nao        | 200  | Exemplo: email@server.domain              | loot_group |
|                    | Relação     |            |      |                                           |            |
|                    | entre o     |            |      | Deve ser preenchido com: Cliente Cliente  |            |
| Relationshin       | sujeito e a | Não        | 2000 | Potencial Pessoa/Entidade envolvida na    | root group |
|                    | entidade    | Nuo        | 2000 |                                           | loot_gloup |
|                    | que         |            |      |                                           |            |
|                    | submete     |            |      |                                           |            |
|                    | Existe      |            |      | Deve ser preenchido com os valores        |            |
|                    | envolvime   | 0.         |      | numéricos caso haja envolvimento do       |            |
| has_representative | nto de um   | Sim        | 1    | representante 1 (SIM) ou 2 (NAO) caso     | root_group |
|                    | representa  |            |      | contrário                                 |            |
|                    | nie?        | Sim(co     |      |                                           |            |
|                    |             | onnioe     |      |                                           |            |
| exe_surname        | Apelido     | envolvime  | 150  |                                           | root_group |
|                    |             | nto de um  |      |                                           |            |
|                    |             |            |      |                                           |            |

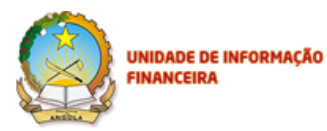

|                 |            | responsáv |         |                                           |            |
|-----------------|------------|-----------|---------|-------------------------------------------|------------|
|                 |            | el)       |         |                                           |            |
|                 |            | Sim(se    |         |                                           |            |
|                 |            | existe    |         |                                           |            |
|                 | Nome       | envolvime | <u></u> |                                           |            |
| exe_name        | próprio    | nto de um | 60      |                                           | root_group |
|                 |            | responsáv |         |                                           |            |
|                 |            | el)       |         |                                           |            |
| exe_initials    | Iniciais   | Não       | 5       |                                           | root_group |
|                 | Pseudóni   |           |         |                                           |            |
| exe_alias       | mo         | Nao       | 10      |                                           | root_group |
|                 |            | Sim(se    |         |                                           |            |
|                 |            | existe    |         |                                           |            |
|                 | Data de    | envolvime |         |                                           |            |
| exe_birth_date  | nasciment  | nto de um |         | Data no formato (DD-MM-YYYY)              | root_group |
|                 | 0          | responsáv |         |                                           |            |
|                 |            | el)       |         |                                           |            |
|                 | Local de   | ,         |         |                                           |            |
| exe_birth_place | nasciment  | Não       | 50      |                                           | root_group |
|                 | 0          |           |         |                                           |            |
|                 |            | Sim(se    |         |                                           |            |
|                 |            | existe    |         |                                           |            |
|                 | Nacionalid | envolvime | 50      | Deve ser preenchido com os valores da     |            |
| exe_nationality | ade        | nto de um | 50      | lista presente na folha países            | root_group |
|                 |            | responsáv |         |                                           |            |
|                 |            | el)       |         |                                           |            |
|                 |            | Sim(se    |         |                                           |            |
|                 |            | existe    |         |                                           |            |
|                 | <u>.</u>   | envolvime | •       |                                           |            |
| exe_gender      | Género     | nto de um | 3       | Deve ser preenchido com: M,F              | root_group |
|                 |            | responsáv |         |                                           |            |
|                 |            | el)       |         |                                           |            |
| exe_profession  | Profissão  | Não       | 30      |                                           | root_group |
|                 |            | Sim(se    |         |                                           |            |
|                 |            | existe    |         | Deve ser preenchido com:                  |            |
|                 | Tipo de    | envolvime |         | Passaporte,Bilhete de Identidade,Carta de |            |
| exe_doc_type    | document   | nto de um | 50      | Condução,Cartão da Segurança              | root_group |
|                 | 0          | responsáv |         | Social,Cartão de Contribuinte,Registo     |            |
|                 |            | el)       |         | Comercial,NIF                             |            |
|                 |            | Sim(se    |         |                                           |            |
|                 | Número     | existe    |         |                                           |            |
|                 | de         | envolvime |         |                                           |            |
| exe_doc_number  | document   | nto de um | 50      |                                           | root_group |
|                 | 0          | responsáv |         |                                           |            |
|                 | -          | el)       |         |                                           |            |
|                 | Endereco/  | ,         |         |                                           |            |
| exe_address     | Caixa      | Não       | 255     |                                           | root_group |
|                 |            |           |         |                                           |            |

|                    | postal                                                                      |                                                                |     |                                                                                                    |            |
|--------------------|-----------------------------------------------------------------------------|----------------------------------------------------------------|-----|----------------------------------------------------------------------------------------------------|------------|
| exe_telephone      | Telefone                                                                    | Não                                                            | 50  |                                                                                                    | root_group |
| exe_fax            | Fax                                                                         | Não                                                            | 255 |                                                                                                    | root_group |
| exe_email          | Email                                                                       | Não                                                            | 255 | Deve representar um email válido.<br>Exemplo: email@server.domain                                                           | root_group |
| exe_rep_type       | Qualidade<br>do<br>representa<br>nte                                        | Sim(se<br>existe<br>envolvime<br>nto de um<br>responsáv<br>el) | 100 | Deve ser preenchido com: Sócio<br>Gerente,Accionista,Mandatário,Funcionário<br>da Entidade,Contabilista,Intermediário       | root_group |
| exe_rep_doc        | Document<br>o<br>identificaç<br>ão do<br>representa<br>nte                  | Sim(se<br>existe<br>envolvime<br>nto de um<br>responsáv<br>el) | 100 |                                                                                                    | root_group |
| op_nature          | Natureza<br>da<br>transacçã<br>o                                            | Sim                                                            | 50  | Deve ser preenchido com: Entrada em<br>Numerário, Saída em Numerário,Câmbio<br>de Moeda                                     | root_group |
| operation_date     | Data da<br>operação                                                         | Sim                                                            |     | Data no formato (DD-MM-YYYY)                                                                                                | root_group |
| operation_hour     | Hora da<br>operação                                                         | Não                                                            | 5   | Hora no formato(hh:mm)                                                                                                    | root_group |
| Locality           | Localidade                                                                  | Não                                                            | 100 |                                                                                                    | root_group |
| municipio          | Município                                                                   | Não                                                            | 100 |                                                                                                    | root_group |
| Província          | Província                                                                   | Não                                                            | 100 |                                                                                                    | root_group |
| num_op_type        | Tipo de<br>operação<br>em<br>numerário                                      | Sim                                                            | 100 | Deve ser preenchido com um dos<br>seguintes valores: "Entrada em Numerário"<br>, "Saída em Numerário","Câmbio de Moeda<br>" | root_group |
| Amount             | Montante<br>total (Kz)                                                      | Sim                                                            |     |                                                                                                    | root_group |
| foreign_currency   | Moeda<br>estrangeir<br>a<br>(especifica<br>r até 6<br>moedas<br>diferentes) | Sim                                                            |     | Deve ser preenchido com TRUE caso ta<br>transacção envolver moedas estrangeiras                                             | root_group |
| foreign_currency_1 | 1ª Moeda<br>presente<br>na<br>operação                                      | Sim(se<br>existe<br>envolvime<br>nto de<br>moeda<br>estrangeir | 3   | Deve ser preenchido de acordo com o<br>modelo ISO 4217                                                                      | root_group |

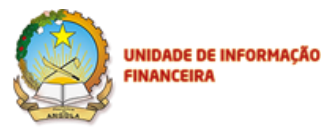

|                      |                                                                                                    | a)                                                                   |   |                                                        |            |
|----------------------|----------------------------------------------------------------------------------------------------|----------------------------------------------------------------------|---|--------------------------------------------------------|------------|
|                      |                                                                                                    |                                                                      |   |                                                        |            |
| foreign_currency_a_1 | Montante<br>da 1 <sup>a</sup><br>moeda<br>presente<br>na<br>operação<br>2 <sup>a</sup> Moeda<br>presente | Sim(se<br>existe<br>envolvime<br>nto de<br>moeda<br>estrangeir<br>a) | 3 | Deve ser preenchido de acordo com o                    | root_group |
|                      | na<br>~                                                                                                  |                                                                      |   | modelo ISO 4217                                        |            |
| foreign_currency_a_2 | operaçao<br>Montante<br>da 2ª<br>moeda<br>presente<br>na<br>operação                                     | Não                                                                  |   |                                                        | root_group |
| foreign_currency_3   | 3ª Moeda<br>presente<br>na<br>operação                                                                   | Não                                                                  | 3 | Deve ser preenchido de acordo com o modelo ISO 4217    | root_group |
| foreign_currency_a_3 | Montante<br>da 3ª<br>Moeda<br>presente<br>na<br>operação                                                 | Não                                                                  |   |                                                        | root_group |
| foreign_currency_4   | 4ª Moeda<br>presente<br>na<br>operação                                                                   | Não                                                                  | 3 | Deve ser preenchido de acordo com o modelo ISO 4217    | root_group |
| foreign_currency_a_4 | iviontante<br>da 4ª<br>moeda<br>presente<br>na<br>operação                                               | Não                                                                  |   |                                                        | root_group |
| foreign_currency_5   | 5ª Moeda<br>presente<br>na<br>operação                                                                   | Não                                                                  | 3 | Deve ser preenchido de acordo com o<br>modelo ISO 4217 | root_group |
| foreign_currency_a_5 | Montante<br>da 5ª<br>moeda<br>presente                                                                   | Não                                                                  |   |                                                        | root_group |

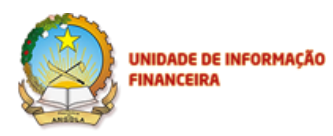

|                         | na          |                     |     |                                          |            |
|-------------------------|-------------|---------------------|-----|------------------------------------------|------------|
|                         | operação    |                     |     |                                          |            |
|                         | 6ª Moeda    |                     |     |                                          |            |
| foreign currency 6      | presente    | Não                 | 3   | Deve ser preenchido de acordo com o      | root group |
| loreign_currency_o      | na          |                     | Ũ   | modelo ISO 4217                          | loot_gloup |
|                         | operação    |                     |     |                                          |            |
|                         | Montante    |                     |     |                                          |            |
|                         | da 6ª       |                     |     |                                          |            |
| foreign gurrangy o G    | moeda       | Não                 |     |                                          | root group |
| loreign_currency_a_o    | presente    | Nao                 |     |                                          | root_group |
|                         | na          |                     |     |                                          |            |
|                         | operação    |                     |     |                                          |            |
|                         | Foram       |                     |     |                                          |            |
|                         | efectuada   |                     |     |                                          |            |
|                         | s outras    |                     |     |                                          |            |
|                         | operações   |                     |     | Deve ser preenchido com TRUE caso        |            |
|                         | pelo        | 0.                  |     | tenha sido efectuado outras operações do |            |
| previous_operations     | sujeito da  | Sim                 |     | sujeito nas últimas 24h e FALSE caso     | root_group |
|                         | declaraçã   |                     |     | contrário                                |            |
|                         | o nas       |                     |     |                                          |            |
|                         | últimas 24  |                     |     |                                          |            |
|                         | horas?      |                     |     |                                          |            |
|                         |             | Sim (se             |     |                                          |            |
|                         | N1 /        | existem             |     |                                          |            |
|                         | Numero      | outras<br>operações |     |                                          |            |
| num_previous_operations | de          |                     |     |                                          | root_group |
|                         | operaçoes   | nas                 |     |                                          |            |
|                         | anteriores  | ultimas             |     |                                          |            |
|                         |             | 24h)                |     |                                          |            |
|                         | 0           |                     |     |                                          |            |
|                         | ordenante   |                     |     |                                          |            |
|                         | e o sujeito |                     |     | Dave car proceshide com co velores       |            |
|                         | da          |                     |     |                                          |            |
| payer_equal_subject     | declaraçã   | Sim                 | 1   |                                          | root_group |
|                         | o são a     |                     |     | representante 1 (SIM) ou 2 (NAO) caso    |            |
|                         | mesma       |                     |     | contrano                                 |            |
|                         | pessoa/en   |                     |     |                                          |            |
|                         | tidade?     |                     |     |                                          |            |
|                         | Identificaç |                     |     |                                          |            |
| payer_name              | ão do       | Sim                 | 200 |                                          | root_group |
|                         | ordenante   |                     |     |                                          |            |
|                         | Número      |                     |     |                                          |            |
| account number          | da conta    | Não                 | 50  |                                          | root group |
|                         | do          | INdU                | 50  |                                          | Tool_group |
|                         | ordenante   |                     |     |                                          |            |
|                         | Tipo de     |                     |     |                                          |            |
| account_type            | conta do    | Não                 | 100 |                                          | root_group |
|                         | ordenante   |                     |     |                                          |            |

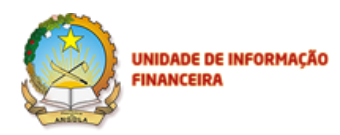

|                            | Data de     |      |     |                                       |                |
|----------------------------|-------------|------|-----|---------------------------------------|----------------|
|                            | abertura    |      |     |                                       |                |
| account creation date      | da conta    | Não  | 0   |                                       | root aroup     |
|                            | do          |      |     |                                       | <b>5 1</b>     |
|                            | ordenante   |      |     |                                       |                |
|                            | Estado da   |      |     |                                       |                |
| account state              | conta do    | Não  | 10  | Deve ser preenchido com:              | root group     |
| account_state              | ordonanto   | Nau  | 10  | Activo,Inactivo,Congelado             | loot_gloup     |
|                            | Instituisão |      |     |                                       |                |
|                            | nstituiçao  |      |     |                                       |                |
| payer_finance_instit       | financeira  | Não  | 100 |                                       | root_group     |
|                            | do          |      |     |                                       |                |
|                            | ordenante   |      |     |                                       |                |
|                            | Outros      |      |     |                                       |                |
| other details              | detalhes    | Não  | 255 |                                       | root group     |
|                            | do          | 1400 | 200 |                                       | loot_gloup     |
|                            | ordenante   |      |     |                                       |                |
|                            | 0           |      |     |                                       |                |
|                            | ordenante   |      |     |                                       |                |
|                            | e o sujeito |      |     |                                       |                |
|                            | da          |      |     | Deve ser preenchido com os valores    |                |
| recipient equal subject    | declaraçã   | Sim  | 1   | numéricos caso haja envolvimento do   | root group     |
|                            | o são a     |      |     | representante 1 (SIM) ou 2 (NAO) caso | _0 1           |
|                            | mesma       |      |     | contrário                             |                |
|                            | nessoa/en   |      |     |                                       |                |
|                            | tidado2     |      |     |                                       |                |
|                            | Nome        |      |     |                                       |                |
|                            | Nome        |      |     |                                       |                |
| and the first second       | completo    | 0'   | 000 |                                       |                |
| recipient_name             | do          | SIM  | 200 |                                       | root_group     |
|                            | beneficiári |      |     |                                       |                |
|                            | 0           |      |     |                                       |                |
|                            | Conta do    |      |     |                                       |                |
| recipient_account          | beneficiári | Não  | 50  |                                       | root_group     |
|                            | 0           |      |     |                                       |                |
|                            | Tipo de     |      |     |                                       |                |
| and in the second time     | conta do    | Nã.  | 50  |                                       |                |
| recipient_account_type     | beneficiári | Nao  | 50  |                                       | root_group     |
|                            | 0           |      |     |                                       |                |
|                            | Instituição |      |     |                                       |                |
|                            | financeira  |      |     |                                       |                |
| recipient finance instit   | do          | Não  | 100 |                                       | root group     |
|                            | beneficiári |      | 100 |                                       | <u>9</u> .000p |
|                            | 0           |      |     |                                       |                |
|                            | Data da     |      |     |                                       |                |
|                            |             |      |     |                                       |                |
|                            | abertura    |      |     |                                       |                |
| recipient_acc_creation_dat | da conta    | Não  | 0   |                                       | root_group     |
|                            | do          |      |     |                                       |                |
|                            | beneficiári |      |     |                                       |                |
|                            | 0           |      |     |                                       |                |

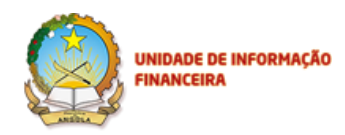

| recipient_account_state          | Estado da<br>conta do<br>beneficiári<br>o                                   | Não                                                           | 10  | Deve ser preenchido com:<br>Activo,Inactivo,Congelado                                                                       | root_group   |
|----------------------------------|-----------------------------------------------------------------------------|---------------------------------------------------------------|-----|----------------------------------------------------------------------------------------------------|--------------|
| recipient_other_details          | Outros<br>detalhes<br>do<br>beneficiári<br>o                                | Não                                                           | 255 |                                                                                                    | root_group   |
| previous_op_date                 | Data da<br>operação                                                         | Sim (caso<br>tenha sido<br>efectuado<br>operações<br>prévias) |     | Data no formato (DD-MM-YYYY)                                                                                                | previous_ops |
| previous_op_hour                 | Hora da<br>operação                                                         | Não                                                           | 5   | Hora no formato(hh:mm)                                                                                                    | previous_ops |
| previous_op_locality             | Localidade                                                                  | Sim (caso<br>tenha sido<br>efectuado<br>operações<br>prévias) | 100 |                                                                                                    | previous_ops |
| previous_op_municipio            | Município                                                                   | Sim (caso<br>tenha sido<br>efectuado<br>operações<br>prévias) | 100 |                                                                                                    | previous_ops |
| previous_op_provincia            | Província                                                                   | Sim (caso<br>tenha sido<br>efectuado<br>operações<br>prévias) | 100 |                                                                                                    | previous_ops |
| previous_op_type                 | Tipo de<br>operação<br>em<br>numerário                                      | Sim (caso<br>tenha sido<br>efectuado<br>operações<br>prévias) | 100 | Deve ser preenchido com um dos<br>seguintes valores: "Entrada em Numerário"<br>, "Saída em Numerário","Câmbio de Moeda<br>" | previous_ops |
| previous_op_amount               | Montante<br>total (Kz)                                                      | Sim (caso<br>tenha sido<br>efectuado<br>operações<br>prévias) |     |                                                                                                    | previous_ops |
| previous_op_foreign_curren<br>cy | Moeda<br>estrangeir<br>a<br>(especifica<br>r até 6<br>moedas<br>diferentes) | Sim (caso<br>tenha sido<br>efectuado<br>operações<br>prévias) |     | Preencher com FALSE em caso de Não e<br>TRUE em caso de Sim                                                                 | previous_ops |

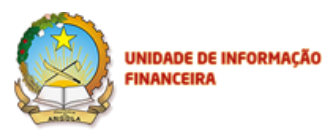

| previous_op_foreign_curren<br>cy_1 | 1ª Moeda<br>estrangeir<br>a presente<br>na<br>operação                               | Sim (caso<br>tenha sido<br>efectuado<br>operações<br>prévias<br>com<br>moedas<br>estrangeir<br>as) | 3 | Deve ser preenchido de acordo com o<br>modelo ISO 4217 | previous_ops |
|------------------------------------|--------------------------------------------------------------------------------------|----------------------------------------------------------------------------------------------------|---|--------------------------------------------------------|--------------|
| previous_op_foreign_curren<br>cya1 | Montante<br>da 1ª<br>moeda<br>estrangeir<br>a presente<br>na<br>operação             | Sim (caso<br>tenha sido<br>efectuado<br>operações<br>prévias<br>com<br>moedas<br>estrangeir<br>as) |   |                                                        | previous_ops |
| previous_op_foreign_curren<br>cy_2 | 2ª Moeda<br>estrangeir<br>a presente<br>na<br>operação                               | Não                                                                                                | 3 | Deve ser preenchido de acordo com o<br>modelo ISO 4217 | previous_ops |
| previous_op_foreign_curren<br>cya2 | Montante<br>da 2 <sup>a</sup><br>moeda<br>estrangeir<br>a presente<br>na<br>operação | Não                                                                                                |   |                                                        | previous_ops |
| previous_op_foreign_curren<br>cy_3 | 3ª Moeda<br>estrangeir<br>a presente<br>na<br>operação                               | Não                                                                                                | 3 | Deve ser preenchido de acordo com o<br>modelo ISO 4217 | previous_ops |
| previous_op_foreign_curren<br>cya3 | Montante<br>da 3 <sup>a</sup><br>moeda<br>estrangeir<br>a presente<br>na<br>operação | Não                                                                                                |   |                                                        | previous_ops |
| previous_op_foreign_curren<br>cy_4 | 4ª Moeda<br>estrangeir<br>a presente<br>na<br>operação                               | Não                                                                                                | 3 | Deve ser preenchido de acordo com o<br>modelo ISO 4217 | previous_ops |

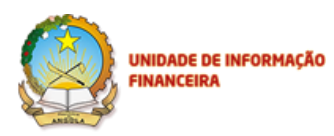

|                                    | Montante    |            |     |                                                             |              |
|------------------------------------|-------------|------------|-----|-------------------------------------------------------------|--------------|
|                                    | da 4ª       |            |     |                                                             |              |
| previous op foreign curren         | moeda       |            |     |                                                             |              |
| cva4                               | estrangeir  | Não        |     |                                                             | previous_ops |
| 0yu-                               | a presente  |            |     |                                                             |              |
|                                    | na          |            |     |                                                             |              |
|                                    | operação    |            |     |                                                             |              |
|                                    | 5ª moeda    |            |     |                                                             |              |
| previous_op_foreign_curren<br>cy_5 | estrangeir  |            |     | Deve ser preenchido de acordo com o                         |              |
|                                    | a presente  | Não        | 3   | modelo ISO 4217                                             | previous_ops |
|                                    | na          |            |     |                                                             |              |
|                                    | operação    |            |     |                                                             |              |
|                                    | Montante    |            |     |                                                             |              |
|                                    | da 5ª       |            |     |                                                             |              |
| previous op foreign curren         | moeda       |            |     |                                                             |              |
| cva5                               | estrangeir  | Não        |     |                                                             | previous_ops |
| Cyao                               | a presente  |            |     |                                                             |              |
|                                    | na          |            |     |                                                             |              |
|                                    | operação    |            |     |                                                             |              |
|                                    | 6ª Moeda    |            |     |                                                             |              |
| previous on foreign curren         | estrangeir  |            |     | Deve ser preenchido de acordo com o                         |              |
| cv 6                               | a presente  | Não        | 3   | modelo ISO 4217                                             | previous_ops |
| 05_0                               | na          |            |     |                                                             |              |
|                                    | operação    |            |     |                                                             |              |
|                                    | Montante    |            |     |                                                             |              |
|                                    | da 6ª       |            |     |                                                             |              |
| previous op foreign curren         | moeda       |            |     |                                                             |              |
| cva6                               | estrangeir  | Não        |     |                                                             | previous_ops |
| 5,00                               | a presente  |            |     |                                                             |              |
|                                    | na          |            |     |                                                             |              |
|                                    | operação    |            |     |                                                             |              |
|                                    | 0           |            |     |                                                             |              |
|                                    | beneficiári |            |     |                                                             |              |
|                                    | оео         | Sim (caso  |     |                                                             |              |
| previous_op_payer_eq_subj          | sujeito da  | tenha sido |     | Preencher com FALSE em caso de Não e<br>TRUE em caso de Sim | previous_ops |
| ect                                | declaraçã   | efectuado  |     |                                                             |              |
|                                    | o são a     | operações  |     |                                                             |              |
|                                    | mesma       | prévias)   |     |                                                             |              |
|                                    | pessoa/en   |            |     |                                                             |              |
|                                    | tidade?     |            |     |                                                             |              |
|                                    |             | Sim (caso  |     |                                                             |              |
| previous_op_recipient_nam          | Nome do     | tenha sido | 000 |                                                             |              |
| е                                  | peneficiari | efectuado  | 200 |                                                             | previous_ops |
|                                    | 0           | operações  |     |                                                             |              |
|                                    | Numero      | previas)   |     |                                                             |              |
| previous_op_recipient_acco         |             | Não        | 11  |                                                             | previous_ops |
| uni                                | ue conta    |            |     |                                                             |              |

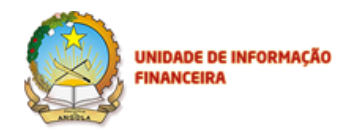

| previous_op_recipient_acc_t                                                                                                    | Tipo de                                                                                                    | Não                                                                                              | 11                                      |                                                                                 | previous_ops                                                                                            |
|----------------------------------------------------------------------------------------------------|----------------------------------------------------------------------------------------------------|--------------------------------------------------------------------------------------------------|-----------------------------------------|---------------------------------------------------------------------------------|----------------------------------------------------------------------------------------------------|
| уре                                                                                                    | conta                                                                                                    |                                                                                                  |                                         |                                                                                 |                                                                                                    |
| previous_op_finance_institut                                                                                                    | Instituição                                                                                                    | Não                                                                                              | 100                                     |                                                                                 | previous_ops                                                                                            |
| e                                                                                                    | financeira                                                                                                    |                                                                                                  |                                         |                                                                                 |                                                                                                    |
| previous_op_acc_creation_d                                                                                                    | Data de                                                                                                    |                                                                                                  |                                         |                                                                                 |                                                                                                    |
| ate                                                                                                    | criação da                                                                                                    | Não                                                                                              |                                         | Data no formato (DD-MM-YYYY)                                                    | previous_ops                                                                                            |
|                                                                                                    | conta                                                                                                    |                                                                                                  |                                         |                                                                                 |                                                                                                    |
| previous_op_acc_state                                                                                                    | Estado da                                                                                                    | Não                                                                                              | 10                                      | Deve ser preenchido com:                                                        | previous ops                                                                                            |
|                                                                                                    | conta                                                                                                    |                                                                                                  |                                         | Activo,Inactivo,Congelado                                                       | previous_ops                                                                                            |
| previous_op_other_details                                                                                                    | Outros                                                                                                    | Não                                                                                              | 255                                     |                                                                                 | previous ops                                                                                            |
|                                                                                                    | detalhes                                                                                                    |                                                                                                  |                                         |                                                                                 | providuo_opo                                                                                            |
|                                                                                                    | 0                                                                                                    |                                                                                                  |                                         |                                                                                 |                                                                                                    |
|                                                                                                    | ordenante                                                                                                    |                                                                                                  |                                         |                                                                                 |                                                                                                    |
|                                                                                                    | e o sujeito                                                                                                    |                                                                                                  |                                         |                                                                                 |                                                                                                    |
|                                                                                                    | da                                                                                                    |                                                                                                  |                                         | Preencher com FAI SE em caso de Não e                                           |                                                                                                    |
| previous_payer_e_subject                                                                                                    | declaraçã                                                                                                    | Não                                                                                              |                                         | TELE om caso do Sim                                                             | previous_ops                                                                                            |
|                                                                                                    | o são a                                                                                                    |                                                                                                  |                                         | TROL en caso de Sim                                                             |                                                                                                    |
|                                                                                                    | mesma                                                                                                    |                                                                                                  |                                         |                                                                                 |                                                                                                    |
|                                                                                                    | pessoa/en                                                                                                    |                                                                                                  |                                         |                                                                                 |                                                                                                    |
|                                                                                                    | tidade?                                                                                                    |                                                                                                  |                                         |                                                                                 |                                                                                                    |
|                                                                                                    |                                                                                                    |                                                                                                  |                                         |                                                                                 |                                                                                                    |
|                                                                                                    |                                                                                                    | Sim (caso                                                                                        |                                         |                                                                                 |                                                                                                    |
|                                                                                                    |                                                                                                    | Sim (caso<br>tenha sido                                                                          |                                         |                                                                                 |                                                                                                    |
| previous_payer_name                                                                                                    | Nome do                                                                                                    | Sim (caso<br>tenha sido<br>efectuado                                                             | 50                                      |                                                                                 | previous_ops                                                                                            |
| previous_payer_name                                                                                                    | Nome do<br>ordenante                                                                                                    | Sim (caso<br>tenha sido<br>efectuado<br>operações                                                | 50                                      |                                                                                 | previous_ops                                                                                            |
| previous_payer_name                                                                                                    | Nome do<br>ordenante                                                                                                    | Sim (caso<br>tenha sido<br>efectuado<br>operações<br>prévias)                                    | 50                                      |                                                                                 | previous_ops                                                                                            |
| previous_payer_name                                                                                                    | Nome do<br>ordenante<br>Número                                                                                                    | Sim (caso<br>tenha sido<br>efectuado<br>operações<br>prévias)                                    | 50                                      |                                                                                 | previous_ops                                                                                            |
| previous_payer_name<br>previous_payer_account                                                                                                    | Nome do<br>ordenante<br>Número<br>de conta                                                                                                    | Sim (caso<br>tenha sido<br>efectuado<br>operações<br>prévias)<br>Não                             | 50<br>20                                |                                                                                 | previous_ops                                                                                            |
| previous_payer_name previous_payer_account                                                                                                    | Nome do<br>ordenante<br>Número<br>de conta<br>Tipo de                                                                                                    | Sim (caso<br>tenha sido<br>efectuado<br>operações<br>prévias)<br>Não                             | 50<br>20                                |                                                                                 | previous_ops<br>previous_ops                                                                            |
| previous_payer_name<br>previous_payer_account<br>previous_payer_account_t                                                                                                    | Nome do<br>ordenante<br>Número<br>de conta<br>Tipo de<br>conta                                                                                                    | Sim (caso<br>tenha sido<br>efectuado<br>operações<br>prévias)<br>Não<br>Não                      | 50<br>20<br>50                          |                                                                                 | previous_ops<br>previous_ops<br>previous_ops                                                            |
| previous_payer_name<br>previous_payer_account<br>previous_payer_account_t                                                                                                    | Nome do<br>ordenante<br>Número<br>de conta<br>Tipo de<br>conta<br>Instituição                                                                                                    | Sim (caso<br>tenha sido<br>efectuado<br>operações<br>prévias)<br>Não<br>Não                      | 50<br>20<br>50                          |                                                                                 | previous_ops<br>previous_ops<br>previous_ops                                                            |
| previous_payer_name<br>previous_payer_account<br>previous_payer_account_t<br>previous_payer_acc_f_instit                                                                                    | Nome do<br>ordenante<br>Número<br>de conta<br>Tipo de<br>conta<br>Instituição<br>financeira                                                                                            | Sim (caso<br>tenha sido<br>efectuado<br>operações<br>prévias)<br>Não<br>Não                      | 50<br>20<br>50<br>50                    |                                                                                 | previous_ops<br>previous_ops<br>previous_ops<br>previous_ops                                            |
| previous_payer_name<br>previous_payer_account<br>previous_payer_account_t<br>previous_payer_acc_f_instit                                                                                    | Nome do<br>ordenante<br>Número<br>de conta<br>Tipo de<br>conta<br>Instituição<br>financeira<br>Data de                                                                                 | Sim (caso<br>tenha sido<br>efectuado<br>operações<br>prévias)<br>Não<br>Não<br>Não               | 50<br>20<br>50<br>50                    |                                                                                 | previous_ops<br>previous_ops<br>previous_ops<br>previous_ops                                            |
| previous_payer_name<br>previous_payer_account<br>previous_payer_account_t<br>previous_payer_acc_f_instit<br>previous_payer_acc_c_date                                                       | Nome do<br>ordenante<br>Número<br>de conta<br>Tipo de<br>conta<br>Instituição<br>financeira<br>Data de<br>criação de                                                                   | Sim (caso<br>tenha sido<br>efectuado<br>operações<br>prévias)<br>Não<br>Não<br>Não               | 50<br>20<br>50<br>50                    | Data no formato (DD-MM-YYYY)                                                    | previous_ops<br>previous_ops<br>previous_ops<br>previous_ops<br>previous_ops                            |
| previous_payer_name<br>previous_payer_account<br>previous_payer_account_t<br>previous_payer_acc_f_instit<br>previous_payer_acc_c_date                                                       | Nome do<br>ordenante<br>Número<br>de conta<br>Tipo de<br>conta<br>Instituição<br>financeira<br>Data de<br>criação de<br>conta                                                          | Sim (caso<br>tenha sido<br>efectuado<br>operações<br>prévias)<br>Não<br>Não<br>Não               | 50<br>20<br>50<br>50                    | Data no formato (DD-MM-YYYY)                                                    | previous_ops previous_ops previous_ops previous_ops previous_ops                                        |
| previous_payer_name<br>previous_payer_account<br>previous_payer_account_t<br>previous_payer_acc_f_instit<br>previous_payer_acc_c_date                                                       | Nome do<br>ordenante<br>Número<br>de conta<br>Tipo de<br>conta<br>Instituição<br>financeira<br>Data de<br>criação de<br>conta<br>Estado da                                             | Sim (caso<br>tenha sido<br>efectuado<br>operações<br>prévias)<br>Não<br>Não<br>Não               | 50<br>20<br>50<br>50                    | Data no formato (DD-MM-YYYY) Deve ser preenchido com:                           | previous_ops previous_ops previous_ops previous_ops previous_ops                                        |
| previous_payer_name<br>previous_payer_account<br>previous_payer_account_t<br>previous_payer_acc_f_instit<br>previous_payer_acc_c_date<br>previous_payer_acc_state                           | Nome do<br>ordenante<br>Número<br>de conta<br>Tipo de<br>conta<br>Instituição<br>financeira<br>Data de<br>criação de<br>conta<br>Estado da<br>conta                                    | Sim (caso<br>tenha sido<br>efectuado<br>operações<br>prévias)<br>Não<br>Não<br>Não<br>Não        | 50<br>20<br>50<br>50<br>50              | Data no formato (DD-MM-YYYY) Deve ser preenchido com: Activo,Inactivo,Congelado | previous_ops previous_ops previous_ops previous_ops previous_ops previous_ops                           |
| previous_payer_name<br>previous_payer_account<br>previous_payer_account_t<br>previous_payer_acc_f_instit<br>previous_payer_acc_c_date<br>previous_payer_acc_state                           | Nome do<br>ordenante<br>Número<br>de conta<br>Tipo de<br>conta<br>Instituição<br>financeira<br>Data de<br>criação de<br>conta<br>Estado da<br>conta<br>Outros                          | Sim (caso<br>tenha sido<br>efectuado<br>operações<br>prévias)<br>Não<br>Não<br>Não<br>Não        | 50<br>20<br>50<br>50<br>50              | Data no formato (DD-MM-YYYY) Deve ser preenchido com: Activo,Inactivo,Congelado | previous_ops previous_ops previous_ops previous_ops previous_ops previous_ops .                         |
| previous_payer_name<br>previous_payer_account<br>previous_payer_account_t<br>previous_payer_acc_f_instit<br>previous_payer_acc_c_date<br>previous_payer_acc_state<br>previous_payer_details | Nome do<br>ordenante<br>Número<br>de conta<br>Tipo de<br>conta<br>Instituição<br>financeira<br>Data de<br>criação de<br>conta<br>Estado da<br>conta<br>Outros<br>detalhes              | Sim (caso<br>tenha sido<br>efectuado<br>operações<br>prévias)<br>Não<br>Não<br>Não<br>Não<br>Não | 50<br>20<br>50<br>50<br>50<br>255       | Data no formato (DD-MM-YYYY) Deve ser preenchido com: Activo,Inactivo,Congelado | previous_ops previous_ops previous_ops previous_ops previous_ops previous_ops previous_ops previous_ops |
| previous_payer_name<br>previous_payer_account<br>previous_payer_account_t<br>previous_payer_acc_f_instit<br>previous_payer_acc_c_date<br>previous_payer_acc_state<br>previous_payer_details | Nome do<br>ordenante<br>Número<br>de conta<br>Tipo de<br>conta<br>Instituição<br>financeira<br>Data de<br>criação de<br>conta<br>Estado da<br>conta<br>Outros<br>detalhes<br>Informaçã | Sim (caso<br>tenha sido<br>efectuado<br>operações<br>prévias)<br>Não<br>Não<br>Não<br>Não<br>Não | 50<br>20<br>50<br>50<br>50<br>50<br>255 | Data no formato (DD-MM-YYYY) Deve ser preenchido com: Activo,Inactivo,Congelado | previous_ops previous_ops previous_ops previous_ops previous_ops previous_ops previous_ops previous_ops |

## 8.2. Anexo I – Ficheiro XML

Exemplo de especificação dos ficheiros XML (*eXtended Markuo Language*) para carregar na aplicação. No documento "*Upload* de Declarações" contém as especificações técnicas com os parâmetros como preencher o Ficheiro XML, abaixo o Modelo do Ficheiro que deve ser carregado na aplicação.
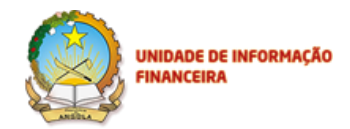

#### <?xml version="1.0" encoding="UTF-8"?>

#### <root>

<fields>

- <field>numCase</field>
- <field>type</field>
- <field>entNif</field>
- <field>subject\_type</field>
- <field>surname</field>
- <field>name</field>
- <field>initials</field>
- <field>alias</field>
- <field>birth\_date</field>
- <field>birth\_place</field>
- <field>nationality</field>
- <field>gender</field>
- <field>profession</field>
- <field>doc\_type</field>
- <field>doc\_number</field>
- <field>address</field>
- <field>telephone</field>
- <field>fax</field>
- <field>email</field>

<field>relationship</field>

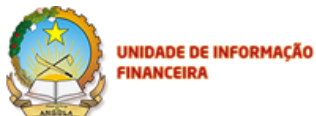

<field>has\_representative</field> <field>exe\_surname</field> <field>exe\_name</field> <field>exe\_initials</field> <field>exe\_alias</field> <field>exe\_birth\_date</field> <field>exe\_birth\_place</field> <field>exe\_nationality</field> <field>exe\_gender</field> <field>exe\_profession</field> <field>exe\_doc\_type</field> <field>exe\_doc\_number</field> <field>exe\_address</field> <field>exe\_telephone</field> <field>exe\_fax</field> <field>exe\_email</field> <field>exe\_rep\_type</field> <field>exe\_rep\_doc</field> <field>op\_nature</field>

<field>operation\_date</field>

<field>operation\_hour</field>

<field>locality</field>

<field>municipio </field>

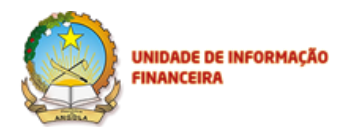

<field>provincia</field>

<field>num\_op\_type</field>

<field>amount</field>

<field>foreign\_currency</field>

<field>foreign\_currency\_1</field>

<field>foreign\_currency\_a\_1</field>

<field>foreign\_currency\_2</field>

<field>foreign\_currency\_a\_2</field>

<field>foreign\_currency\_5</field>

<field>foreign\_currency\_a\_5</field>

<field>foreign\_currency\_3</field>

<field>foreign\_currency\_a\_3</field>

<field>foreign\_currency\_4</field>

<field>foreign\_currency\_a\_4</field>

<field>foreign\_currency\_6</field>

<field>foreign\_currency\_a\_6</field>

<field>previous\_operations</field>

<field>num\_previous\_operations</field>

<field>payer\_equal\_subject</field>

<field>payer\_name</field>

<field>account\_number</field>

<field>account\_type</field>

<field>account\_creation\_date</field>

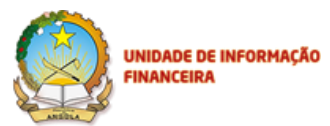

<field>account\_state</field> <field>payer\_finance\_instit</field> <field>other\_details</field> <field>recipient\_equal\_subject</field> <field>recipient\_name</field> <field>recipient\_account</field> <field>recipient\_account\_type</field> <field>recipient\_finance\_instit</field> <field>recipient\_acc\_creation\_dat</field> <field>recipient\_account\_state</field> <field>recipient\_other\_details</field> <field>aditional\_info</field> <field>previous\_op\_date</field> <field>previous\_op\_hour</field> <field>previous\_op\_locality</field> <field>previous\_op\_municipio</field> <field>previous\_op\_provincia</field> <field>previous\_op\_type</field> <field>previous\_op\_amount</field> <field>previous\_op\_foreign\_currency</field> <field>previous\_op\_foreign\_currency\_1</field>

<field>previous\_op\_foreign\_currencya1</field>

<field>previous\_op\_foreign\_currency\_2</field>

Restrito, Privado e Confidencial

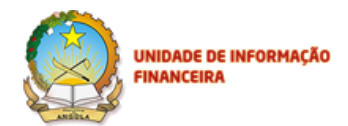

<field>previous\_op\_foreign\_currencya2</field> <field>previous\_op\_foreign\_currency\_3</field> <field>previous\_op\_foreign\_currencya3</field> <field>previous\_op\_foreign\_currency\_4</field> <field>previous\_op\_foreign\_currencya4</field> <field>previous\_op\_foreign\_currency\_5</field> <field>previous\_op\_foreign\_currencya5</field> <field>previous\_op\_foreign\_currency\_6</field> <field>previous\_op\_foreign\_currencya6</field> <field>previous\_op\_payer\_eq\_subject</field> <field>previous\_op\_recipient\_name</field> <field>previous\_op\_recipient\_account</field> <field>previous\_op\_recipient\_acc\_type</field> <field>previous\_op\_finance\_institute</field> <field>previous\_op\_acc\_creation\_date</field> <field>previous\_op\_acc\_state</field> <field>previous\_op\_other\_details</field> <field>previous\_payer\_e\_subject</field> <field>previous\_payer\_name</field> <field>previous\_payer\_account</field> <field>previous\_payer\_acc\_f\_instit</field> <field>previous\_payer\_account\_t</field> <field>previous\_payer\_acc\_c\_date</field>

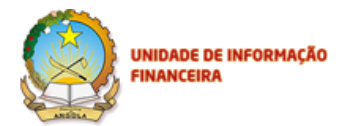

<field>previous\_payer\_acc\_state</field>

<field>previous\_payer\_details</field>

</fields>

<groups>

<group>root\_group</group>

<group>previous\_ops</group>

</groups>

<modules>

<module>

<root\_group>

<numCase></numCase>

<type></type>

<entNif></entNif>

<subject\_type></subject\_type>

<surname></surname>

<name></name>

<initials></initials>

<alias></alias>

<br/>date></birth\_date>

<br/>
<br/>
h\_place></birth\_place>

<nationality></nationality>

<gender></gender>

<profession></profession>

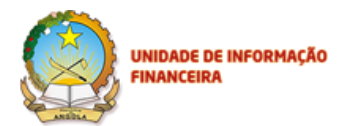

<doc\_type></doc\_type>

<doc\_number></doc\_number>

<address></address>

<telephone></telephone>

<fax></fax>

<email></email>

<relationship></relationship>

<has\_representative></has\_representative>

<exe\_surname></exe\_surname>

<exe\_name></exe\_name>

<exe\_initials></exe\_initials>

<exe\_alias></exe\_alias>

<exe\_birth\_date></exe\_birth\_date>

<exe\_birth\_place></exe\_birth\_place>

<exe\_nationality></exe\_nationality>

<exe\_gender></exe\_gender>

<exe\_profession></exe\_profession>

<exe\_doc\_type></exe\_doc\_type>

<exe\_doc\_number></exe\_doc\_number>

<exe\_address></exe\_address>

<exe\_telephone></exe\_telephone>

<exe\_fax></exe\_fax>

<exe\_email></exe\_email>

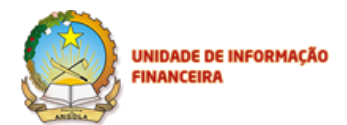

<exe\_rep\_type></exe\_rep\_type>

<exe\_rep\_doc></exe\_rep\_doc>

<op\_nature></op\_nature>

<operation\_date></operation\_date>

<operation\_hour></operation\_hour>

<locality></locality>

<municipio ></municipio>

<provincia></provincia>

<num\_op\_type></num\_op\_type>

<amount></amount>

<foreign\_currency></foreign\_currency>

<foreign\_currency\_1></foreign\_currency\_1>

<foreign\_currency\_a\_1></foreign\_currency\_a\_1>

<foreign\_currency\_2></foreign\_currency\_2>

<foreign\_currency\_a\_2></foreign\_currency\_a\_2>

<foreign\_currency\_3></foreign\_currency\_3>

<foreign\_currency\_a\_3></foreign\_currency\_a\_3>

<foreign\_currency\_4></foreign\_currency\_4>

<foreign\_currency\_a\_4></foreign\_currency\_a\_4>

<foreign\_currency\_5></foreign\_currency\_5>

<foreign\_currency\_a\_5></foreign\_currency\_a\_5>

<foreign\_currency\_6></foreign\_currency\_6>

<foreign\_currency\_a\_6></foreign\_currency\_a\_6>

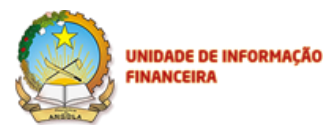

<previous\_operations></previous\_operations> <num\_previous\_operations></num\_previous\_operations> <payer\_equal\_subject></payer\_equal\_subject> <payer\_name></payer\_name> <account\_number></account\_number> <account\_type></account\_type> <account\_creation\_date></account\_creation\_date> <account\_state></account\_state> <payer\_finance\_instit></payer\_finance\_instit> <other details></other details> <recipient\_equal\_subject></recipient\_equal\_subject> <recipient\_name></recipient\_name> <recipient\_account></recipient\_account> <recipient\_account\_type></recipient\_account\_type> <recipient\_finance\_instit></recipient\_finance\_instit> <recipient\_acc\_creation\_dat></recipient\_acc\_creation\_dat> <recipient\_account\_state></recipient\_account\_state> <recipient\_other\_details></recipient\_other\_details> <aditional\_info></aditional\_info> </root\_group> <previous\_ops>

<previous\_op\_date></previous\_op\_date>

<previous\_op\_hour></previous\_op\_hour>

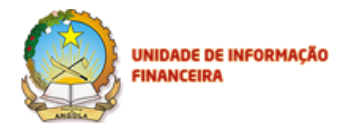

<previous\_op\_locality></previous\_op\_locality> <previous\_op\_municipio></previous\_op\_municipio> <previous\_op\_provincia></previous\_op\_provincia> <previous\_op\_type></previous\_op\_type> <previous\_op\_amount></previous\_op\_amount> <previous\_op\_foreign\_currency></previous\_op\_foreign\_currency></previous\_op\_foreign\_currency> <previous\_op\_foreign\_currency\_1></previous\_op\_foreign\_currency\_1> <previous\_op\_foreign\_currencya1></previous\_op\_foreign\_currencya1> <previous\_op\_foreign\_currency\_2></previous\_op\_foreign\_currency\_2> <previous\_op\_foreign\_currencya2></previous\_op\_foreign\_currencya2> <previous\_op\_foreign\_currency\_3></previous\_op\_foreign\_currency\_3> <previous\_op\_foreign\_currencya3></previous\_op\_foreign\_currencya3> <previous\_op\_foreign\_currency\_4></previous\_op\_foreign\_currency\_4> <previous\_op\_foreign\_currencya4></previous\_op\_foreign\_currencya4> <previous\_op\_foreign\_currency\_5></previous\_op\_foreign\_currency\_5> <previous\_op\_foreign\_currencya5></previous\_op\_foreign\_currencya5> <previous\_op\_foreign\_currency\_6></previous\_op\_foreign\_currency\_6> <previous\_op\_foreign\_currencya6></previous\_op\_foreign\_currencya6> <previous\_op\_payer\_eq\_subject></previous\_op\_payer\_eq\_subject> <previous\_op\_recipient\_name></previous\_op\_recipient\_name> <previous\_op\_recipient\_account></previous\_op\_recipient\_account> <previous\_op\_recipient\_acc\_type></previous\_op\_recipient\_acc\_type> <previous\_op\_finance\_institute></previous\_op\_finance\_institute>

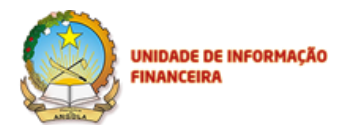

| <previous_op_acc_creation_date></previous_op_acc_creation_date> |
|-----------------------------------------------------------------|
| <previous_op_acc_state></previous_op_acc_state>                 |
| <previous_op_other_details></previous_op_other_details>         |
| <previous_payer_e_subject></previous_payer_e_subject>           |
| <previous_payer_name></previous_payer_name>                     |
| <previous_payer_account></previous_payer_account>               |
| <previous_payer_acc_f_instit></previous_payer_acc_f_instit>     |
| <previous_payer_account_t></previous_payer_account_t>           |
| <previous_payer_acc_c_date></previous_payer_acc_c_date>         |
| <previous_payer_acc_state></previous_payer_acc_state>           |
| <previous_payer_details></previous_payer_details>               |
|                                                                 |
|                                                                 |
|                                                                 |

</root>

## 9. Guia de Preenchimento do Ficheiros XML

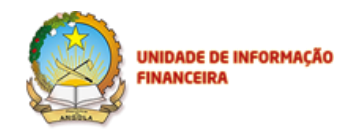

Neste capítulo anexamos o Documento de suporte com os requisitos técnicos e funcionais para as Entidades Externas serem capazes de criarem o Ficheiro XML, com a formatação correcta dos Campos.

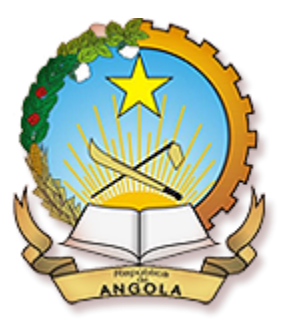

## UNIDADE DE INFORMAÇÃO FINANCEIRA

# Guia de Upload Declarações - DTN

Unidade de Informação Financeira

Luanda, 14 de Novembro de 2014

Este documento é confidencial e destina-se apenas as Entidades Sujeitas obrigadas a Comunicar a Unidade de Informação Financeira (UIF).

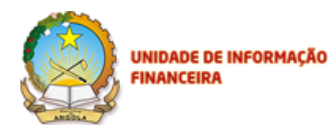

## 1. Guia de Upload DTN (Declaração de Transacção em Numerário){ XE "Introdução" }

Este documento é um Guia de Preenchimento do ficheiro XML que permitirá às entidades externas o envio massivo de declarações DTN.

#### 1.1. Interface de Upload

O upload de declarações deve ser feito através da interface do utilizador abaixo indicado:

| - Corro         | THE                             |                         | Ola, admin   Sair |
|-----------------|---------------------------------|-------------------------|-------------------|
|                 | UNIDADE DE INFORM<br>FINANCEIRA | AÇÃO                    |                   |
| PÁGINA INICIAL  | DECLARAÇÕES                     | Ficheiro de Declarações | ZADORES           |
| NUR             | Data Início                     | Carregar Ficheiro       |                   |
| Tipo Declaracão | Entidade                        | 7                       | Fechar Guardar    |

#### Regras:

- O ficheiro a ser enviado deve ser no formato XML, conforme definido no capítulo 2;
- O ficheiro enviado não deve ultrapassar 6 megabytes;

#### 1.2. Formato do XML

O formato *xml* do ficheiro de declarações permite às entidades externas a submissão de apenas um tipo de declaração (DTN), via *upload* de ficheiros.

## 2. Carregamento Massivo (Upload) de DTN

Aqui são utilizados formatos normalizados de ficheiros *xml* que permitem as entidades externas a submissão de declarações DTN's via *upload* de ficheiros.

O formato do XML é constituído por 3 secções principais:

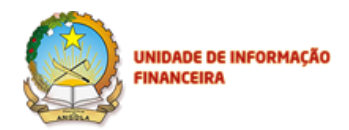

- Fields: nesta secção devem ser especificados todos os campos presentes nas declarações que irão ser submetidas. Este deve espelhar todos os campos da declaração DTN;
- Groups: nesta secção devem ser especificados os grupos, com o conteúdo de informação, e devem ser agrupados com os campos da declaração DTN. Estes campos estão divididos em subgrupos de informação, para permitir uma relação de 1 (declaração) para muitos. Como por exemplo, numa declaração DTN pode estar presente várias operações prévias;
- Modules: nesta secção devem ser especificados os dados de todas as declarações;

Através deste paradigma permite-se que, caso haja quaisquer mudanças nos campos da declaração DTN por parte da UIF, não haja alterações do formato do XML, ou seja, caso seja adicionado ou removido um campo na declaração DTN, o formato do XML apenas deve-se alterar/remover o *field* no XML.

#### 2.1. Definição do root

O root representa o recipiente de toda a informação das declarações a serem enviadas.

<?xml version="1.0" encoding="UTF-8"?>

<root>

#### <... INFORMAÇÃO DAS DECLARAÇÕES...>

#### </root>

#### 2.2. Secção Fields

Nesta secção é especificado o conjunto de campos de uma declaração DTN. Os *fields* o identificador interno dos campos das declarações que são preenchidos no portal de submissão. Para mais informações deve-se consultar o ficheiro de Mapeamento XML. A ordem dos *fields* não é relevante desde que se garanta que todos os *fields* sejam declarados. Para a declaração DTN deve-se especificar as seguintes definições:

<fields>

<field>numCase</field>

<field>type</field>

<field>surname</field>

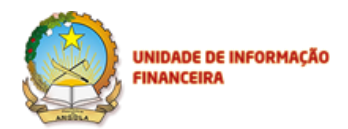

<field>name</field>

<field>initials</field>

<field>alias</field>

<field>birth\_date</field>

<field>birth\_place</field>

<field>nationality</field>

<field>gender</field>

<field>profession</field>

<field>doc\_type</field>

<field>doc\_number</field>

<field>address</field>

<field>telephone</field>

<field>fax</field>

<field>email</field>

<field>relationship</field>

<field>has\_representative</field>

<field>exe\_surname</field>

<field>exe\_name</field>

<field>exe\_initials</field>

<field>exe\_alias</field>

<field>exe\_birth\_date</field>

<field>exe\_birth\_place</field>

<field>exe\_nationality</field>

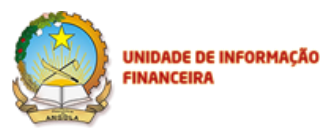

<field>exe\_gender</field> <field>exe\_profession</field> <field>exe\_doc\_type</field> <field>exe\_doc\_number</field> <field>exe\_address</field> <field>exe\_telephone</field> <field>exe\_fax</field> <field>exe\_email</field> <field>exe\_rep\_type</field> <field>exe\_rep\_doc</field> <field>op\_nature</field> <field>operation\_date</field> <field>operation\_hour</field> <field>locality</field> <field>municipio </field> <field>provincia</field> <field>num\_op\_type</field> <field>amount</field> <field>foreign\_currency</field>

<field>foreign\_currency\_1</field>

<field>foreign\_currency\_a\_1</field>

<field>foreign\_currency\_2</field>

<field>foreign\_currency\_a\_2</field>

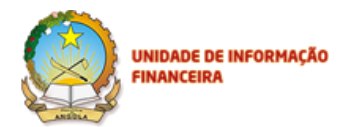

<field>foreign\_currency\_3</field>

<field>foreign\_currency\_a\_3</field>

<field>foreign\_currency\_4</field>

<field>foreign\_currency\_a\_4</field>

<field>foreign\_currency\_5</field>

<field>foreign\_currency\_a\_5</field>

<field>foreign\_currency\_6</field>

<field>foreign\_currency\_a\_6</field>

<field>previous\_operations</field>

<field>num\_previous\_operations</field>

<field>payer\_equal\_subject</field>

<field>payer\_name</field>

<field>account\_number</field>

<field>account\_type</field>

<field>account\_creation\_date</field>

<field>account\_state</field>

<field>payer\_finance\_instit</field>

<field>other\_details</field>

<field>recipient\_equal\_subject</field>

<field>recipient\_name</field>

<field>recipient\_account</field>

<field>recipient\_account\_type</field>

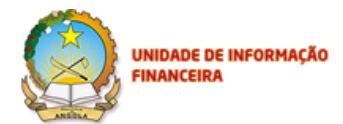

<field>recipient\_finance\_instit</field> <field>recipient\_acc\_creation\_dat</field> <field>recipient\_account\_state</field> <field>recipient\_other\_details</field> <field>aditional\_info</field> <field>previous\_op\_date</field> <field>previous\_op\_hour</field> <field>previous\_op\_locality</field> <field>previous\_op\_municipio</field> <field>previous\_op\_provincia</field> <field>previous\_op\_type</field> <field>previous\_op\_amount</field> <field>previous\_op\_foreign\_currency</field> <field>previous\_op\_foreign\_currency\_1</field> <field>previous\_op\_foreign\_currencya1</field> <field>previous\_op\_foreign\_currency\_2</field> <field>previous\_op\_foreign\_currencya2</field> <field>previous\_op\_foreign\_currency\_3</field> <field>previous\_op\_foreign\_currencya3</field> <field>previous\_op\_foreign\_currency\_4</field> <field>previous\_op\_foreign\_currencya4</field> <field>previous\_op\_foreign\_currency\_5</field> <field>previous\_op\_foreign\_currencya5</field>

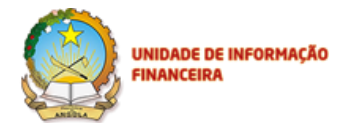

<field>previous\_op\_foreign\_currency\_6</field> <field>previous\_op\_foreign\_currencya6</field> <field>previous\_op\_payer\_eq\_subject</field> <field>previous\_op\_recipient\_name</field> <field>previous\_op\_recipient\_account</field> <field>previous\_op\_recipient\_acc\_type</field> <field>previous\_op\_finance\_institute</field> <field>previous\_op\_acc\_creation\_date</field> <field>previous\_op\_acc\_state</field> <field>previous\_op\_other\_details</field> <field>previous\_payer\_e\_subject</field> <field>previous\_payer\_name</field> <field>previous\_payer\_account</field> <field>previous\_payer\_acc\_f\_instit</field> <field>previous\_payer\_account\_t</field> <field>previous\_payer\_acc\_c\_date</field> <field>previous\_payer\_acc\_state</field> <field>previous\_payer\_details</field>

</fields>

#### NOTA:

As declarações a serem enviadas devem possuir 2 campos (fields) de controlo:

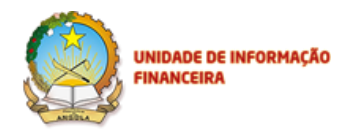

- numCase serve como referência de um determinado *case* para as entidades externas, ou seja, após o *upload* o sistema irá validar todas as declarações presentes no *xml* e, em caso de erro, a referência comum entre o sistema e as entidades externas é o *numCase*;
- *Type –* serve para informar o sistema sobre qual o tipo de cada declaração, nomeadamente DTN,

#### 2.3. Secção Groups

Esta secção serve para instruir o sistema como este deve organizar a informação das declarações que irão estar presentes na secção *modules*. Para as declarações DTN deve existir a seguinte definição de grupos.

<groups>

<group>root\_group</group>

<group>previous\_ops</group>

</groups>

#### 2.4. Secção Modules

A secção de *modules* é a secção onde os dados relativos às declarações devem ser enviados. Possui o seguinte formato padrão.

<modules>

<module>

<root\_group><!-- Dados da operação --></ root\_group>

<previous\_ops><!-- Dados da operações relacionadas ocorridas nas ultimas

24h --></previous\_ops>

<module>

De forma a enviar várias declarações num único ficheiro, deve-se configurar várias *tags modules*. Ou seja, cada declaração corresponde a uma *tag module*.

Para as DTNs está secção deverá conter a seguinte definição, em que as *tags* xml devem ser preenchidas de acordo com o ficheiro de **mapeamento XML** :

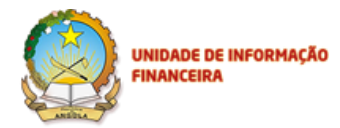

<modules>

<module>

<root\_group>

<numCase>1</numCase>

<type>DTNE</type>

<surname>DADOS</surname>

<name>DADOS</name>

<initials>DADOS</initials>

<alias>DADOS</alias>

<br/>
<br/>
<br/>
<br/>
<br/>
<br/>
<br/>
<br/>
<br/>
<br/>
<br/>
<br/>
<br/>
<br/>
<br/>
<br/>
<br/>
<br/>
<br/>
<br/>
<br/>
<br/>
<br/>
<br/>
<br/>
<br/>
<br/>
<br/>
<br/>
<br/>
<br/>
<br/>
<br/>
<br/>
<br/>
<br/>
<br/>
<br/>
<br/>
<br/>
<br/>
<br/>
<br/>
<br/>
<br/>
<br/>
<br/>
<br/>
<br/>
<br/>
<br/>
<br/>
<br/>
<br/>
<br/>
<br/>
<br/>
<br/>
<br/>
<br/>
<br/>
<br/>
<br/>
<br/>
<br/>
<br/>
<br/>
<br/>
<br/>
<br/>
<br/>
<br/>
<br/>
<br/>
<br/>
<br/>
<br/>
<br/>
<br/>
<br/>
<br/>
<br/>
<br/>
<br/>
<br/>
<br/>
<br/>
<br/>
<br/>
<br/>
<br/>
<br/>
<br/>
<br/>
<br/>
<br/>
<br/>
<br/>
<br/>
<br/>
<br/>
<br/>
<br/>
<br/>
<br/>
<br/>
<br/>
<br/>
<br/>
<br/>
<br/>
<br/>
<br/>
<br/>
<br/>
<br/>
<br/>
<br/>
<br/>
<br/>
<br/>
<br/>
<br/>
<br/>
<br/>
<br/>
<br/>
<br/>
<br/>
<br/>
<br/>
<br/>
<br/>
<br/>
<br/>
<br/>
<br/>
<br/>
<br/>
<br/>
<br/>
<br/>
<br/>
<br/>
<br/>
<br/>
<br/>
<br/>
<br/>
<br/>
<br/>
<br/>
<br/>
<br/>
<br/>
<br/>
<br/>
<br/>
<br/>
<br/>
<br/>
<br/>
<br/>
<br/>
<br/>
<br/>
<br/>
<br/>
<br/>
<br/>
<br/>
<br/>
<br/>
<br/>
<br/>
<br/>
<br/>
<br/>
<br/>
<br/>
<br/>
<br/>
<br/>
<br/>
<br/>
<br/>
<br/>
<br/>
<br/>
<br/>
<br/>
<br/>
<br/>
<br/>
<br/>
<br/>
<br/>
<br/>
<br/>
<br/>
<br/>
<br/>
<br/>
<br/>
<br/>
<br/>
<br/>
<br/>
<br/>
<br/>
<br/>
<br/>
<br/>
<br/>
<br/>
<br/>
<br/>
<br/>
<br/>
<br/>
<br/>
<br/>
<br/>
<br/>
<br/>
<br/>
<br/>
<br/>
<br/>
<br/>
<br/>
<br/>
<br/>
<br/>
<br/>
<br/>
<br/>
<br/>
<br/>
<br/>
<br/>
<br/>
<br/>
<br/>
<br/>
<br/>
<br/>
<br/>
<br/>
<br/>
<br/>
<br/>
<br/>
<br/>
<br/>
<br/>
<br/>
<br/>
<br/>
<br/>
<br/>
<br/>
<br/>
<br/>
<br/>
<br/>
<br/>
<br/>
<br/>
<br/>
<br/>
<br/>
<br/>
<br/>
<br/>
<br/>
<br/>
<br/>
<br/>
<br/>
<br/>
<br/>
<br/>
<br/>
<br/>
<br/>
<br/>
<br/>
<br/>
<br/>
<br/>
<br/>
<br/>
<br/>
<br/>
<br/>
<br/>
<br/>
<br/>
<br/>
<br/>
<br/>
<br/>
<br/>
<br/>
<br/>
<br/>
<br/>
<br/>
<br/>
<br/>
<br/>
<br/>
<br/>
<br/>
<br/>
<br/>
<br/>
<br/>
<br/>
<br/>
<br/>
<br/>
<br/>
<br/>
<br/>
<br/>
<br/>
<br/>
<br/>
<br/>
<br/>
<br/>
<br/>
<br/>
<br/>
<br/>
<br/>
<br/>
<br/>
<br/>

<br/>
<birth\_place>DADOS</birth\_place>

<nationality>DADOS</nationality>

<gender>DADOS</gender>

<profession>DADOS</profession>

<doc\_type>DADOS</doc\_type>

<doc\_number>DADOS</doc\_number>

<address>DADOS</address>

<telephone>DADOS</telephone>

<fax>DADOS</fax>

<email>DADOS</email>

<relationship>DADOS</relationship>

<has\_representative>DADOS</has\_representative>

<exe\_surname>DADOS</exe\_surname>

<exe\_name>DADOS</exe\_name>

<exe\_initials>DADOS</exe\_initials>

<exe\_alias>DADOS</exe\_alias>

<exe\_birth\_date>DADOS</exe\_birth\_date>

<exe\_birth\_place>DADOS</exe\_birth\_place>

<exe\_nationality>DADOS</exe\_nationality>

<exe\_gender>DADOS</exe\_gender>

<exe\_profession>DADOS</exe\_profession>

<exe\_doc\_type>DADOS</exe\_doc\_type>

<exe\_doc\_number>DADOS</exe\_doc\_number>

<exe\_address>DADOS</exe\_address>

Restrito, Privado e Confidencial

Restricted, Privileged and Confidential

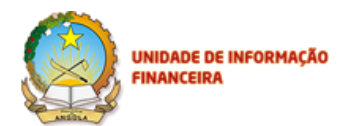

<exe\_telephone>DADOS</exe\_telephone> <exe fax>DADOS</exe fax> <exe\_email>DADOS</exe\_email> <exe\_rep\_type>DADOS</exe\_rep\_type> <exe\_rep\_doc>DADOS</exe\_rep\_doc> <op\_nature>DADOS</op\_nature> <operation\_date>DADOS</operation\_date> <operation\_hour>DADOS</operation\_hour> <locality>DADOS</locality> <municipio >DADOS</municipio > <provincia>DADOS</provincia> <num\_op\_type>DADOS</num\_op\_type> <amount>DADOS</amount> <foreign\_currency>DADOS</foreign\_currency> <foreign\_currency\_1>DADOS</foreign\_currency\_1> <foreign\_currency\_a\_1>DADOS</foreign\_currency\_a\_1> <foreign\_currency\_2>DADOS</foreign\_currency\_2> <foreign\_currency\_a\_2>DADOS</foreign\_currency\_a\_2> <foreign\_currency\_3>DADOS</foreign\_currency\_3> <foreign\_currency\_a\_3>DADOS</foreign\_currency\_a\_3> <foreign\_currency\_4>DADOS</foreign\_currency\_4> <foreign\_currency\_a\_4>DADOS</foreign\_currency\_a\_4> <foreign\_currency\_5>DADOS</foreign\_currency\_5> <foreign\_currency\_a\_5>DADOS</foreign\_currency\_a\_5> <foreign\_currency\_6>DADOS</foreign\_currency\_6> <foreign\_currency\_a\_6>DADOS</foreign\_currency\_a\_6> <previous\_operations>DADOS</previous\_operations> <num\_previous\_operations>DADOS</num\_previous\_operations> <payer\_equal\_subject>DADOS</payer\_equal\_subject> <payer\_name>DADOS</payer\_name> <account number>DADOS</account number> <account type>DADOS</account type> <account\_creation\_date>DADOS</account\_creation\_date> <account\_state>DADOS</account\_state>

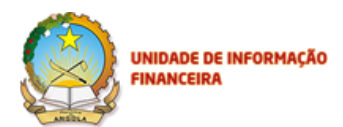

<payer\_finance\_instit>DADOS</payer\_finance\_instit>
<other\_details>DADOS</other\_details>
<recipient\_equal\_subject>DADOS</recipient\_equal\_subject>
<recipient\_name>DADOS</recipient\_name>
<recipient\_account>DADOS</recipient\_account>
<recipient\_account\_type>DADOS</recipient\_account\_type>
<recipient\_finance\_instit>DADOS</recipient\_finance\_instit>
<recipient\_acc\_creation\_dat>DADOS</recipient\_acc\_creation\_dat>
<recipient\_account\_state>DADOS</recipient\_account\_state>
<recipient\_other\_details>DADOS</recipient\_other\_details>
<aditional info>DADOS</aditional info></aditional info>

#### </root\_group>

#### <previous\_ops>

<previous\_op\_date>DADOS</previous\_op\_date></previous\_op\_hour>DADOS</previous\_op\_hour></previous\_op\_locality>DADOS</previous\_op\_locality></previous\_op\_municipio>DADOS</previous\_op\_municipio></previous\_op\_provincia>DADOS</previous\_op\_provincia></previous\_op\_type>DADOS</previous\_op\_type></previous\_op\_amount>DADOS</previous\_op\_amount>

<previous\_op\_foreign\_currency>DADOS</previous\_op\_foreign\_currency>

<previous\_op\_foreign\_currency\_1>DADOS</previous\_op\_foreign\_currency\_1></previous\_op\_foreign\_currencya1>DADOS</previous\_op\_foreign\_currencya1></previous\_op\_foreign\_currency\_2>DADOS</previous\_op\_foreign\_currency\_2></previous\_op\_foreign\_currency2>DADOS</previous\_op\_foreign\_currency2></previous\_op\_foreign\_currency\_3>DADOS</previous\_op\_foreign\_currency\_3></previous\_op\_foreign\_currency3>DADOS</previous\_op\_foreign\_currency3></previous\_op\_foreign\_currency4>DADOS</previous\_op\_foreign\_currency4></previous\_op\_foreign\_currency4>DADOS</previous\_op\_foreign\_currency4></previous\_op\_foreign\_currency4>DADOS</previous\_op\_foreign\_currency4></previous\_op\_foreign\_currency5>DADOS</previous\_op\_foreign\_currency5></previous\_op\_foreign\_currency6>DADOS</previous\_op\_foreign\_currency6>DADOS</previous\_foreign\_currency6>DADOS</previous\_foreign\_currency6>DADOS</previous\_foreign\_currency6>DADOS</previous\_foreign\_currency6>DADOS</previous\_foreign\_currency6>DADOS</previous\_foreign\_currency6>DADOS</previous\_foreign\_currency6>DADOS<

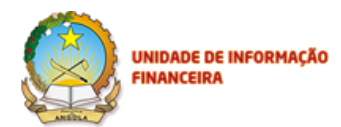

<previous\_op\_foreign\_currencya6>DADOS</previous\_op\_foreign\_currencya6> <previous\_op\_payer\_eq\_subject>DADOS</previous\_op\_payer\_eq\_subject> <previous\_op\_recipient\_name>DADOS</previous\_op\_recipient\_name> <previous\_op\_recipient\_account>DADOS</previous\_op\_recipient\_account> <previous\_op\_recipient\_acc\_type>DADOS</previous\_op\_recipient\_acc\_type> <previous\_op\_finance\_institute>DADOS</previous\_op\_finance\_institute> <previous\_op\_acc\_creation\_date>DADOS</previous\_op\_acc\_creation\_date> <previous\_op\_acc\_state>DADOS</previous\_op\_acc\_state>

<previous\_op\_other\_details>DADOS</previous\_op\_other\_details></previous\_payer\_e\_subject>DADOS</previous\_payer\_e\_subject></previous\_payer\_name>DADOS</previous\_payer\_name></previous\_payer\_account>DADOS</previous\_payer\_account></previous\_payer\_acc\_f\_instit>DADOS</previous\_payer\_acc\_f\_instit></previous\_payer\_acc\_c\_date>DADOS</previous\_payer\_acc\_c\_date></previous\_payer\_acc\_c\_date></previous\_payer\_acc\_state></previous\_payer\_acc\_state></previous\_payer\_details>DADOS</previous\_payer\_details></previous\_payer\_details></previous\_payer\_details>

#### </previous\_ops>

#### <previous\_ops>

<previous\_op\_date>DADOS</previous\_op\_date></previous\_op\_hour>DADOS</previous\_op\_hour></previous\_op\_locality>DADOS</previous\_op\_locality></previous\_op\_municipio>DADOS</previous\_op\_municipio></previous\_op\_provincia>DADOS</previous\_op\_provincia></previous\_op\_type>DADOS</previous\_op\_type></previous\_op\_amount>DADOS</previous\_op\_amount>

#### <previous\_op\_foreign\_currency>DADOS</previous\_op\_foreign\_currency>

<previous\_op\_foreign\_currency\_1>DADOS</previous\_op\_foreign\_currency\_1> <previous\_op\_foreign\_currencya1>DADOS</previous\_op\_foreign\_currencya1> <previous\_op\_foreign\_currency\_2>DADOS</previous\_op\_foreign\_currency\_2> <previous\_op\_foreign\_currencya2>DADOS</previous\_op\_foreign\_currencya2> <previous\_op\_foreign\_currency\_3>DADOS</previous\_op\_foreign\_currency\_3>

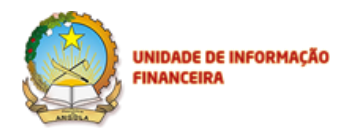

<previous\_op\_foreign\_currencya3>DADOS</previous\_op\_foreign\_currencya3></previous\_op\_foreign\_currency\_4>DADOS</previous\_op\_foreign\_currency\_4></previous\_op\_foreign\_currencya4>DADOS</previous\_op\_foreign\_currencya4></previous\_op\_foreign\_currency\_5>DADOS</previous\_op\_foreign\_currency\_5></previous\_op\_foreign\_currencya5>DADOS</previous\_op\_foreign\_currencya5></previous\_op\_foreign\_currency\_6>DADOS</previous\_op\_foreign\_currency\_6></previous\_op\_foreign\_currency\_6></previous\_op\_foreign\_currency\_6></previous\_op\_foreign\_currency\_6>DADOS</previous\_op\_foreign\_currency\_6></previous\_op\_foreign\_currency\_6>DADOS</previous\_op\_foreign\_currency\_6></previous\_op\_foreign\_currency\_6></previous\_op\_foreign\_currency\_6></previous\_op\_foreign\_currency\_6></previous\_op\_foreign\_currency\_6></previous\_op\_foreign\_currency\_6></previous\_op\_foreign\_currency\_6></previous\_op\_foreign\_currency\_6></previous\_op\_foreign\_currency\_6></previous\_op\_foreign\_currency\_6></previous\_op\_foreign\_currency\_6>

<previous\_op\_payer\_eq\_subject>DADOS</previous\_op\_payer\_eq\_subject> <previous\_op\_recipient\_name>DADOS</previous\_op\_recipient\_name> <previous\_op\_recipient\_account>DADOS</previous\_op\_recipient\_account> <previous\_op\_recipient\_acc\_type>DADOS</previous\_op\_recipient\_acc\_type> <previous\_op\_finance\_institute>DADOS</previous\_op\_finance\_institute> <previous\_op\_acc\_creation\_date>DADOS</previous\_op\_acc\_creation\_date> <previous\_op\_acc\_state>DADOS</previous\_op\_acc\_state> <previous\_op\_other\_details>DADOS</previous\_op\_other\_details> <previous\_payer\_e\_subject>DADOS</previous\_payer\_e\_subject> <previous\_payer\_name>DADOS</previous\_payer\_name> <previous\_payer\_account>DADOS</previous\_payer\_account> <previous\_payer\_acc\_f\_instit>DADOS</previous\_payer\_acc\_f\_instit> <previous\_payer\_account\_t>DADOS</previous\_payer\_account\_t> <previous\_payer\_acc\_c\_date>DADOS</previous\_payer\_acc\_c\_date> <previous\_payer\_acc\_state>DADOS</previous\_payer\_acc\_state> <previous payer details>DADOS</previous payer details>

</previous\_ops>

</module>

</modules>

### 3. Relatórios de Submissão

Submete-se, no ambiente próprio, o ficheiro com declaração DTN, respeitando conforme os dados apresentados acima. Após submissão, o sistema irá apresentar um relatório com o resultado da submissão

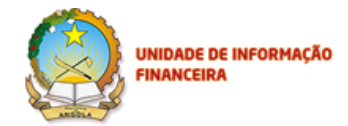

de cada declaração, ordenada pelo número de referência enviado no xml.O ficheiro é, então, processado com sucesso obtendo em NUR.

O ficheiro foi processado com sucesso e obteve o NUR "DTN-102013238000083"

Isto vem no documento á parte que é o relatório de Evidências.

Obrigado!